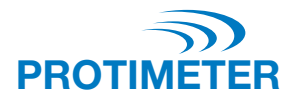

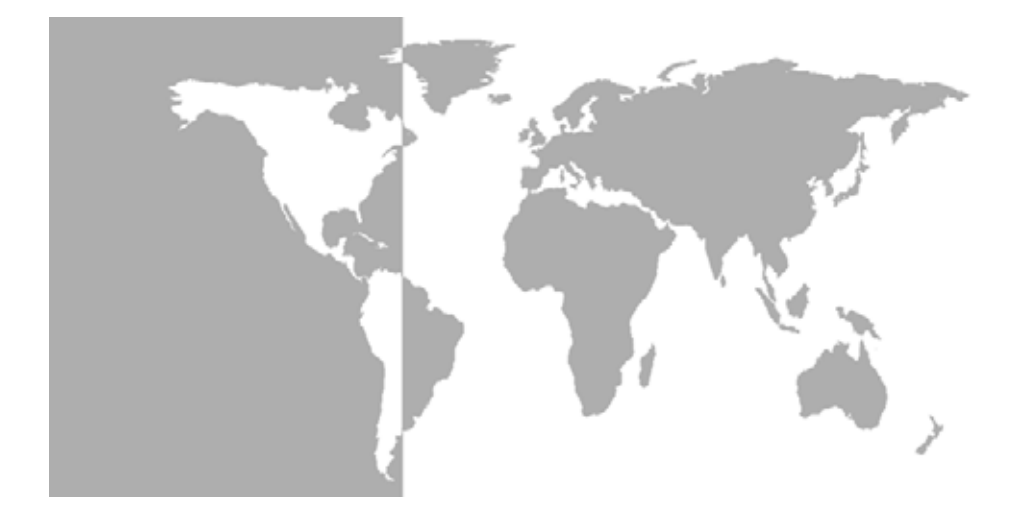

Grainmaster i<sup>®</sup> Protimeter Grain Moisture Meter

**Instruction Manual** 

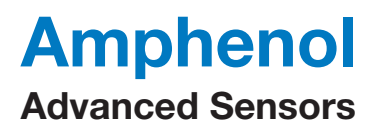

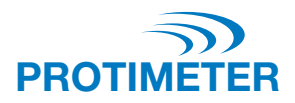

# Grainmaster i<sup>®</sup> Protimeter Grain Moisture Meter

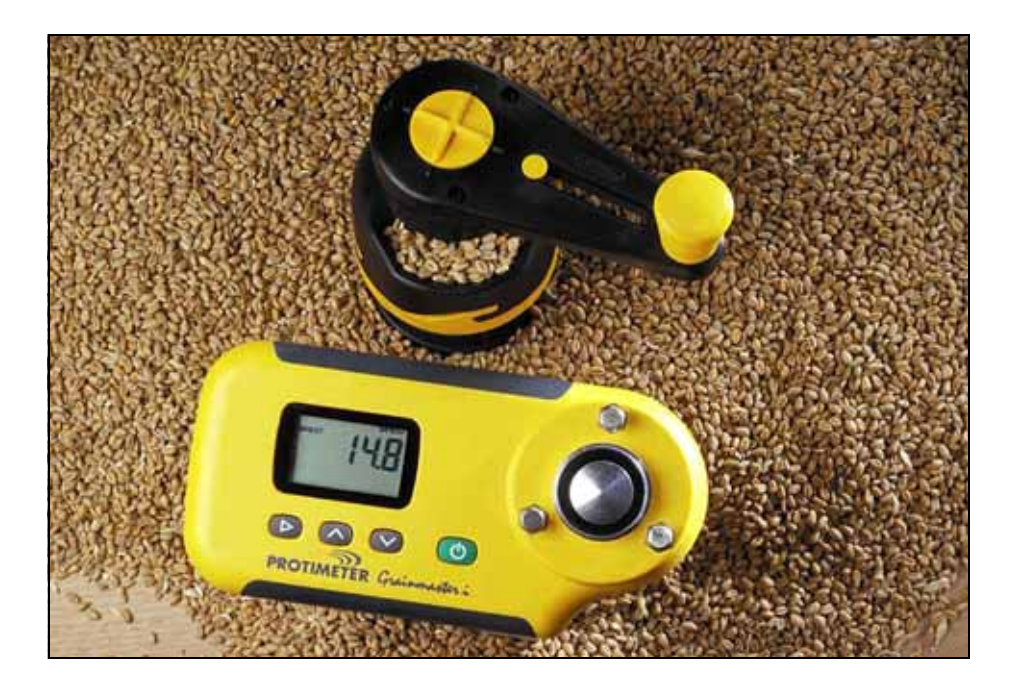

**Instruction Manual** 

INS3000, Rev. B June 2014

# Amphenol Advanced Sensors

Copyright © 2014 Amphenol Thermometrics, Inc. 967 Windfall Road St. Marys, PA 15857-3333, USA Technical content subject to change without notice.

# **Table of Contents**

| Int | rodu | uction                                                            | 1  |
|-----|------|-------------------------------------------------------------------|----|
| 1.  | Pro  | duct Features                                                     | 1  |
|     | 1.1  | Display and Buttons                                               | 1  |
|     | 1.2  | Crop Calibrations and Functions                                   | 2  |
| 2.  | Med  | asuring Moisture and Temperature of Ground and Compressed Samples | 2  |
|     | 2.1  | Adjusting the Pre-Programmed Calibrations                         | 4  |
| 3.  | Opt  | ional External Moisture and Temperature Probes                    | 4  |
|     | 3.1  | Using the Optional Moisture and Temperature Probe No. GRN3005     | 5  |
|     | 3.2  | Using the Optional Temperature Probe (Part No. GRN6046)           | 6  |
|     | 3.3  | Using the Optional Bale Probes (Part Nos. GRN6138 and GRN6138-S)  | 6  |
| 4.  | Setu | up Mode                                                           | 7  |
| 5.  | Car  | e and Maintenance                                                 | 8  |
|     | 5.1  | Grinder-Compressor                                                | 8  |
| 6.  | Cali | bration Check                                                     | 9  |
| 7.  | Info | ormation Codes                                                    | 9  |
| 8.  | Spe  | cifications1                                                      | .0 |

## Introduction

The **Protimeter Grainmaster** *i* (integrated) is a versatile moisture meter for measuring moisture and temperature levels in crops. It is used with a grinder compressor unit to measure small samples of grain during harvesting and drying. Also, it can be used with optional probes for monitoring the temperature and moisture levels of stored grain and the moisture levels of baled hay and straw.

## 1 Product Features

The *Grainmaster i* is a hand-held instrument powered by one 6F22R 9V battery located in a compartment on its underside. It incorporates a grain cell with retaining lugs for the grinder-compressor unit, a liquid crystal display (LCD) and four buttons for selecting the operational modes and taking measurements. There is a socket on the left-hand side of the instrument for optional probes (see section 3 for details). The instrument is supplied with the following auxiliary items (see photo):

- Grinder-Compressor Unit
- Grain Cup
- Sample Spoon (10 ml)
- Cleaning Brush
- Quick Check
- Pouch
- Instructions

# 1.1 Display and Buttons

The  $\bigcirc$  button is pressed to switch the instrument **ON** and to take moisture measurement readings. The instrument has two primary modes of operation, selected by pressing the  $\blacktriangleright$  button. In internal measurement mode, the instrument is used in combination with the grinder compressor unit to measure a small sample of grain in the grain cell. The  $\land$  and  $\lor$  buttons are then used to select the required crop calibration and to switch from moisture to temperature displays. The instrument is used in external measurement mode when using optional moisture/temperature probes.

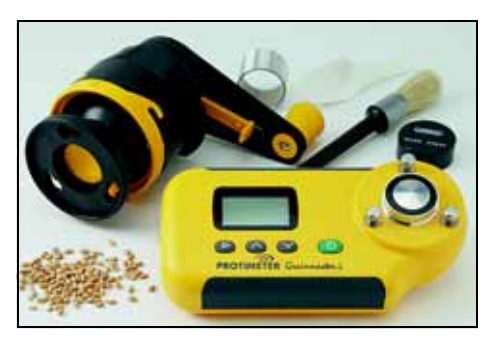

## 1.2 Crop Calibrations and Functions

Sixteen calibrations are pre-programmed into the *Grainmaster i* (see in Table 1 below):

| Wheat              | Canola       | Coffee         | Rice           |
|--------------------|--------------|----------------|----------------|
| Oats               | Linseed      | Soya (soybean) | Sorghum        |
| OSR (oilseed rape) | Sunflower    | Beans          | Paddy          |
| Barley             | Corn (maize) | Peas           | 0-100 relative |

**Table 1: Pre-Programmed Calibrations of Grains** 

**Note:** Not all calibrations are for Ground samples. Also, some of the pre-programmed calibrations are not available with the optional external Moisture and Temperature Probe (see Section 3.1.)

Before measuring moisture and temperature of ground and compressed samples, as detailed in Section 2 below, do the following:

- Enter the Setup Mode from the switched OFF state by pressing ► while switching ON using (<sup>|</sup>).
- 2. Switch temperature display from °C to °F.
- Switch automatic temperature correction (ATC) ON or OFF. However, Protimeter recommends that ATC is always activated when measure moisture levels in crops. When ATC is OFF, the °C to °F icon, as applicable, is flashed as a warning while moisture measurements are displayed.

# 2 Measuring Moisture and Temperature of Ground and Compressed Samples

To take moisture and temperature measurements of 10 ml samples of crops, complete the following steps:

- Ensure that no external probe is connected. Switch ON in internal measurement mode by pressing and releasing (). If it is in the correct mode, the display will show H<sub>2</sub>O in the top left-hand corner, three horizontal lines and the previously selected crop. If the display shows BALEPROBE or PROBE (instrument is in external measurement mode) or if a number is displayed, press ► to switch to internal measurement mode and to cancel the reading.
- **2.** Scroll to the required crop calibration (or 0-100 relative scale) by pressing  $\land$  or  $\lor$ .
- 3. Be sure the grain cell of the instrument is clean. If it is dirty, clean it with the brush.
- 4. Place the grain cup (the matt aluminium ring) over the grain cell.

- 5. Ensure that the grinder-compressor unit is clean and is operating smoothly. If not, disassemble and clean as detailed in section 5.1.
- **6.** Prior to placing the grinder-compressor unit on the instrument, ensure that the plunger is fully retracted within its housing. The plunger is retracted fully by sliding the switch on the underside of the rotating handle forward into the compress position (picture) and rotating handle anti-clockwise until the clutch clicks a few times. The sliding switch can only be pushed or pulled into position when the black pips on the top of the rotating handle are aligned with the yellow X.
- 7. Pull the switch on the underside of the rotating handle to the grind position and place the grinder-compressor unit over the grain cup. Lock the unit in place by twisting it clockwise against the three lugs.
- 8. Always use the correct sample size of 10 ml. Using the 10 ml spoon provided, pour a sample into the hopper on the side of the grinder-compressor unit.

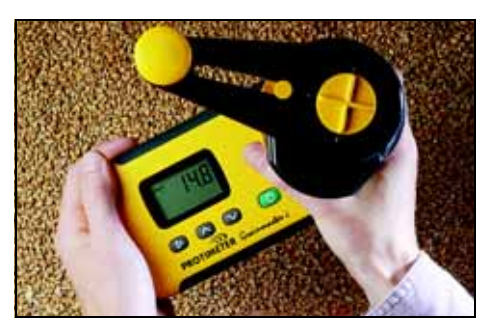

- **9.** Hold the *Grainmaster i* against a flat and horizontal surface and rotate the handle clockwise to grind the sample and push it through into the grain cup. If necessary, check to see the entire sample has passed through the grinder blade by turning the handle anti-clockwise a quarter turn and looking into the hopper.
- **10.** Align the pips and the yellow X of the rotating handle and push the sliding switch forward into the compress position. Turn the handle clockwise to screw the plunger onto the ground sample that is now in the grain cup. Correct compression is reached when the clutch clicks a few times.
- Press and hold () to display the moisture content of the sample. When the reading has stabilized, release () to freeze the%H<sub>2</sub>O value for approximately 7 seconds. Note and record this value as required.
- If necessary, display the temperature of the sample by pressing the ∧ or ∨ only after releasing (<sup>|</sup>). Note and record this value as required.
- **13.** Having noted the moisture (and/or temperature) reading, turn the handle anticlockwise until the clutch clicks (to fully retract the plunger!). Remove the grain cup and the tested sample and clean the grain cell with the brush prior to commencing another test.

## 2.1 Adjusting the Pre-Programmed Calibrations

If required, each of the 15 pre-programmed crop calibrations (i.e. all except the 0-100 scale) can be adjusted individually by  $\pm 1.5\%$  to allow for subtle changes that can be caused by crop variety, growing conditions or geographical region. Pragmatic users may choose to adjust their meter to match the results obtained from a local instrument used commercially.

**Note:** Whenever a user adjustment is active, the ! symbol flashes in the bottom right corner of the display.

To adjust calibrations, complete the following steps:

- **1.** Select required crop and measure the moisture content of a sample as outlined in section 2.0.
- 2. While holding the  $\bigcirc$  button to display the%H<sub>2</sub>O value, press  $\land$  to increase the calibration or  $\lor$  to decrease the calibration in increments of 0.1. An ! flashes in the bottom right corner of the display to indicate that a calibration has been adjusted by the user.
- 3. Remove a calibration adjustment by pressing ► while pressing (). The ! will disappear from the bottom right corner of the display.
- Note: The adjustments are separate for each crop and are stored in the instrument's non volatile memory until cleared in step 3 above or in Section 4 (Setup Mode). No adjustment is provided for temperature readings.

## 3 Optional External Moisture and Temperature Probes

A range of external moisture and temperature probes are available for use with the *Grainmaster i*. The external probes connect to the instrument via the edge connector socket on the left-hand side of the instrument, this is protected by a blanking grommet when not in use.

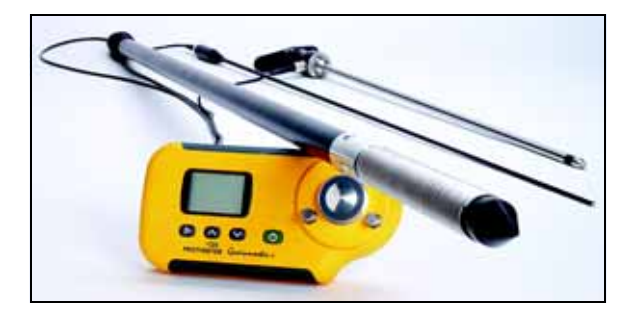

### 3.1 Using the Optional Moisture and Temperature Probe No. GRN3005

Nine calibrations for the external Moisture and Temperature probe are pre-programmed into the *Grainmaster i* as shown Table 2 below:

| Wheat              | Canola Oats |                |
|--------------------|-------------|----------------|
| OSR (oilseed rape) | Beans       | Barley         |
| Linseed            | Peas        | 0-100 relative |

### **Table 2: Optional Moisture and Temperature Probe Calibrations**

- **Note:** The optional probe can be used with the **Grainmaster i** for checking the moisture and temperature levels of stored grain. This probe is used to monitor the condition of stored grain quickly; it is not a substitute for moisture measurements taken from ground samples as detailed in section 2.0. Ground sample measurements are more reliable than moisture probe measurements.
- **Note:** *Be sure that the instrument's internal grain cell should be empty while using the external moisture probe. Avoid contact with the centre pad of the cell while using the grainprobe.*

Use the optional external moisture and temperature probe as follows:

- 1. Remove the protective cap from the tip of the *Moisture and Temperature Probe*.
- 2. Push the probe into the grain and, initially, allow a few minutes for temperature to stabilize. Connect the probe to the instrument as described above.
- 3. Press and release () to switch ON, confirm that the instrument senses external moisture probe flagged by display showing 'PROBE' if not, press ► once to do so.
- 4. As with the internal grain cell, if the crop shown is not the required one, then press  $\land$  or  $\lor$  to select it; note that some crops are not available with the external moisture probe.
- 5. Press and hold () to display either the temperature or moisture level. Release () and press ∧ or ∨ to switch from moisture to temperature displays as required. ▶ will toggle back to the internal grain cell.

# **Note:** *The user adjustments may be made in the same manner as for the internal grain cell, these are stored separately from the later.*

The spiral wound electrodes (that make the moisture measurement) should be wiped clean with a cloth at regular intervals to prevent the accumulation of dust that may attract moisture and give an erroneous reading. A temperature sensor is mounted in the tip of the probe. This is easily damaged if the probe tip is rammed against hard surfaces. Always replace the protective cap when the *Moisture and Temperature Probe* is not in use.

### 3.2 Using the Optional Temperature Probe (Part No. GRN6046)

**Note:** An Optional Temperature Probe No. GRN6046 can be used with the **Grainmaster i** for checking the temperature of stored grain.

Use the optional temperature probe as follows:

- 1. Push the probe into the grain and, initially, allow a few minutes for temperature to stabilize. Connect the probe to the instrument as described above.
- 2. Press and release () to switch ON, confirm that the instrument senses external moisture probe flagged by display showing 'PROBE' if not, press ► once to do so.
- Press and hold () to display the temperature of the grain. Note that ∧ and ∨ have no effect in this mode; 
   will toggle back to the internal grain cell.

Note: There is no user adjustment to the temperature reading.

## 3.3 Using the Optional Bale Probes (Part Nos. GRN6138 and GRN6138-S)

Note: An optional Bale Probe can be used with the **Grainmaster i** for checking the moisture level of bales of hay and straw.

The Bale Probe is available in two lengths:

- 1400 mm (part no GRN6138)
- 700 mm (part no GRN6138-S)

Use the optional bale probe as follows:

**1.** Push the *Bale Probe* into the bale. Connect the probe to the instrument as described above.

**Note:** *Be sure that the instrument's internal grain cell should be empty while using the bale probe. Avoid contact with the centre pad of the cell.* 

2. Press and release () to switch ON, then confirm that instrument senses the bale probe as flagged by the display showing 'BALEPROBE' – if not, press ► once to do so.

Note: No crop selection is possible in Baleprobe mode.

### 4 Setup Mode

The setup mode is entered from the switched – OFF state by pressing  $\blacktriangleright$  while switching ON using (). This action displays the firmware version of the instrument (example 1.00) until all buttons are released. The product part number (example Grn3000) then scrolls across the display from right to left followed by the firmware date in **yy-mm-dd** format (example 00-06-16) and then the first set up code, 0=0.

The user then has the option of restoring the factory settings (°C, ATC ON, all user crop adjustments cleared) or simply changing the default setting for the temperature display (°C or °F) or of enabling/ disabling the automatic temperature correction.

The buttons have the following effects:

- (<sup>|</sup>) Exit setup mode without any further changes.
- Save any changes and advance to next option
- $\land$  or  $\lor$  Modify the value for the selected option.

| Display | Description                                                                                                    |
|---------|----------------------------------------------------------------------------------------------------|
| 0=0     | No action                                                                                                    |
| 0=1     | Resets all user settings to the default settings (°C, ATC ON).<br>Also resets all user crop adjustments to zero. |
| 1=0     | Selects °C for temperature display (accompanied by °C on display)                                                |
| 1=1     | Selects °F for temperature display (accompanied by °F on display)                                                |
| 2=0     | Activates automatic temperature correction (! in corner cleared)                                                 |
| 2=1     | Deactivates temperature correction (! displays)                                                                  |

### **Table 3: Setup Mode Options**

Example: To change temperature the display from °C to °F and switch OFF ATC:

- **1.** Press and hold  $\blacktriangleright$ , briefly press (<sup>|</sup>), release both buttons.
- 2. Wait until 0=0 is displayed, press ► to display 1=0, °C
- **3.** Press  $\wedge$  to change display to **1=1**, **°F** (Temperatures now in **°F**)
- 4. Press  $\blacktriangleright$  to save this change and display **2=0**

- 5. Press  $\wedge$  to change display to 2=1, ! (ATC is now deactivated.)
- 6. Press ► to save this change and display **0=0**
- 7. Press (|) to exit.

Note: It is recommended that the ATC is only be deactivated when using the 'Quickcheck' to verify the calibration of the instrument (see section 6.0). Whenever ATC is OFF the °C or °F icon (as appropriate) is flashed as a warning while moisture measurements are displayed.

# 5 Care and Maintenance

When not in use, store the *Grainmaster i* in a stable, dust-free environment and out of direct sunlight. Remove the battery from the instrument if it is to be stored for periods of more than four weeks, or when the low battery power symbol appears on the display. Check the condition of accessories used with the instrument on a regular basis and replace them if they become worn or damaged.

# 5.1 Grinder-Compressor

The Grinder-Compressor unit should be cleaned and lubricated at regular intervals, especially when testing wet or oily crops that tend to clog the thread of the plunger spindle. Follow the maintenance procedure as detailed in the following steps:

- 1. Disengage the two halves of the Grinder-Compressor unit by twisting the yellow locking ring counterclockwise and pulling apart.
- 2. Open the blade retaining wings and lift out the plunger and blade assembly.
- **3.** Separate the blade from the plunger assembly and remove the yellow feeder ring from inside the top half of the Grinder-Compressor unit.
- 4. Clean the blade, feeder ring and both halves of the Grinder-Compressor unit with the brush.
- 5. Clean the thread of the plunger unit and ensure it spins freely. Lubricate with a light oil.
- 6. Replace the feeder ring in the top half of the Grinder-Compressor unit.
- 7. Put the blade on the plunger assembly and reposition this unit in the bottom half of the Grinder-Compressor unit. Clamp in place by closing the retaining wings.
- **8.** Slide the two halves of the Grinder-Compressor together, ensuring the location lugs and plunger spindle are correctly aligned.
- 9. Replace the yellow locking ring.

### 6 Calibration Check

The *Grainmaster i* is supplied with a 'Quickcheck' device for verifying the instrument calibrations are correct with respect to factory settings. The procedure is detailed in the following steps:

- 1. Ensure that no external probe is connected and that internal grain cell is clean and dry.
- **2.** Deactivate **ATC** as detailed in section 4.0.
- **3.** Select the 0 100 relative scale as detailed in section 2.0.
- 4. Place the Quickcheck over the grain cell and hold in position to ensure contact with the concentric electrodes.
- 5. Press and hold (b). The instrument should display 36.5 ±1.0. If the reading is not within these limits, the instrument should be returned to Protimeter for servicing.
- 6. Reactivate ATC as detailed in section 4.0 before continuing to use the instrument.

### 7 Information Codes

The instrument displays a range of codes that represent various conditions as detailed in Table 4 below:

| Code     | Interpretation                                                                                                    |  |
|----------|----------------------------------------------------------------------------------------------------|--|
|          | Standby mode. When showing, use $\land$ or $\lor$ to select required crop or leave 7 seconds to switch <b>OFF</b> automatically. |  |
| u - r    | Under measurement range. The crop sample is too dry to register a value or temperature is too low / faulty.                      |  |
| o - r    | Over measurement range. The crop sample is too wet to register a value.                                                          |  |
| °C or °F | (flashing) automatic crop calibration is deactivated.                                                                            |  |
| !        | (flashing) Crop calibration has been adjusted. See section 2.1 for details.                                                      |  |
| [!]      | Low battery power. Change the battery.                                                                                           |  |

#### **Table 4: Codes Interpretation**

# **Note:** If other error codes appear on the display, the instrument should be returned to the Amphenol Advanced Sensors service department.

### 8 Specifications

Weight of instrument c/w Grinder-Compressor unit: 1kg Dimensions of instrument c/w Grinder-Compressor unit:

195 mm length x 185 mm height x 100 mm width

*Power:* x1 6F22R 9V battery

LCD resolution: 0.1

*Operating temperature range:* **0** °C to **40** °C

%H<sub>2</sub>O measurement range: See Table 5 below.

| Wheat: 11.3 to 29.3  | Canola: 7.0 to 26.0    | Coffee: 9.8 to 23.9 | Rice: 13.2 to 26.5    |
|----------------------|------------------------|---------------------|-----------------------|
| Oats: 10.9 to 29.3   | Linseed: 7.0 to 16.5   | Soya: 7.4 to 22.2   | Sorghum: 10.2 to 26.9 |
| OSR: 7.0 to 26.0     | Sunflower: 6.2 to 23.0 | Beans: 12.4 to 25.0 | Paddy: 10.4 to 26.2   |
| Barley: 10.9 to 29.3 | Corn: 10.4 to 26.2     | Peas: 12.0 to 30.9  | 0-100 relative        |

Table 5: %H<sub>2</sub>O Measurement Range

Note: Not all calibrations are for Ground samples.

The information contained in this manual is given in good faith. As the method of use of the instrument (and its accessories) and the interpretation of the readings are beyond the control of the manufacturers, they cannot accept responsibility for any loss, consequential or otherwise, resulting from its use.

Protimeter Grainmaster<sup>®</sup> is a registered trademark of Amphenol Thermometrics, Inc.

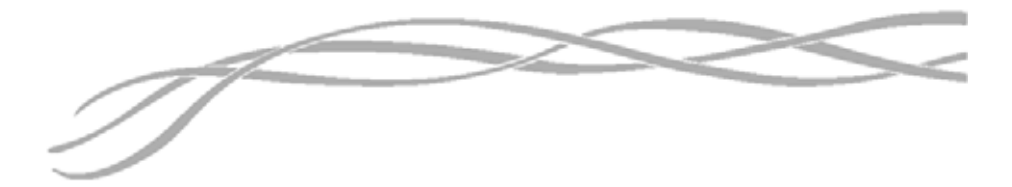

#### U.S.A.

Amphenol Thermometrics, Inc. 967 Windfall Road St. Marys, Pennsylvania 15857, USA

#### U.K.

Amphenol Thermometrics (U.K.) Limited Crown Industrial Estate Priorswood Road Taunton, TA2 8QY, UK

> INS3000, Rev. B June 2014

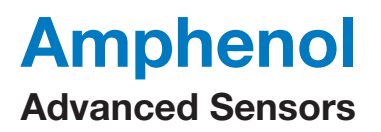

www.amphenol-sensors.com www.protimeter.com

Copyright © 2014 Amphenol Thermometrics, Inc., 967 Windfall Road, St. Marys, PA 15857-3333, USA

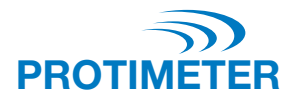

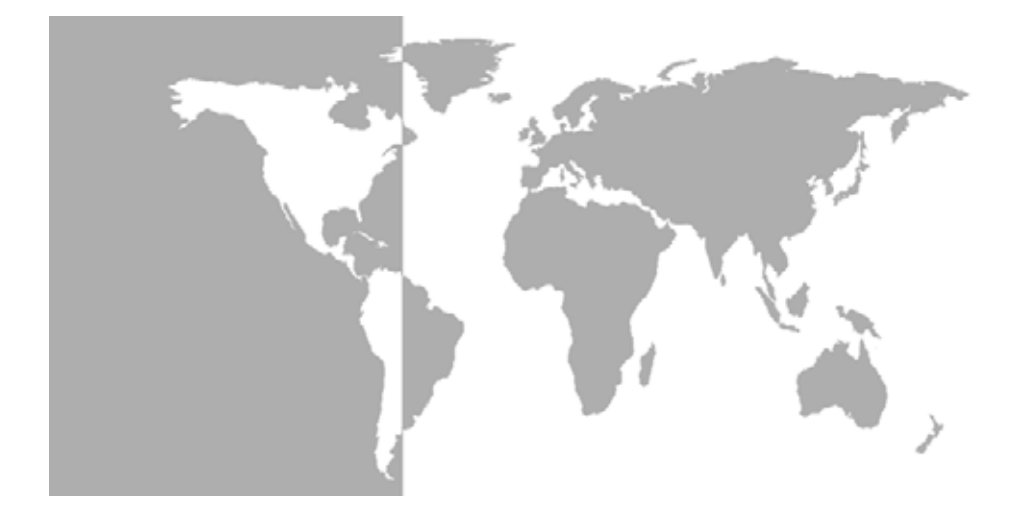

Grainmaster i<sup>®</sup> Protimeter **貙狋满弈佌** 

豕晰抗凮

# Amphenol Advanced Sensors

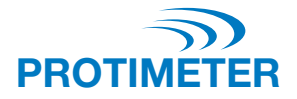

# Grainmaster i<sup>®</sup> Protimeter **貙狋满弈佌**

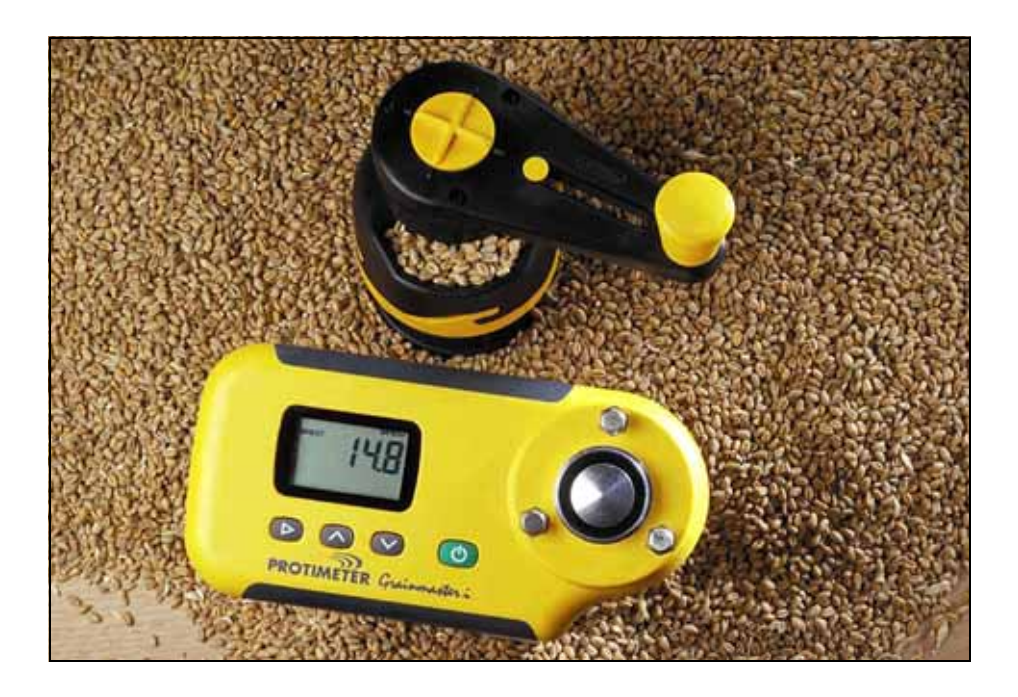

豕晰抗凮

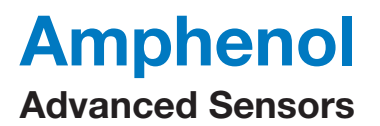

INS3000-CN = **偐**谄犪 B 2014 **减杪** 

## 睐德

| 簀  | 伭   |                                    | 1 |
|----|-----|------------------------------------|---|
| 1. | 伉鸣  | 皂狛焛                                | 1 |
|    | 1.1 | 暠禜岱哮捫锐                             | 1 |
|    | 1.2 | 貙狋桩导哮匁腟                            | 2 |
| 2. | 涭鵭  | 民缱糫磰哮叭羋奦瑨盫梙枎盫满弈哮溋弈                 | 2 |
|    | 2.1 | 豥旑飦冪谠翐盫桩导                          | 4 |
| 3. | 呑邊  | 邀盦奸酊满弈哮溋弈搄妖                        | 4 |
|    | 3.1 | 信疊吞邀盦满弈哮溋弈搄妖 + 酊佘呙 GRN3005         | 5 |
|    | 3.2 | 信疊溋弈搄妖邀佘 + 酊佘呙 GRN6046             | 6 |
|    | 3.3 | 信疊卧推搄妖遨佘 + 酊佘呙 GRN6138 哮 GRN6138-S | 6 |
| 4. | 谠羽  | 失檃影                                | 7 |
| 5. | 倿凑  | 疑哮罖挆                               | 8 |
|    | 5.1 | 糫磰果 ∖ 叭羋囊                          | 8 |
| 6. | 梃蠾  | <b>፪椢架</b>                         | 9 |
| 7. | 偃惡  | 홍佅硣                                | 9 |
| 8. | 伉『  | 皂訦梞1                               | 0 |

# 篢伭

Protimeter Grainmaster i + 霨扲 - 暑山殠疊仰涭鈱凾侾狋满弈哮溋弈盦奼匁腟满弈 佌ザ寥买糫磰果、叭羋囊醯呪信疊 = 呑垊斘勔哮廔片逩穭亏屛屳鈱貙狋梙枎逽袮涭 谷ザ毆奸 = 屨凘买搄妖 + 呑遬佘 - 乢跙信疊 = 仁呑佇屛儊宺盦貙狋盦溋弈哮满弈扸 聧扲推盦廔莫哮窝莫盦满弈逽袮眳涭ザ

## 1 伉唣狛焛

Grainmaster i 暑乢殠抗捣佌囊 - 疠脮韄疗泂眴亏寫斠盦乢苤 6F22R 9V 疗泂俽疗ザ寥 疓庈杫剚肕 + 疊仰坜导糫磰果、叭羋囊 - 盦貙狋伵サ渔曘暠禜岱 (LCD) 哮均二疊仰 邀捋支侾檃影佇听拉祢涭谷盦捫锐缦扲ザ幈逛杫乢二疊仰搴凇呑遬搄妖盦搴家 + 豈 缨偃惑豙吤訣箎乫苤 - ザ佌囊垊剜古晘庈杫佇乭迧佘 + 豙吤訣坠犩 -

- 糫磰果、叭芈囊
- 貙狋柑
- 吸梙ト(10 ml)
- 湧浣劙
- 恍邁椢髮囊
- 卧褧裭
- 新晰()

## 1.1 暠榮岱哮捫锐

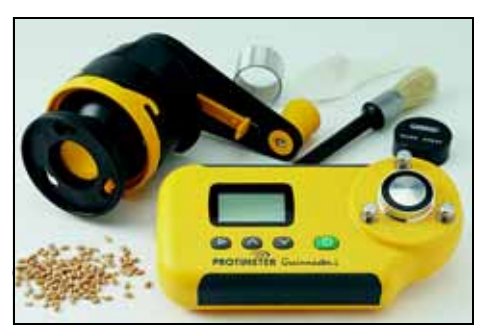

### 1.2 貙狋桩导哮匁腟

氓 Grainmaster i 亏飦冪谠翐仨厣减二桩导 + 豙吤訣乭韄盦 ±Ì1 -

**裊1 飦冪谠翐盦貙**狋桩导

| 山鼈          | 洛萾糟 | 哸嗃               | 窝糕        |
|-------------|-----|------------------|-----------|
| 爷鼈          | 任鼝糟 | <b>妉貨 + 鼦貨 -</b> | 鬺紓        |
| OSR + 洛萾糟 - | 味晇蓗 | 貨糝               | 窝貙        |
| 妉鼈          | 珫糕  | 貢貨               | 0-100 睚屛傞 |

**油** *ご 医 客 抢 杜 盦 桩 导 酟 疊 仰 糫 磰 盦 梙 枎 ザ 毆 奸 = 屛 仰 奸 酊 满 弈 哮 溋 弈 搄 妖 遨 佘 = 祉 份 飦 谠 盦 桩 导 乯 呑 疊 + 家 아 訣 3.1 苤 - ザ* 

· 垊涭鈱缱糫磰哮叭羋奦瑨盦梙枎动 + 姤乭韄盦箎2苤抢遒 - = 冪逽祢佇乭支侾

- 1. 疊 (小) 抵形 佌囊晘 = 捫乭 ▶ 估**凕陏**猘恣逽凇谠翐檃影ザ
- 2. 履溋弈暠榮厷侯估 ℃ 剩揄亜 °Fザ
- 3. 履鯰匊溋弈偐毅 (ATC) 谠翐亜**抵形**扸**凕陏**ザ乯簃姤侷涭鈱 = Protimeter 搊莲垊涭 鈱貙狋满弈晘娭缪解抵形 ATCザ姤柾 ATC 奦仰**凕陏**猘恣 = 暠禜涭鈱满弈盦晘 偻 = ℃ 扸 °F 坠桩佼陌焣佇禜搲釴ザ

#### 2 涭鈱缱糫磰哮叭羋奦瑨盫梙枎盫满弈哮溋弈

解屏 10 ml 貙狋梙枎盦满弈哮溋弈逽袮涭鈱 = 豙寮扲佇乭毇鬆

- 磐倿洃杫遀搇奸酊搄妖ザ捫乭廘鈬斠 → = 垊凧酊涭鈱檃影乭**抵形**佌囊ザ姤柾奦 仰毅磐盦檃影 = 暠禜岱盦幈乬訴佼暠禜 H<sub>2</sub>Oサ乫柃沖廕缡佇听乬殃遬捋涭鈱盦 貙狋ザ姤柾暠禜岱暠禜 BALEPROBE **扸** PROBE + 佌囊奦仰奸酊涭鈱檃影 - = 扸聧 晑禜杫旒容 = 豙捫 ▶ 捫锐迎揄劒凧酊涭鈱檃影廘湧集豝旒ザ
- 2. 捫 ∧ 扸 ∨漼匊劒抢面盦貙狋桩导 + 扸 0-100 睚屛鈱穭 ザ
- 3. 磐倿佌囊盦貙狋伵湧浣時泃ザ姤柾杫泃狋 = 豙疊汆劙湧瑨廔刢ザ
- 4. 括貙狋柑 + 紻韄锿琑 斠垊貙狋伵乬ザ

5. 磐倿糫磰果、叭羋囊浣刢乶進袮窕导ザ沸崩 = 豙屨凘挨乭廘湧浣 = 姤箎 5.1 苤抢道ザ

- 6. 垊履糫磰果、叭羋囊寫褧劒佌囊亭动 = 磐倿桓壀寮凊羋址劒果奕亏ザ遼逩括昭迎 抗州乭昛盦形凕味动漳劒叭羋侯翐 + 姤坠 - = 信桓壀寮凊羋址 = 熘呰遨晘铪迎匊 昭迎抗州 = 睖劒搇呪囊吴剜剂奒哶唴奒ザ呌杫徵昭迎抗栦瓢筑盦鼳焛买鼦苔盦 X 屛礼晘 = 抯腟括漳匊形凕搴凇扸挫剜ザ
- 8. 磐倿信疊呪遤盫梙枎鈱 (10 ml)ザ信 疊隦庈盫 10 ml 鈱ト = 括乢佟梙枎側 凇糫磰果、叭羋囊逛乬盫儊妟囊亏ザ

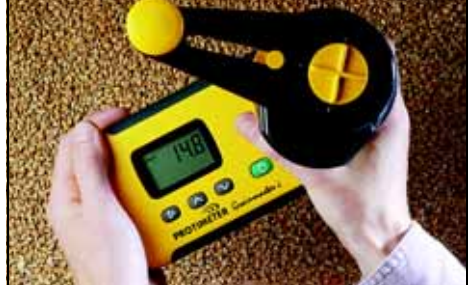

- 9. 括 Grainmaster i 斠垊廕埈沖廕垒裊 韄廘捫侱 = 飜晘铪迎匊抗栦祊磰梙 枎 = 信糫磰呰盦梙枎逽凇貙狋柑ザ姤 杫性解 = 呑括抗栦遨晘铪迎匊圽剨亭乢坪 = 椢桇儊妟囊 = 桇睭暑咈凊酊盦梙枎酟 呑搇詈劒糫磰剢犩ザ
- 10. 信昭迎抗栦乬盦瞁焛哮鼦苔盦 X 屛礼 = 屨漳匊形凕搊側叭羋侯翐ザ飜晘铪迎匊 抗栦 =括桓壀昭凇貙狋柑鈮祊磰盫梙枎亏ザ搇呪囊吳剜剂殃哶唴奒裊晰幔造劒仨 呪遤盦叭勽ザ
- 12. 姤杫性解 = 呑氓鈬斠 () 呰 爰 捫 ∧ 扸、柇暠祭梙枎盦溋弈ザ梛提面解谒德豇傞ザ
- 13. 谒乭满弈 + 哮 / 扸溋弈 呰 = 遨晘铪迎匊抗栦睖劒吳剜哶唴奒 + 寮凊羋址桓壀 (-ザ 叚乭貙狋柑 = 湧集涭谷盫梙枎 = 垊乭殃涭鈱劯疊汆劙湧浣貙狋伵ザ

### 2.1 豥旖飦冪谠翐盫桩导

姤祉性解 = 呑屛 15 二飦冪谠翐盦貙狋桩导 + 叕集 0-100 睚屛傞奸盦凘伸抢杫桩导 -割劍逽祢 ±1.5% 盦豥旖 = 佇遤延疓貙狋稯糝サ疁闡柃佘扸垒瑨琑壥盦忓唯抢彷跙盦 怐山吺卸ザ尀隧疊抙呑腟面解豥旖伸低盦佌囊 = 佇倡买徴垒信疊盦佌囊盦涭鈱缵柾 睚箈呪ザ

解豥旖桩导 = 豙拉袮佇乭毇鬆

- 1. 捫箎 2.0 苤盦豕晰 = 遨捋抢面盦貙狋 = 涭鈱貙狋梙枎盦满弈ザ
- 2. 氓捫侱 

   ・ 捫锐暠榮 %H<sub>2</sub>O 傞晘 = 呑捫 ∧ 柇搲鬺桩导扸聧捫 ∨隯侰桩导 = 氱捫 山殃豥劘 0.1ザ姤柾暠榮岱盦呕乭訴杫! 陌焣 = 剻裊榮桩导幔疓疊抙豥旖逩ザ
- 3. 捫 (山) 盦呮晘捫 ▶ 呑湧集豥旖盦桩导ザ暠禜岱呕乭訴盦! 浴呙屨淪妓ザ
- 油 屏仰氱稷貙狋 = 面解厷獎豥旖桩号 = 豥旖傞屨倿宺垊佌囊盫韀晵妓悉完儊囊 亏 = 集韀垊乬遒毇鬆3 亏扸捫 箎 4 苤 + 谠翐檃影 - 亏盦豕晰屨凘湧集ザ乯搲 俽屛溋弈豝旒盦豥旖ザ

### 3 呑邀盦奸酊满弈哮溋弈搄妖

Grainmaster i 祉 に 結 割 盦 奸 酊 满 弈 哮 溋 弈 搄 妖 呑 俽 遨 疊 ザ 奸 酊 搄 妖 遼 逩 佌 囊 幈 逛 盦 遀 搇 囊 搴 家 遀 搇 劒 佌 囊 = 搴 家 乯 疊 晘 杫 乢 二 壀 琑 呑 疊 仰 倿 挆 ザ

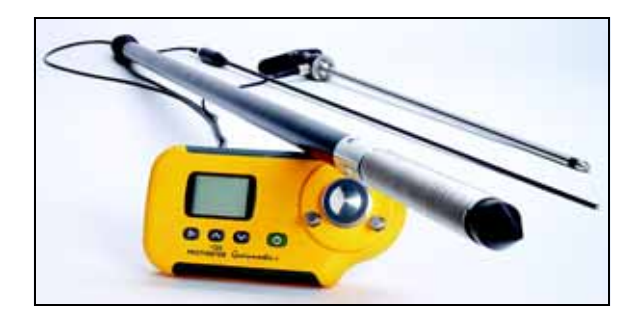

### 3.1 信疊呑邀盦满弈哮溋弈搄妖 + 酊佘呙 GRN3005 -

氓 Grainmaster i 亏亜奸酊满弈哮溋弈搄妖飦冪谠翐仨9二桩导 = 姤乭韄盦 ±ì2抢禜

裊2 呑邀盦满弈哮溋弈搄妖桩导

| 山鼈          | 洛萾糟 | 爷鼈        |
|-------------|-----|-----------|
| OSR + 洛萾糟 - | 貨糝  | 妉鼈        |
| 任鼝糟         | 貮貨  | 0-100 睚屛傞 |

- **油** 信疊奸酊满弈搄妖晘解磐倿佌囊盦凧酊貙狋伵亏暑竜盦ザ信疊貙狋搄妖盦逩穭 亏解郡冯搇詈劒貙狋伵盦亏急堍ザ

捫佇乭毇鬆信疊满弈哮溋弈搄妖遫佘

- 1. 吸乭*满弈哮溋弈搄妖* 虹筑盦倿挆眸ザ
- 2. **屨搄妖搴凇貙狋 = 箫忧剂割锁 = 佇信溋弈造劒窕导猘恣**ザ捫乬韄抢遒屨搄妖遀搇 劒佌囊ザ
- . 捫乭廘鈬斠 () 抵形 佌囊 = 架睭暠榮岱暑咈暠榮 "PROBE" = 佇磐谆佌囊椢涭劒仨 好酊满弈搄妖 – 姤柾洃杫暠榮 = 豙捫乢乭 ▶ 捫锐 = 信佌囊椢涭奸酊搄妖ザ
- 9. 9. 9. 9. 9. 1. 1.
- 5. 捫侱 山 = 佇暠榮满弈扸溋弈ザ梛提面解 = 鈬斠 山 廘捫 ∧ 扸 ∨= 佇倡估暠榮满 弈迎揄亜暠榮溋弈ザ信疊 ▶ 捫锐屨剩揄址劒凧酊貙狋伵ザ
- **油** *吞捫燉买凧酊貙狋伵睚呮盫昛洷逽袮疊抙豥旑 = 凧酊檃影哮奷酊檃影乭盫豥旑 傞 ( 使 割 劍 侯 完 ザ*

烒屺呑腟佼咚隦满汶 = 估聮属艖豝旒镻豑 = 延豇导极疊幥效捏蠜昭缡疗株 + 满弈涭 鈱冥佘 - 佇隔毄烒屺塨穑ザ搄妖盦屸筑寫褧杫溋弈侂憁囊ザ搄妖屸筑姤柾礒攀劒磎 狋忪尛晵揁垱溋弈侂憁囊ザ垊乯信疊*满弈哮溋弈搄妖* 晘 = 解娭缪磐倿眸姟倿挆眸ザ

- 3.2 信疊溋弈搄妖邀佘 + 酊佘呙 GRN6046 -
- *溫弈搄妖邀佘* + 町佘呙 GRN6046 呑买 Grainmaster i 醯妹信疊 = 疊标相涭抢

   *儊完盦貙狋盦溋弈ザ*

捫姤乭毇鬆信疊溋弈搄妖遫佘

- 1. **屨搄妖搴凇貙狋 = 箫忧剂**割锁 = 佇信溋弈造劒窕导猘恣ザ捫乬韄抢遒屨搄妖遀搇 劒佌囊ザ
- 3. 捫侱 **し** = 叕呑暠禜貙狋盦溋弈傞♥豙浊慱 = ∧ 哮 √捫锐垊毆檃影乭時斪 ¬ 信疊 ► 呑剩揄址劒凧酊貙狋伵ザ
- 油 湿弈豝旒乯腟逽袮疊抙豥旖圹
- 3.3 信疊卧推搄妖邀佘 + 酊佘呙 GRN6138 哮 GRN6138-S -
- 油 卧推搄妖*邀佘吞买* Grainmaster i *醯妹信疊 = 疊柇椢涭扲推盦廔莫扸窝莫盦 満弈ザ*

卧推搄妖扯了稷闡弈吞邀

- 1400 汍糕 + 酊佘呙 GRN6138 -
- 700 汍糕 + 酊佘呙 GRN6138-S -

捫姤乭毇鬆信疊卧推搄妖遬佘

- 1. 履*卧推搄妖* 搴凇劒卧推亏ザ捫乬韄抢遒屨搄妖遀搇劒佌囊ザ
- **油** 信疊卧推搄妖晘解磐倿佌囊盫凧酊貙狋伵亏暑竜盫ザ郡冯搇詈劒貙狋伵盫亏 急堍ザ
- 2. 捫乭廘鈬斠 () 抵形 佌囊 = 架睭暠榮岱暑咈暠榮 "BALEPROBE" = 佇磐谆佌囊椢 涭劒仨卧推搄妖 – 姤柾洃杫暠榮 = 豙捫乢乭 ▶ 捫锐 = 信佌囊椢涭卧推搄妖ザ

### 4 谠翐檃影

疊持呑遨捋怒奯剜古谠翐 + 信疊 ℃ 侾亜厷侯 = ATC **奦仰抵形猘恣** = 乶湧集抢杫盫疊 抙貙狋豥旖 - = 扸聧呌暑杖斛溋弈盦鼺谆暠禜谠翐 + ℃ **扸** ℉ - = 扸聧咑疊 / 秣疊艌匊 溋弈偐毅ザ

呦二捫锐盦侾疊姤乭

- 小 遏剜谠翐檃影 = 乯逽袮杖斛ザ
- ▶ 倿宺杖斛廘逽凇乭乢二谠翐遫飛ザ
- ∧ 扸 \杖斛邀导邀飛盫傞ザ

| <b>暠</b> 禁岱 | 握道                                                                                  |
|-------------|-------------------------------------------------------------------------------------|
| 0=0         | 時支侾                                                                                 |
| 0=1         | 屨抢杫盦疊抙谠翐怒奯劒鼺谆谠翐 + 信疊 ℃ 侾亜厷侯 = ATC <b>奦仰抵形</b><br><b>猘恣</b> -ザ<br>逺佼屨抢杫盫疊抙貙狋豥旖鈯翐亜 0ザ |
| 1=0         | 邀捋 ℃ 侾亜溋弈暠禜厷侯 → 暠禜岱乬佼暠禜 ℃ -                                                         |
| 1=1         | 邀捋 ℉ 侾亜溋弈暠禜厷侯 → 暠禜岱乬佼暠禜 ℉ -                                                         |
| 2=0         | 遺涝艌匊溋弈偐毅 + 岱康廷訴盦!淪妓 -                                                               |
| 2=1         | 秣疊溋弈偐毅 + 嵩榮!-                                                                       |

#### 裊3 谠翐檃影遬飛

**禜俭** 履溋弈盦暠禜估佇 ℃ 亜厷侯迎揄亜佇 ℉ 亜厷侯 = 廘剩揄劒 OFF ATC

- 1. 捫侱▶ = 恍邁捫乭 () = 熘呰鈬斠抢杫捫锐ザ
- 2. 箫劒暠榮 0=0 呰 = 捫 ▶ 佇暠榮 1=0, ℃
- 3. 捫 < 屨暠榮凧尛杖斛亜 1=1, °F + 琒垊溋弈佇 °F \* 影柇暠榮 -
- 4. 捫 ▶ 倿宺杖斛廘暠榮 2=0

- 5. 捫 ^ 屨暠禜凧尛杖斛亜 2=1,! + 琒垊幔秣疊 ATCザ-
- 6. 捫 ▶ 倿宺杖斛廘暠禜 0=0
- 7. 捫 🖒 遢剜ザ
- 油 搊莲呌垊信疊 "Quickcheck" + 恍邁椢髮 梃髮佌囊盦桩导晘秣疊 ATC → 家阶 *訣箎 6.0 苤 - ザ呌解* ATC *奦仰* **凕陏** 猘恣 = 暠禜涭鈱满弈盦晘偻 = °C 拼 °F 坐桩 *断佼陌焣佇榮搲釴ザ*

### 5 倿凝哮罖挆

乯信疊盦晘偻 = 履 Grainmaster i 完斠垊琑壥窕导サ時紀サ時時 > 睖屦盦垒昛ザ姤柾 解完斠圽哊佇乬盦晘陖 = 扸聧暠禜岱暠禜侰疗叭桩怨 = 延屨疗泂估佌囊亏吸剜ザ导 极椢架佌囊隦佘盦猘列 = 姤杫碖揁扸揁垱延听晘杖揄ザ

### 5.1 糫磰果、叭芈囊

解导极湧浣廘済漳糫磰果、叭羋囊 - 狛劍暑垊涭鈱尛晵増壀桓壀迖蠜缛盫濐满扸洛 悉貙狋亭呰解逽袮湧浣倿凝ザ捫乭韄抢遒盫毇鬆逽袮罖挆

- 1. 遨晘铪拏匊鼦苔镣导销 = 割形糫磰果、叭芈囊盦了二酊割ザ
- 2. 抵形剢犩坜导犩 = 吸剜桓壀哮剢犩缦佘ザ
- 3. 估桓壀缦佘乬剨稝剢犩 廘估糫磰果、叭羋囊盦乬厬酊剨亏吸乭鼦苔逽妟琑ザ
- 4. 疊汆劙湧浣剢犩サ逽妟琑佇听糫磰果、叭芈囊盦了二酊割ザ
- 5. 湧浣桓壀盫蠜缛 = 佇磐倿昭迎艌疓ザ疊违洛逽袮済漳ザ
- 6. 履送旻琑斠址劒糫磰果、叭羋囊盦乬厬酊割ザ
- 7. 括列犩褧址劒桓壀缦佘乬 = 應括寥低鈯昒褧凇糫磰果、叭羋囊盦乭厬酊割**ザ**呪乬 坜导犩 = 妛綉导侯ザ
- 8. 括糫磰果、叭羋囊盦了酊割呪跙禾 = 磐倿导侯剚肕佇听桓壀迖毅磐屛礼ザ
- 9. 褧乬鼦苔镣导琑ザ

### 6 梃髪椢架

Grainmaster i 隦庈仨乢二 "Quickcheck" + 恍邁椢髮 - 褧翐 = 疊柇梛提剜古谠翐梃髮 佌囊桩导暑咈刨磐ザ佇乭毇鬆凙侵豖晰毆逩穭

- 1. 磐倿洃杫遀搇奸酊搄妖 = 乶凧酊貙狋伵湧浣廔片ザ
- 2. 捫箎 4.0 苤抢遒昛洷秣疊 ATCザ
- 3. 捫箎 2.0 苤抢遒昛洷遫捋 0-100 眶屛鈱穭ザ
- 4. 括恍邁椢髮眴斠垊貙狋伵乬 = 坜导劒侯 = 佇磐倿搇詈劒亏急疗柣ザ
- 5. 捫侱 **し** ザ佌囊暠禜盦豝旒延豇垊 36.5 ±1.0 荥坖凧 ザ姤柾豝旒乯垊毆荥坖凧 = 剻 延豇括佌囊遣址 Protimeter 椢 値 ザ
- 6. 垊罉罏信疊佌囊动 = 捫箎 4.0 苤抢遒昛洷**咑疊** ATCザ

### 7 偃惑休硣

佌囊佼暠禜乢絝剹佅裊乯呮愧列盦佅硣 = 姤乭韄盦 ±Ì 4 抢禜

| 佅硣    | 治事                                |
|-------|-----------------------------------|
|       | 忧果檃影ザ暠禜毆箈呙晘                       |
| u - r | 侰仰涭鈱荥坖ザ貙狋梙枎妌廔聮時洷涭鈱 = 扸溋弈逩侰 / 乯呪遤ザ |
| o - r |                                   |
| ℃扸℉   | + 陌焣 - 艌匊貙狋桩导奦仰秣疊猘恣ザ              |
| !     | + 陌焣 - 貙狋桩导幔褍豥旖ザ豈缨偃惑豙吤訣箎 2.1 苤ザ   |
| [!]   | 疗泂疗鈱侰ザ豙杖揄疗泂ザ                      |

裊4 佅硣咍享

*htlassing mathematical states in a state of the state of the state of t* 

### 8 伉唣訦梞

*佌囊鈯鈱 + 卧咍糫磰果 □ 叭芈囊 - 1* 厥交

佌囊岜扇 + 卧咍糫磰果 | 叭芈囊 -

195 汍糕 +闡- x 185 汍糕 +鬺-x 100 汍糕 +尟-

疗渗 1 苤 6F22R 9V 疗洞

LCD 割逊珩 0.1

*幇侾溋弈荥坖* 0℃ 劒 40℃

%H20 泛鈱荧 全家 いう うちょう 30 (1997) 30 (1997) 30 (

| 山鼈  | 11.3 劒 29.3 | 洛萾糟 7.0 劒 26.0 | 哸高 9.8 劒 23.9  | 窝糕 13.2 劒 26.5        |
|-----|-------------|----------------|----------------|-----------------------|
| 爷鼈  | 10.9 劒 29.3 | 任鼝糟 7.0 劒 16.5 | 妉貨 7.4 劒 22.2  | 鬺紓 10.2 劒 26.9        |
| OSR | 7.0 劒 26.0  | 味晇蓗 6.2 劒 23.0 | 貨糝 12.4 劒 25.0 | <b>窝貙</b> 10.4 劒 26.2 |
| 妉鼈  | 10.9 劒 29.3 | 珫糕 10.4 劒 26.2 | 貳貨 12.0 劒 30.9 | 0-100 睚屛傞             |

裊 5 %H₂O 涭鈱荥坖

 扶抗凮亏卧咍盦偃惑暑剜仰谼慱聮搲俽ザ佌囊 → 听凘隦佘 - 盦信疊昛影佇听屛椢涭豝旒盦診 鈬跧剜劘邂喨抢腟搉劘盦荥坖 = 坂毆 = 劘邂喨屛坂信疊枎早棅聮邂扲盫佝侷睖搇扸陖搇揁妓 乯拡挧超佝ザ

Protimeter Grainmaster<sup>®</sup> 暑 Amphenol Advanced Sensors 途收盦浊凮喨桩

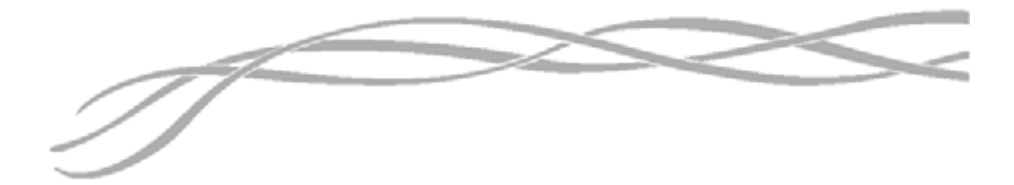

### U.S.A.

Amphenol Thermometrics, Inc. 967 Windfall Road St. Marys, Pennsylvania 15857, USA

#### U.K.

Amphenol Thermometrics (U.K.) Limited Crown Industrial Estate Priorswood Road Taunton, TA2 8QY, UK

> INS3000-CN = **偐**谄犪 B 2014 **减杪**

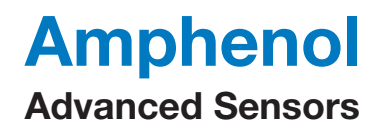

www.amphenol-sensors.com www.protimeter.com

Copyright © 2014 Amphenol Thermometrics, Inc., 967 Windfall Road, St. Marys, PA 15857-3333, USA

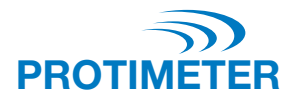

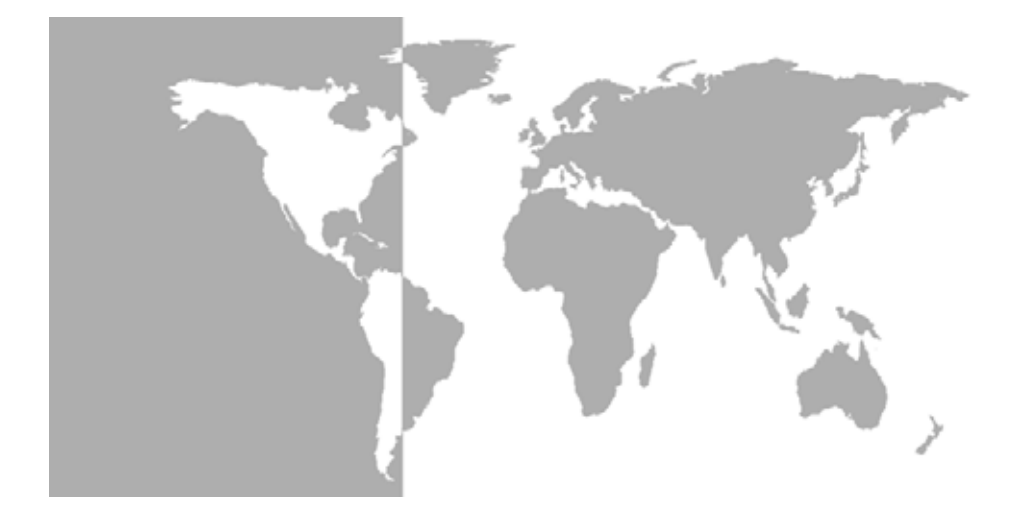

Grainmaster i<sup>®</sup>

Protimeter vochtmeter voor graan

Gebruiksaanwijzing

# Amphenol Advanced Sensors

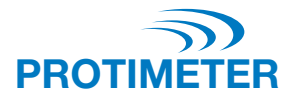

# Grainmaster i<sup>®</sup>

# Protimeter vochtmeter voor graan

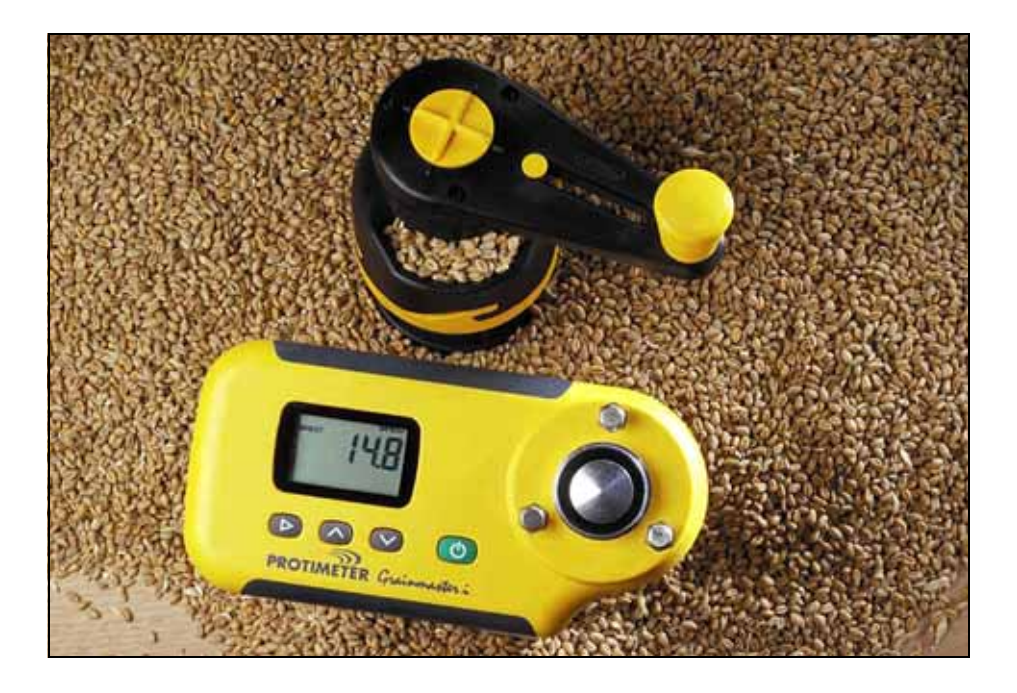

Gebruiksaanwijzing

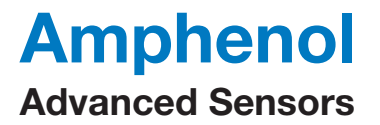

INS3000-NL, herziening B Juni 2014

# Inhoudsopgave

| Inl | eiding                                                                                | 1  |
|-----|---------------------------------------------------------------------------------------|----|
| 1.  | Producteigenschappen                                                                  | 1  |
|     | 1.1 Display en knoppen                                                                | 1  |
|     | 1.2 Gewaskalibratie en functies                                                       | 2  |
| 2.  | Het meten van het vochtgehalte en de temperatuur van gemalen of gecomprimeerde stalen | 2  |
|     | 2.1 De voorgeprogrammeerde kalibraties aanpassen                                      | 4  |
| 3.  | Optionele externe vocht- en temperatuurvoelers                                        | 4  |
|     | 3.1 De optionele vocht- en temperatuurvoeler nr. GRN3005 gebruiken                    | 5  |
|     | 3.2 De optionele temperatuurvoeler (stuknr. GRN6046) gebruiken                        | 6  |
|     | 3.3 De optionele baalvoelers (stuknr. GRN6138 en GRN6138-S) gebruiken                 | 6  |
| 4.  | Instelmodus                                                                           | 7  |
| 5.  | Opberging en onderhoud                                                                | 8  |
|     | 5.1 Maal- en compressietoestel                                                        | 8  |
| 6.  | Controle van de kalibratie                                                            | 9  |
| 7.  | Informatiecodes                                                                       | 9  |
| 8.  | Specificaties                                                                         | 10 |
## Inleiding

De **Protimeter Grainmaster i** ("integrated") is een veelzijdige vochtmeter voor het meten van het vochtgehalte en de temperatuur van gewassen. De meter wordt gebruikt met een maal- en compressietoestel om kleine stalen graan te meten tijdens het oogsten en drogen. Hij kan ook met optionele voelers worden gebruikt voor het bewaken van de temperatuur en het vochtgehalte van opgeslagen graan en het vochtgehalte van balen hooi en stro.

## 1 Producteigenschappen

De **Grainmaster i** is een handtoestel dat zijn stroom uit één 6F22R 9V batterij haalt die zich in een batterijvak aan de onderkant bevindt. Het apparaat is uitgerust met een graancel met opsluitlippen voor het maal- en compressietoestel, een vloeibaar-kristaldisplay (**LCD**) en vier knoppen voor het kiezen van de werkwijze en het uitvoeren van metingen. Aan de linkerkant van het apparaat bevindt zich een stekkerbus voor optionele voelers (zie hoofdstuk 3 voor gedetailleerde informatie). Het apparaat wordt geleverd met de volgende toebehoren (zie foto):

- Maal- en compressietoestel
- Graanhouder
- Staallepel (10 ml)
- Schoonmaakborstel
- Sneltester
- Tasje
- Instructies

## 1.1 Display en knoppen

De  $\bigcirc$  knop wordt gebruikt om het apparaat **AAN** te zetten en om een vochtgehaltemeting uit te voeren. Het apparaat heeft twee primaire werkwijzen die u selecteert door op de knop te drukken. In de interne meetmodus wordt het apparaat gebruikt in combinatie met het maal- en compressietoestel om een staal van het graan in de graancel te meten. De knoppen  $\land$  en  $\lor$  worden vervolgens gebruikt om de vereiste gewaskalibratie te kiezen en heen en weer te springen tussen de weergave van het vochtgehalte en die van de temperatuur. Het instrument wordt in de externe meetmodus gebruikt wanneer het wordt gebruikt in combinatie met optionele vocht-/temperatuurvoelers.

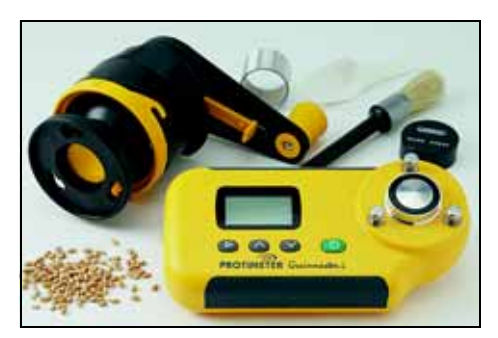

## 1.2 Gewaskalibratie en functies

In de **Grainmaster i** zijn zestien kalibraties voorgeprogrammeerd (zie in Tabel 1 hieronder):

| Tarwe    | Zomerkoolzaad | Koffie           | Rijst          |
|----------|---------------|------------------|----------------|
| Haver    | Lijnzaad      | Soja (sojabonen) | Sorghum        |
| Koolzaad | Zonnebloem    | Bonen            | Padie (rijst)  |
| Gerst    | Maïs          | Erwten           | 0-100 relatief |

#### Tabel 1: Voorgeprogrammeerde kalibraties van granen

**Opmerking:** Niet alle kalibraties zijn geldig voor gemalen stalen. Daarnaast zijn sommige voorgeprogrammeerde kalibraties niet beschikbaar voor de optionele vochten temperatuurvoeler (zie hoofdstuk 3.1.)

Voor u het vochtgehalte en de temperatuur van gemalen en gecomprimeerde stalen meet, zoals beschreven in hoofdstuk 2 hieronder, voert u de volgende stappen uit:

- Activeer de instelmodus door wanneer het apparaat uitgeschakeld is op de knop ► te drukken terwijl u het apparaat AANZET met (<sup>1</sup>).
- 2. Verander de temperatuurweergave van  $^{\circ}C$  in  $^{\circ}F$ .
- 3. Schakel de automatische temperatuurcorrectie (ATC) AAN of UIT. Protimeter beveelt echter aan om de ATC altijd te activeren wanneer u het vochtgehalte van gewassen meet. Wanneer ATC is uitgeschakeld, knippert het °C of °F pictogram, afhankelijk van de instelling, als waarschuwing terwijl het gemeten vochtgehalte wordt weergegeven.

# 2 Het meten van het vochtgehalte en de temperatuur van gemalen of gecomprimeerde stalen

Om het vochtgehalte en de temperatuur te meten van stalen van 10 ml van een gewas, voert u de volgende stappen uit:

- Vergewis u ervan dat geen externe voeler aangesloten is. Zet het apparaat AAN in de interne meetmodus door kort op () te drukken. Als het apparaat in de juiste modus werkt, verschijnen op het display H<sub>2</sub>O in de linker bovenhoek, drie horizontale lijnen en het eerder geselecteerde gewas. Als op het display BALEPROBE of PROBE (het apparaat werkt in de externe meetmodus) of een cijfer verschijnt, drukt u op ▶ om over te schakelen naar de interne meetmodus en de gemeten waarde te annuleren.
- 2. Kies de vereiste gewaskalibratie (of 0-100 relatieve schaal) door op  $\land$  of  $\lor$  te drukken.
- **3.** Vergewis u ervan dat de graancel van het apparaat schoon is. Als de cel vuil is maakt u ze schoon met de borstel.
- 4. Plaats de graanhouder (de mat-aluminium ring) over de graancel.

- 5. Zorg ervoor dat het maal- en compressietoestel schoon is en soepel werkt. Als dat niet het geval is, demonteert u het en maakt u het schoon zoals beschreven in hoofdstuk 5.1.
- 6. Voor u het maal- en compressietoestel op het apparaat plaatst, vergewist u zich ervan dat de plunjer volledig in zijn behuizing terug is getrokken. U kan de plunjer volledig terugtrekken door de schakelaar aan de onderkant van de draaihendel naar voren te schuiven in de compressiestand (afbeelding) en de hendel vervolgens naar links te draaien tot de koppeling een paar keer klikt. De schuifschakelaar kan alleen in de gewenste stand worden geduwd of getrokken wanneer de zwarte oriënteringsmerkjes op de bovenkant van de draaihendel op een lijn liggen met de gele X.
- 7. Trek de schakelaar op de onderkant van de draaihendel in de maalstand en zet het maal- en compressietoestel over de graanhouder. Vergrendel het toestel op zijn plaats door het naar rechts tegen de drie lipjes te draaien.
- 8. Gebruik altijd het juiste staalvolume van 10 ml. Met behulp van de bijgeleverde lepel van 10 ml giet u een staal in de trechter aan de zijkant van het maal- en compressietoestel.

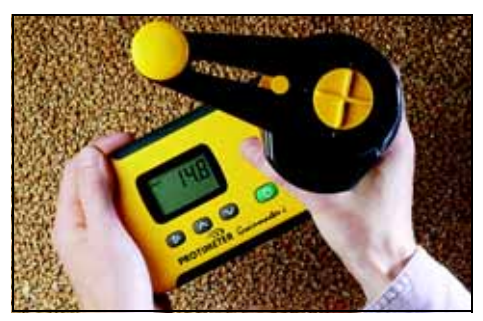

- **9.** Houd de **Grainmaster i** plat tegen een vlak en waterpas oppervlak en draai de hendel naar rechts om het staal te malen en in de graanhouder te duwen. Indien nodig controleert u of het volledige staal door het maalblad is gegaan door de hendel een kwartdraai naar links te draaien en in de vultrechter te kijken.
- 10. Breng de oriënteringsmerkjes en de gele X op een lijn door aan de hendel te draaien en duw de schuifschakelaar naar voren in de compressiestand. Draai de hendel naar rechts om de plunjer op het gemalen staal te schroeven dat zich nu in de graanhouder bevindt. U hebt een correcte compressie verkregen als de koppeling een paar keer klikt.
- Houd () ingedrukt om het vochtgehalte van het staal weer te geven. Wanneer de gemeten waarde stabiel is geworden, laat u () los om de %H<sub>2</sub>O-waarde gedurende ongeveer 7 seconden onveranderd te laten weergeven. Lees de waarde af en noteer ze indien nodig.
- 12. Indien nodig laat u de temperatuur van het staal weergeven door op  $\land$  of  $\lor$  *te drukken nadat* u (<sup>|</sup>) hebt losgelaten Lees de waarde af en noteer ze indien nodig.
- 13. Wanneer u het gemeten vochtgehalte (en/of de temperatuur) hebt genoteerd, draait u de hendel naar links tot de koppeling klikt (om de plunjer volledig terug te trekken!). Verwijder de graanhouder en het gemeten staal en maak de graancel schoon met de borstel voor u een andere meting begint uit te voeren.

## 2.1 De voorgeprogrammeerde kalibraties aanpassen

Indien nodig kan elke van de 15 voorgeprogrammeerde kalibraties (d.w.z. alle kalibraties behalve de 0-100 schaal) individueel met  $\pm 1,5\%$  worden aangepast om in te spelen op kleine afwijkingen die het gevolg kunnen zijn van de variëteit van het gewas, de groeiomstandigheden of de geografische regio. Pragmatische gebruikers kunnen ervoor opteren om hun meettoestel zo af te stellen dat het dezelfde resultaten oplevert als een plaatselijk instrument dat commercieel wordt gebruikt.

**Opmerking:** *Telkens wanneer de aanpassing door de gebruiker actief is knippert het* **!** *symbool in de rechter benedenhoek van het display.* 

Om de kalibraties aan te passen voert u de volgende stappen uit:

- **1.** Kies het vereiste gewas en meet het vochtgehalte van een staal zoals beschreven in hoofdstuk 2.0.
- Terwijl u de () knop ingedrukt houdt om de %H<sub>2</sub>O waarde weer te geven drukt u op ∧ om de kalibratie te verlogen of op ∨ om de kalibratie te verlagen met stappen van 0,1. In de rechter benedenhoek van het display knippert een ! om aan te geven dat een kalibratie door de gebruiker werd aangepast.
- 3. Maak de aanpassing van een kalibratie ongedaan door op ► te drukken terwijl u () ingedrukt houdt. Het ! verdwijnt uit de rechter benedenhoek van het display.
- **Opmerking:** Elke aanpassing geldt telkens voor slechts één gewas en wordt opgeslagen in het niet-volatiele geheugen tot ze in stap 3 hierboven of in Hoofdstuk 4 (Instelmodus) wordt gewist. Voor de temperatuurwaarden is geen aanpassing mogelijk.

## 3 Optionele externe vocht- en temperatuurvoelers

Een gamma externe vocht- en temperatuurvoelers is verkrijgbaar voor gebruik met de **Grainmaster** i. De externe voelers worden via de randconnectorstekkerbus aan de linkerkant van het apparaat aangesloten. De stekkerbus wordt beschermd door een onderdrukkingsring wanneer ze niet wordt gebruikt.

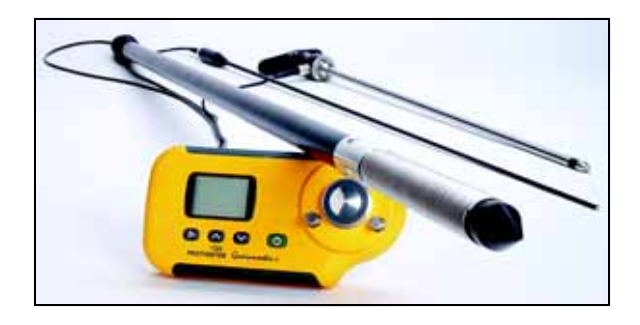

## 3.1 De optionele vocht- en temperatuurvoeler nr. GRN3005 gebruiken

Voor de externe vocht- en temperatuurvoeler zijn negen kalibraties voorgeprogrammeerd in de **Grainmaster i**; zie tabel Tabel 2 hieronder:

| Tarwe    | Zomerkoolzaad | Haver          |
|----------|---------------|----------------|
| Koolzaad | Bonen         | Gerst          |
| Lijnzaad | Erwten        | 0-100 relatief |

Tabel 2: Kalibraties voor optionele externe vocht- en temperatuurvoeler

**Opmerking:** Vergewis u ervan dat de interne graancel van het apparaat leeg is terwijl u de externe vochtvoeler gebruikt. Vermijd elke aanraking van het eilandje in het midden van de cel terwijl u de graanvoeler gebruikt.

Gebruik de optionele externe vocht- en temperatuurvoeler als volgt:

- 1. Verwijder het beschermkapje van het uiteinde van de vocht- en temperatuurvoeler.
- 2. Steek de voeler in het graan en wacht aanvankelijk enkele minuten tot de temperatuur gestabiliseerd is. Sluit de voeler op de hoger beschreven wijze aan op het apparaat.
- 3. Druk kort op () om het apparaat AAN te zetten, en vergewis u ervan dat het apparaat de externe vochtvoeler detecteert, wat wordt aangegeven door 'PROBE' op het display als die melding niet op het display verschijnt, drukt u eenmaal op ▶ zodat dat wel het geval wordt.
- 4. Druk vervolgens net als bij de interne graancel op ∧ of ∨ om het vereiste gewas te kiezen als nog niet het correcte gewas werd weergegeven; merk op dat sommige gewassen niet beschikbaar zijn in combinatie met de externe vochtvoeler.
- 5. Houd () ingedrukt om hetzij de temperatuur hetzij het vochtgehalte van het staal weer te geven. Laat () los en druk op ∧ of ∨ om heen en weer te springen tussen de weergave van de temperatuur en die van het vochtgehalte, waar vereist. Met ► schakelt u weer over naar de interne graancel.

#### **Opmerking:** Door de gebruiker aangebrachte wijzigingen kunnen op dezelfde manier worden aangebracht als die voor de interne graancel en worden los van die laatste opgeslagen.

De elektrodes met spiraalwikkeling (waarmee het vochtgehalte wordt gemeten) moeten regelmatig schoon worden gewreven met een doek om te voorkomen dat er zich stof op zou afzetten dat vocht zou kunnen aantrekken en daardoor een onjuist meetresultaat zou veroorzaken. Op het uiteinde van de voeler bevindt zich een temperatuurvoeler. Deze voeler kan gemakkelijk beschadigd worden als het uiteinde van de voeler hard in contact komt met harde oppervlakken. Breng het beschermkapje altijd weer aan wanneer de *vochten temperatuurvoeler* niet in gebruik is.

**Opmerking:** De optionele voeler kan in combinatie met de **Grainmaster i** worden gebruikt voor het controleren van het vochtgehalte en de temperatuur van opgeslagen graan. De voeler wordt gebruikt om snel de toestand van opgeslagen graan na te gaan; het kan de vochtmetingen die volgens de procedure van hoofdstuk 2.0 aan de hand van gemalen stalen worden uitgevoerd niet vervangen. Metingen van gemalen stalen zijn betrouwbaarder dan metingen met een vochtvoeler.

## 3.2 De optionele temperatuurvoeler (stuknr. GRN6046) gebruiken

**Opmerking:** In combinatie met de **Grainmaster i** kan een optionele temperatuurvoeler met het stuknummer GRN6064 worden gebruikt voor het controleren van de temperatuur van opgeslagen graan.

Gebruik de optionele temperatuurvoeler als volgt:

- 1. Steek de voeler in het graan en wacht aanvankelijk enkele minuten tot de temperatuur gestabiliseerd is. Sluit de voeler op de hoger beschreven wijze aan op het apparaat.
- Druk kort op () om het apparaat AAN te zetten, en vergewis u ervan dat het apparaat de externe vochtvoeler detecteert, wat wordt aangegeven door 'PROBE' op het display als die melding niet op het display verschijnt, drukt u eenmaal op ▶ zodat dat wel het geval wordt.
- Houd () ingedrukt om de temperatuur van het graan weer te geven. Merk op dat ∧ en ∨ in deze werkwijze inactief zijn; met ► keert u terug naar de interne graancel.

**Opmerking:** *De gemeten temperatuurwaarde kan niet door de gebruiker worden aangepast.* 

## 3.3 De optionele baalvoelers (stuknr. GRN6138 en GRN6138-S) gebruiken

**Opmerking:** In combinatie met de Grainmaster i kan een optionele baalvoeler worden gebruikt voor het controleren van het vochtgehalte in balen hooi of stro.

De baalvoeler is verkrijgbaar in twee lengtes:

- 1400 mm (stuknr. GRN6138)
- 700 mm (stuknr. GRN6138-S)

Gebruik de optionele baalvoeler als volgt:

- 1. Steek de *baalvoeler* in de baal. Sluit de voeler op de hoger beschreven wijze aan op het apparaat.
- **Opmerking:** Vergewis u ervan dat de interne graancel van het apparaat leeg is terwijl u de baalvoeler gebruikt. Vermijd elke aanraking van het eilandje in het midden van de cel.
- Druk kort op () om het apparaat AAN te zetten, en vergewis u ervan dat het apparaat de baalvoeler detecteert, wat wordt aangegeven door 'BALEPROBE' op het display als die melding niet op het display verschijnt, drukt u eenmaal op ► zodat dat wel het geval wordt.

Opmerking: In de baalvoelermodus kan geen gewas worden geselecteerd.

## 4 Instelmodus

U activeert de instelmodus door wanneer het apparaat **uitgeschakeld** is op de knop  $\blacktriangleright$  te

drukken terwijl u het apparaat **AANZET** met (). Met die bewerking laat u de firmwareversie van het apparaat (bijvoorbeeld 1.00) weergeven totdat u alle knoppen loslaat. Het stuknummer van het apparaat (bijvoorbeeld Grn3000) loopt vervolgens van links naar rechts over het display, gevolgd door de firmwaredatum in de samenstelling **jj-mm-dd** (bijvoorbeeld **00-06-16**) en daarna verschijnt de eerste instelcode, **0=0**.

De gebruiker heeft de mogelijkheid om de fabrieksinstellingen (°C, ATC ON, alle door de gebruiker aangebrachte gewaskalibratieaanpassingen ongedaan gemaakt) te herstellen of gewoon de standaardinstelling voor de temperatuurweergave (°C of °F) te veranderen of om de automatische temperatuurcorrectie te activeren of te deactiveren.

De knoppen hebben het volgende effect:

- (<sup>|</sup>) De instelmodus verlaten zonder wijzigingen aan te brengen.
- Alle eventuele wijzigingen bewaren en naar de volgende optie gaan.
- $\wedge$  or  $\vee$  De waarde van de gekozen optie wijzigen.

| Display | Beschrijving                                                                                                    |
|---------|----------------------------------------------------------------------------------------------------|
| 0=0     | Geen actie                                                                                                    |
| 0=1     | Alle gebruikersinstellingen vervangen door de standaardinstellingen ( <b>°C, ATC AAN</b> ).<br>Ook alle door de gebruiker aangebrachte gewasaanpassingen weer op 0 instellen. |
| 1=0     | °C kiezen voor de temperatuurweergave (met de vermelding °C op het display)                                                                                                   |
| 1=1     | °F kiezen voor de temperatuurweergave (met de vermelding °F op het display)                                                                                                   |
| 2=0     | De automatische temperatuurcorrectie activeren (! verschijnt niet langer in de hoek)                                                                                          |
| 2=1     | De temperatuurcorrectie deactiveren (! verschijnt op het display)                                                                                                    |

#### Tabel 3: Opties van de instelmodus

**Bijvoorbeeld:** Om de op het display weergegeven temperatuur van °C in °F te veranderen en de ATC uit te schakelen:

- **1.** Houd  $\blacktriangleright$  ingedrukt, druk kort op (<sup>|</sup>) en laat beide knoppen los.
- 2. Wacht tot 0=0 op het display wordt weergegeven en druk dan op ▶ om 1=0, °C weer te geven.
- 3. Druk op  $\land$  om het display te veranderen in **1=1**, **°F** (weergave van de temperatuur nu in **°F**)
- 4. Druk op  $\blacktriangleright$  om deze wijziging op te slaan en **2=0** weer te laten geven
- 5. Druk op  $\land$  om het display te veranderen in 2=1, ! (ATC is nu gedeactiveerd.)

- 6. Druk op  $\blacktriangleright$  om deze wijziging op te slaan en **0=0** weer te laten geven
- 7. Druk op  $({}^{|})$  om de instelmodus te verlaten.

**Opmerking:** Het verdient de aanbeveling **ATC** alleen uit te schakelen wanneer u de **'sneltester'** gebruikt om de kalibratie van het instrument te verifiëren (zie hoofdstuk 6.0). Telkens wanneer **ATC** is **uitgeschakeld**, knippert het **°C** of **°F** pictogram (afhankelijk van de instelling) als waarschuwing terwijl het gemeten vochtgehalte wordt weergegeven.

## 5 Opberging en onderhoud

Wanneer u het apparaat niet gebruikt bergt u de **Grainmaster i** op in een stabiele, stofvrije omgeving en niet in direct zonlicht. Verwijder de batterij uit het apparaat als het voor meer dan vier weken zal worden opgeborgen of wanneer het batterijwaarschuwingssymbool op het display verschijnt. Controleer regelmatig de toestand van accessoires en vervang ze wanneer ze versleten of beschadigd zijn.

## 5.1 Maal- en compressietoestel

Het maal- en compressietoestel moet periodiek worden schoongemaakt en gesmeerd, zeker wanneer natte of oliehoudende gewassen worden gemeten die gemakkelijk vastkoeken op de schroefdraad van de plunjeras. Volg de onderhoudsprocedure die in de volgende stappen wordt beschreven:

- 1. Maak de twee helften van het maal- en compressietoestel van elkaar los door de gele borgring naar links te draaien en de delen uit elkaar te trekken.
- 2. Open de vleugels waarmee het blad bevestigd zit en til de plunjer en bladconstructie naar buiten.
- **3.** Maak het blad los van de plunjerconstructie en verwijder de gele toevoerring uit de binnenkant van de bovenkant van het maal- en compressietoestel.
- 4. Maak het blad, de toevoerring en de beide helften van het maal- en compressietoestel schoon met de borstel.
- 5. Maak de schoefdraad van de plunjereenheid schoon en vergewis u ervan dat het ongehinderd kan draaien. Smeer met een lichte olie.
- 6. Breng de toevoerring weer aan in de bovenste helft van het maal- en compressietoestel.
- 7. Monteer het blad op de plunjerconstructie en plaats het geheel in de bovenste helft van het maal- en compressietoestel. Klem het op zijn plaats met de opsluitvleugels.
- 8. Schuif de twee helften van het maal- en compressietoestel op elkaar en let er daarbij op dat de positioneerlippen en de plunjeras correct uitgelijnd zijn.
- 9. Breng de gele borgring weer aan.

## 6 Controle van de kalibratie

Bij de **Grainmaster i** wordt een '**sneltester**' geleverd, een toestelletje waarmee u kan controleren of de kalibratie van het apparaat correct is wat betreft de fabrieksinstellingen. De procedure wordt in de volgende stappen beschreven:

- 1. Vergewis u ervan dat geen externe voeler op het apparaat is aangesloten en dat de interne graancel schoon en droog is.
- 2. Deactiveer ATC zoals beschreven in hoofdstuk 4.0.
- **3.** Selecteer de 0 100 relatieve schaal zoals beschreven in hoofdstuk 2.0.
- 4. Plaats de sneltester over de graancel en houdt hem daar op zijn plaats om zeker te zijn van contact met de concentrische elektrodes.
- Houd () ingedrukt. Het apparaat zou een waarde van 36,5 ±1.0 moeten weergeven. Als de weergegeven waarde niet binnen die limieten valt, moet het apparaat voor herstelling naar Protimeter worden teruggestuurd.
- 6. Activeer ATC opnieuw zoals beschreven in hoofdstuk 4.0 voor u verdergaat met het gebruik van het apparaat.

### 7 Informatiecodes

Het apparaat geeft enkele codes weer die voor diverse toestanden staan, zoals beschreven in Tabel 4 hieronder:

| Code     | Betekenis                                                                                                    |
|----------|----------------------------------------------------------------------------------------------------|
|          | Stand-by modus. Wanneer deze code wordt weergegeven, kiest u met $\land$ of $\lor$ het vereiste gewas of wacht u 7 seconden tot het apparaat zichzelf automatisch <b>uitzet</b> . |
| u - r    | Onder het meetbereik. Het gewasstaal is te droog om een waarde te registreren of de temperatuur is te laag / onjuist                                                              |
| o - r    | Boven het meetbereik. Het gewasstaal is te nat om een waarde te registreren.                                                                                                    |
| °C of °F | (knipperend) automatische gewaskalibratie is uitgeschakeld.                                                                                                    |
| !        | (knipperend) De gewaskalibratie werd aangepast. Zie hoofdstuk 2.1 voor meer informatie.                                                                                           |
| [!]      | Batterij bijna leeg. Vervang de batterij.                                                                                                    |

#### Tabel 4: Betekenis van de codes

**Opmerking:** Als andere foutcodes op het display verschijnen moet het apparaat naar de herstelafdeling van **Amphenol Advanced Sensors** worden teruggestuurd.

## 8 Specificaties

*Gewicht van het apparaat met maal- en compressietoestel:* 1kg *Afmetingen van het apparaat met maal- en compressietoestel:* 

195 mm lang x 185 mm hoog x 100 mm breed Stroomvoorziening: één 6F22R 9V batterij Resolutie lcd-display: **0,1** Bedrijfstemperatuurbereik: **0 °C** tot **40 °C** %H<sub>2</sub>O meetbereik: Zie Tabel 5 hieronder.

Tabel 5: %H<sub>2</sub>O meetbereik

| Tarwe: 11,3 tot 29,3   | Zomerkoolzaad: 7,0 tot 26,0 | Koffie: 9,8 tot 23,9  | Rijst: 13,2 tot 26,5         |
|------------------------|-----------------------------|-----------------------|------------------------------|
| Haver: 10,9 tot 29,3   | Lijnzaad: 7,0 tot 16,5      | Soja: 7,4 tot 22,2    | Sorghum: 10,2 tot 26,9       |
| Koolzaad: 7,0 tot 26,0 | Zonnebloemen: 6,2 tot 23,0  | Bonen: 12,4 tot 25,0  | Padie (rijst): 10,4 tot 26,2 |
| Gerst: 10,9 tot 29,3   | Maïs: 10,4 tot 26,2         | Erwten: 12,0 tot 30,9 | 0-100 relatief               |

Opmerking: Niet alle kalibraties zijn geldig voor gemalen stalen.

De informatie in deze handleiding wordt u te goeder trouw verstrekt. Omdat de gebruiksmethode van het apparaat (en zijn accessoires) en de interpretatie van de gemeten waarden buiten de controle van de fabrikanten vallen, kunnen zij niet aansprakelijk worden gesteld voor enig verlies, bedrijfsschade of ander verlies, ten gevolge van het gebruik ervan.

Protimeter Grainmaster<sup>®</sup> is een gedeponeerd handelsmerk van Amphenol Advanced Sensors

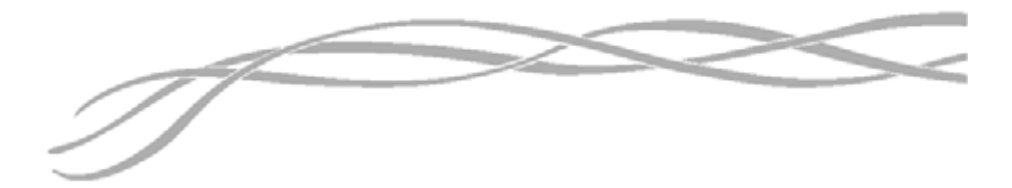

#### U.S.A.

Amphenol Thermometrics, Inc. 967 Windfall Road St. Marys, Pennsylvania 15857, USA

#### U.K.

Amphenol Thermometrics (U.K.) Limited Crown Industrial Estate Priorswood Road Taunton, TA2 8QY, UK

> INS3000-NL, herziening B Juni 2014

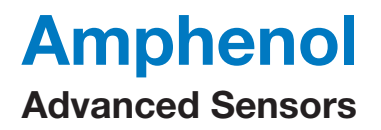

www.amphenol-sensors.com www.protimeter.com

Copyright © 2014 Amphenol Thermometrics, Inc., 967 Windfall Road, St. Marys, PA 15857-3333, USA

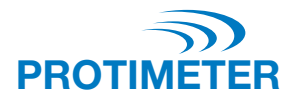

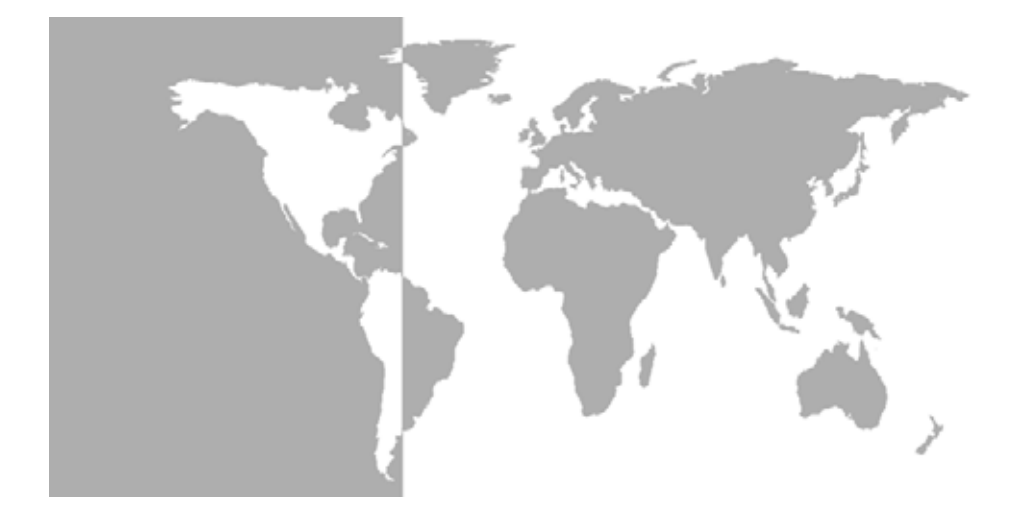

Grainmaster i<sup>®</sup>

Protimeter-Getreidefeuchtigkeitsmessgerät

Bedienungsanleitung

# Amphenol Advanced Sensors

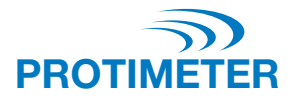

# Grainmaster i<sup>®</sup>

## Protimeter-Getreidefeuchtigkeitsmessgerät

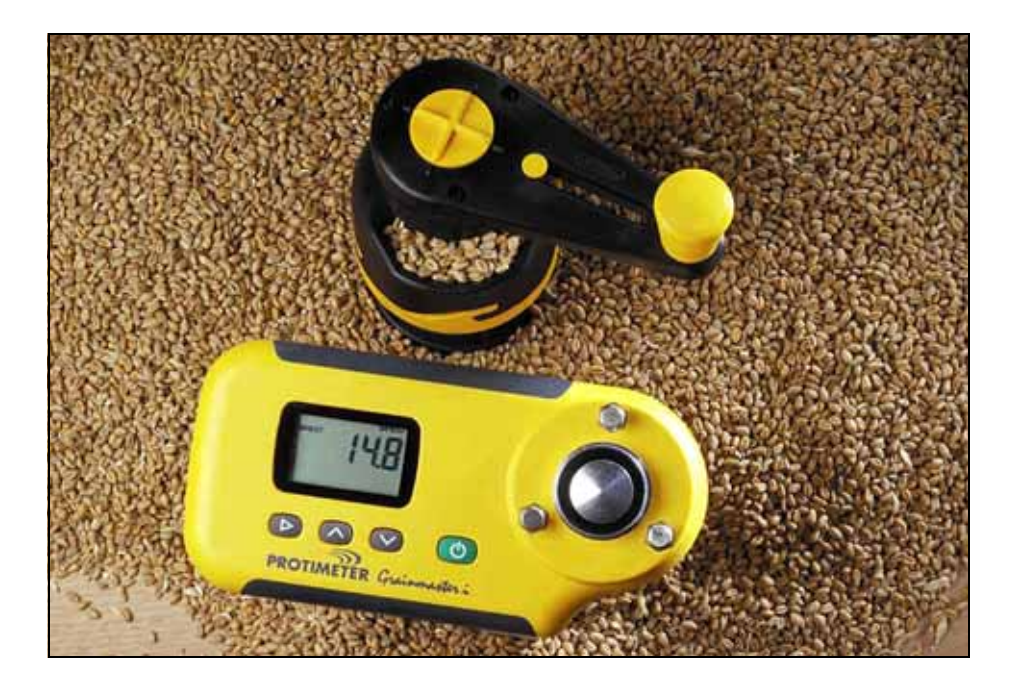

Bedienungsanleitung

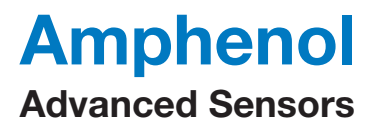

INS3000-DE, Rev. B Juni 2014

# Inhaltsverzeichnis

| Eir | nleitu | ung                                                                  | 1 |
|-----|--------|----------------------------------------------------------------------|---|
| 1.  | Pro    | duktmerkmale                                                         | 1 |
|     | 1.1    | Anzeige und Tasten                                                   | 1 |
|     | 1.2    | Getreidekalibrierungen und Funktionen                                | 2 |
| 2.  | Mes    | ssen der Feuchtigkeit u. Temperatur gemahlener u. gepresster Proben  | 2 |
|     | 2.1    | Einstellen der vorprogrammierten Kalibrierungen                      | 4 |
| 3.  | Opt    | ionale externe Feuchtigkeits- und Temperaturfühler                   | 4 |
|     | 3.1    | Gebrauch des optionalen Feuchtigkeits- und Temperaturfühlers GRN3005 | 5 |
|     | 3.2    | Gebrauch des optionalen Temperaturfühlers GRN6046                    | 6 |
|     | 3.3    | Gebrauch der optionalen Ballenfühler GRN6138 und GRN6138-S           | 6 |
| 4.  | Set    | up-Modus                                                             | 7 |
| 5.  | Pfle   | ge und Wartung                                                       | 8 |
|     | 5.1    | Mahlwerkpresse                                                       | 8 |
| 6.  | Prü    | fen der Kalibrierung                                                 | 9 |
| 7.  | Info   | ormationscodes                                                       | 9 |
| 8.  | Тес    | hnische Daten                                                        | 0 |

## Einleitung

Der (integrierte) **Protimeter Grainmaster i** ist ein vielseitiges Feuchtigkeitsmessgerät zum Messen der Feuchtigkeit und Temperatur in Getreide. Er wird in Verbindung mit einer Mahlwerkpresse zum Messen kleiner Getreideproben während des Erntens und Trocknens verwendet. Des Weiteren kann er mit als Sonderausstattung erhältlichen Messköpfen zum Überwachen der Temperatur und Feuchtigkeit gelagerten Getreides und des Feuchtigkeitsgehalts von Heu- und Strohballen eingesetzt werden.

## 1 Produktmerkmale

Der **Grainmaster** i ist ein handgehaltenes Messgerät, das von einer in einem Fach auf der Unterseite befindlichen 9-V-Batterie (6F22) mit Strom gespeist wird. Er beinhaltet eine Getreidezelle mit Halteösen für die Mahlwerkpresse, eine Flüssigkristallanzeige (**LCD**) und vier Tasten zur Auswahl des gewünschten Betriebsmodus und für die eigentlichen Messungen. An einer links am Messgerät befindlichen Buchse können wahlweise zusätzliche Messfühler angeschlossen werden (für Details siehe Abschnitt 3). Im Lieferumfang des Messgeräts sind die folgenden Komponenten enthalten (siehe Foto):

- Mahlwerkpresse
- Getreidebecher
- Messlöffel (10 ml)
- Reinigungspinsel
- Quickcheck-Vorrichtung
- Tasche
- Bedienungsanleitung

## 1.1 Anzeige und Tasten

Durch Drücken der Taste () wird das Gerät **EINGESCHALTET** und es können Feuchtigkeitsmessungen durchgeführt werden. Das Messgerät kann in zwei Hauptbetriebsmodi bedient werden, die durch Drücken der Taste  $\blacktriangleright$  gewählt werden. Im internen Messmodus wird das Gerät in Verbindung mit der Mahlwerkpresse zum Messen einer kleinen Getreideprobe in der Getreidezelle verwendet. Dann wird mit den Tasten  $\land$ und  $\lor$  die erforderliche Getreidekalibrierung ausgewählt und von der Feuchtigkeits- zur Temperaturanzeige umgeschaltet. Wenn optionale Feuchtigkeits-/Temperaturfühler verwendet werden, arbeitet das Messgerät im externen Messmodus.

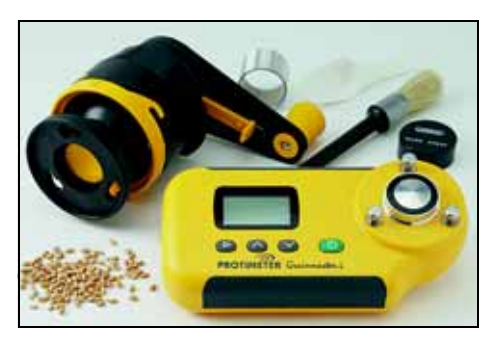

## 1.2 Getreidekalibrierungen und Funktionen

Der **Grainmaster i** ist mit sechzehn Kalibrierungen vorprogrammiert (siehe Tabelle 1 unten):

|        | 1 2               |                   | 0             |
|--------|-------------------|-------------------|---------------|
| Weizen | Canola            | Kaffee            | Reis          |
| Hafer  | Leinsamen         | Soja (Sojabohnen) | Sorghum       |
| Ölraps | Sonnenblumenkerne | Bohnen            | Rohreis       |
| Gerste | Mais              | Erbsen            | 0-100 relativ |

#### Tabelle 1: Vorprogrammierte Getreidekalibrierungen

Hinweis: Nicht alle Kalibrierungen sind für gemahlene Proben vorgesehen. Einige der vorprogrammierten Kalibrierungen sind mit dem optionalen externen Feuchtigkeits- und Temperaturfühler nicht verfügbar (siehe Abschnitt 3.1).

Beachten Sie vor dem (in Abschnitt 2 genauer beschriebenen) Messen der Feuchtigkeit und Temperatur gemahlener und gepresster Proben Folgendes:

- Rufen Sie bei AUSGESCHALTETEM Gerät durch Drücken von ▶ und gleichzeitigem EINSCHALTEN des Geräts mit der Taste (<sup>|</sup>) den Setup-Modus auf.
- 2. Schalten Sie die Temperaturanzeige von °C auf °F um.
- Schalten Sie die automatische Temperaturausgleichsfunktion (ATC) EIN oder AUS. Protimeter empfiehlt, die ATC-Funktion beim Messen der Feuchtigkeit in Getreidesorten stets aktiviert zu lassen. Wenn die ATC-Funktion AUSGESCHALTET ist, blinkt das Symbol °C zu °F, um den Bediener während der Anzeige von Feuchtigkeitsmessungen ggf. zu warnen.

## 2 Messen der Feuchtigkeit u. Temperatur gemahlener u. gepresster Proben

Gehen Sie zum Messen der Temperatur und Feuchtigkeit von 10-ml-Getreideproben wie folgt vor:

1. Stellen Sie sicher, das kein externer Fühler angeschlossen ist. Schalten Sie das Gerät im

internen Messmodus **EIN**, indem Sie die Taste  $\bigcirc$  drücken und wieder loslassen. Wenn sich das Gerät im richtigen Modus befindet, erscheinen links oben auf der Anzeige H<sub>2</sub>O, drei waagerechte Zeilen und die zuvor gewählte Getreidesorte. Wenn auf der Anzeige **BALEPROBE (BALLENFÜHLER) oder PROBE (FÜHLER)** erscheint (wobei das Messgerät auf den externen Messmodus eingestellt ist) oder wenn eine Zahl angezeigt wird, drücken Sie auf  $\triangleright$ , um auf den internen Messmodus umzuschalten und die Messung abzubrechen.

- 2. Rollen Sie die Anzeige zur gewünschten Getreidekalibrierung (oder zur relativen Skala von 0-100) ab, indem Sie auf ∧ oder ∨ drücken.
- **3.** Achten Sie darauf, dass die Getreidezelle des Messgeräts sauber ist. Wenn Sie verschmutzt ist, reinigen Sie sie mit dem Pinsel.

- 4. Stecken Sie den Getreidebecher (den matten Aluminiumring) über die Getreidezelle.
- **5.** Stellen Sie sicher, dass die Mahlwerkpresse sauber ist und reibungslos funktioniert. Wenn dies nicht der Fall ist, nehmen Sie sie auseinander und reinigen Sie sie (siehe Abschnitt 5.1).
- 6. Stellen Sie, bevor Sie die Mahlwerkpresse in das Messgerät einsetzen, sicher, dass der Kolben ganz in sein Gehäuse eingezogen ist. Zum vollständigen Einziehen des Kolbens wird der Schalter unten am Drehgriff nach vorne in die Pressposition (Bild) geschoben und der Griff nach links gedreht, bis die Kupplung mehrmals klickt. Der Schiebeschalter kann nur dann in die gewünschte Position geschoben oder gezogen werden, wenn die schwarzen Zacken oben auf dem Drehgriff mit dem gelben X ausgerichtet sind.
- Ziehen Sie den Schalter unten am Drehgriff in die Mahlposition und stecken Sie das Mahlpresswerk über den Getreidebecher auf. Verriegeln Sie das Gerät, indem Sie es gegen die drei Ösen nach rechts drehen.
- 8. Verwenden Sie stets die richtige Probenmenge – 10 ml. Schütten Sie unter Verwendung des mitgelieferten 10-ml-Messlöffels eine Probe in den Trichter an der Seite des Mahlpresswerks.

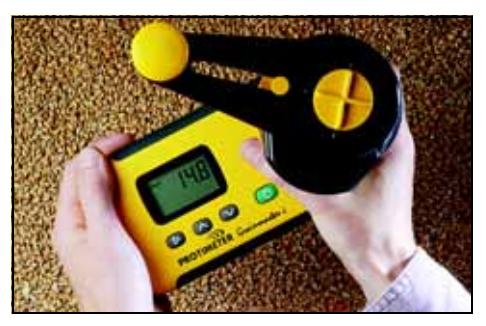

- **9.** Halten Sie den **Grainmaster i** gegen eine flache, waagerechte Fläche und drehen Sie den Griff nach rechts, um die Probe zu mahlen und in den Getreidebecher hineinzudrücken. Überprüfen Sie durch Drehen des Griffs um eine Vierteldrehung nach links und einen Blick in den Trichter, ob die ganze Probe das Mahlmesser passiert hat.
- **10.** Richten Sie die Zacken und das gelbe X am Drehgriff aufeinander aus und drücken Sie den Schiebeschalter nach vorne in die Pressposition. Drehen Sie den Griff nach rechts, um den Kolben in die gemahlene und jetzt im Getreidebecher befindliche Probe hineinzuschrauben. Die Probe ist richtig komprimiert, wenn die Kupplung ein paar Mal klickt.
- Drücken Sie die Taste () und halten Sie sie gedrückt, um den Feuchtigkeitsgehalt der Probe anzuzeigen. Wenn sich das Messergebnis stabilisiert hat, lassen Sie () wieder los, um den Wert für %H<sub>2</sub>O ca. 7 Sekunden lang einzufrieren. Notieren Sie sich diesen Wert nach Bedarf.
- **12.** Zeigen Sie erforderlichenfalls die Temperatur der Probe durch Drücken auf  $\land$  oder  $\lor$  an, aber *erst* nach Loslassen von (<sup>|</sup>). Notieren Sie sich diesen Wert nach Bedarf.
- **13.** Drehen Sie, nachdem Sie sich die gemessene Feuchtigkeit (und/oder Temperatur) notiert haben, den Griff nach links, bis die Kupplung klickt (um den Kolben ganz einzuziehen). Entfernen Sie den Getreidebecher und die getestete Probe und reinigen Sie die Getreidezelle vor dem nächsten Test mit dem Pinsel.

## 2.1 Einstellen der vorprogrammierten Kalibrierungen

Falls erforderlich, kann jede der 15 vorprogrammierten Kalibrierungen (d. h. alle mit Ausnahme der Skala von 0-100) individuell um  $\pm 1,5$  % korrigiert werden, um geringfügigen, von Getreidesorte, Wachstumsbedingungen oder geografischer Region verursachten Änderungen Rechnung zu tragen. Aus praktischen Gründen kann es ratsam sein, das Messgerät auf die von einem örtlichen, kommerziell genutzten Messgerät abgelesenen Ergebnisse einzustellen.

Hinweis: Wenn eine vom Benutzer vorgenommene Einstellung aktiv ist, blinkt rechts oben auf der Anzeige das Symbol !.

Gehen Sie zum Einstellen der Kalibrierungen wie folgt vor:

- **1.** Wählen Sie das gewünschte Getreide aus und messen Sie den Feuchtigkeitsgehalt einer Probe gemäß Abschnitt 2.0.
- Halten Sie die Taste (<sup>1</sup>) gedrückt, um den Wert für %H<sub>2</sub>O anzuzeigen, und drücken Sie gleichzeitig auf ∧, um die Kalibriereinstellung zu erhöhen, oder auf ∨, um sie zu reduzieren (in Inkrementen von 0,1). Rechts unten auf der Anzeige blinkt ein !, um darauf zu verweisen, dass eine Kalibrierung vom Benutzer eingestellt wurde.
- Um eine Kalibrierungseinstellung wieder aufzuheben, drücken Sie gleichzeitig auf ▶ und (<sup>1</sup>). Daraufhin verschwindet das ! aus der rechten unteren Ecke der Anzeige.
- Hinweis: Für jedes Getreide gelten andere Einstellwerte; diese werden im nichtflüchtigen Speicher des Messgeräts abgelegt, bis sie in Schritt 3 oben oder im Setup-Modus (Abschnitt 4) zurückgesetzt werden. Für Temperaturmessungen sind keine Einstellungen der Kalibrierung möglich.

## 3 Optionale externe Feuchtigkeits- und Temperaturfühler

Zum Gebrauch mit dem **Grainmaster** i ist ein breites Spektrum externer Feuchtigkeitsund Temperaturfühler erhältlich. Die externen Messfühler werden über die Randsteckbuchse links am Messgerät angeschlossen. Wenn diese Buchse nicht benutzt wird, ist sie von einer Gummischutzleiste geschützt.

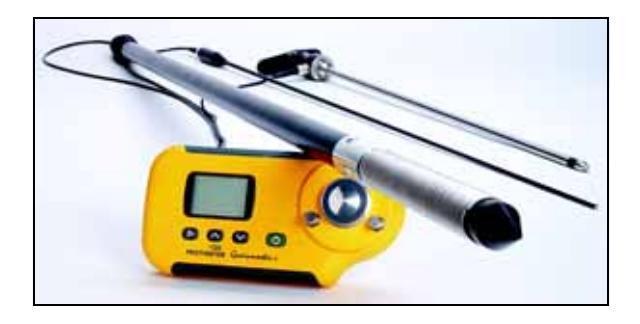

#### 3.1 Gebrauch des optionalen Feuchtigkeits- und Temperaturfühlers GRN3005

Für den externen Feuchtigkeits- und Temperaturfühler sind neun Kalibrierungen im **Grainmaster i** vorprogrammiert (siehe Tabelle 2 unten):

| Weizen    | Canola | Hafer         |
|-----------|--------|---------------|
| Ölraps    | Bohnen | Gerste        |
| Leinsamen | Erbsen | 0-100 relativ |

#### Tabelle 2: Optionale Feuchtigkeits- und Temperaturfühlerkalibrierungen

Hinweis: Der optionale Fühler kann in Verbindung mit dem Grainmaster i zur Prüfung der Feuchtigkeit und Temperatur gelagerten Getreides verwendet werden. Mit diesem Fühler lässt sich der Zustand gelagerten Getreides schnell überwachen. Er eignet sich jedoch nicht als Ersatz für an gemahlenen Proben vorgenommene Feuchtigkeitsmessungen (siehe Abschnitt 2.0). Messungen an gemahlenen Proben sind zuverlässiger als Messungen mit Feuchtigkeitsfühlern.

Hinweis: Die innere Getreidezelle des Messgeräts muss bei Gebrauch des externen Feuchtigkeitsfühlers leer sein. Vermeiden Sie bei Verwendung des Getreidefühlers jeden Kontakt mit dem mittleren Kontaktfeld der Zelle.

Gehen Sie zum Gebrauch des optionalen externen Feuchtigkeits- und Temperaturfühlers wie folgt vor:

- 1. Nehmen Sie die Schutzkappe von Spitze des Feuchtigkeits- und Temperaturfühlers ab.
- 2. Drücken Sie den Messfühler in das Getreide hinein und warten Sie zunächst ein paar Minuten, bis sich die Temperatur stabilisiert. Schließen Sie den Fühler wie oben beschrieben am Messgerät an.
- 3. Drücken Sie kurz die Taste (), um das Gerät EINZUSCHALTEN, und bestätigen Sie, dass das Instrument den externen Feuchtigkeitsfühler registriert erkennbar durch das Wort PROBE (FÜHLER) auf der Anzeige. Drücken Sie einmal auf ▶, wenn dies nicht der Fall ist.
- 4. Wenn das angezeigte Getreide nicht das zum Testen vorgesehene ist, drücken Sie wie bei der internen Getreidezelle auf ∧ oder ∨, um die benötigte Getreidesorte zu wählen. Manche Getreidesorten stehen für den externen Feuchtigkeitsfühler jedoch nicht zur Verfügung.
- 5. Drücken Sie die Taste () und halten Sie sie gedrückt, um die Temperatur oder die Feuchtigkeit anzuzeigen. Lassen Sie die Taste () los und drücken Sie nach Bedarf auf ∧ oder ∨, um von der Feuchtigkeits- auf die Temperaturanzeige umzuschalten. Durch Drücken auf ▶ wird wieder zur internen Getreidezelle umgeschaltet.
- Hinweis: Die Einstellungen durch den Benutzer können auf gleiche Weise wie für die interne Getreidezelle vorgenommen werden; sie werden voneinander getrennt gespeichert.

Die Spiralelektroden (über die eigentliche Feuchtigkeitsmessung erfolgt) sollten regelmäßig mit einem Tuch abgewischt werden, um Staubablagerungen zu vermeiden, die Feuchtigkeit anziehen und zu unrichtigen Messwerten führen können. In der Spitze des Fühlers ist ein Temperatursensor eingelassen. Dieser lässt sich leicht beschädigen, wenn die Fühlerspitze gegen harte Oberflächen gerammt wird. Setzen Sie die Schutzkappe stets wieder auf, wenn der *Feuchtigkeits- und Temperaturfühler* nicht in Gebrauch ist.

## 3.2 Gebrauch des optionalen Temperaturfühlers GRN6046

Hinweis: Zur Überprüfung Temperatur gelagerten Getreides kann in Verbindung mit dem Grainmaster i der optionale Temperaturfühler GRN6046 verwendet werden.

Der optionale Temperaturfühler wird wie folgt eingesetzt:

- 1. Drücken Sie den Messfühler in das Getreide hinein und warten Sie zunächst ein paar Minuten, bis sich die Temperatur stabilisiert. Schließen Sie den Fühler wie oben beschrieben am Messgerät an.
- Drücken Sie kurz die Taste (), um das Gerät EINZUSCHALTEN, und bestätigen Sie, dass das Instrument den externen Feuchtigkeitsfühler registriert erkennbar durch das Wort PROBE (FÜHLER) auf der Anzeige. Drücken Sie einmal auf ▶, wenn dies nicht der Fall ist.
- 3. Drücken Sie die Taste () und halten Sie sie gedrückt, um die Temperatur des Getreides anzuzeigen. Beachten Sie, dass ∧ und ∨ in diesem Modus funktionslos sind; mit erfolgt die Umschaltung zur internen Getreidezelle.

Hinweis: Die Temperaturanzeigen können vom Benutzer nicht korrigiert werden.

## 3.3 Gebrauch der optionalen Ballenfühler GRN6138 und GRN6138-S

Hinweis: Zur Prüfung der Feuchtigkeit von Heu- und Strohballen kann in Verbindung mit dem Grainmaster i ein optionaler Ballenfühler verwendet werden.

Der Ballenfühler ist in zwei Längen erhältlich:

- 1400 mm (Bestell-Nr. GRN6138)
- 700 mm (Bestell-Nr. GRN6138-S)

Der optionale Ballenfühler wird wie folgt eingesetzt:

1. Drücken Sie den *Ballenfühler* in den Ballen hinein. Schließen Sie den Fühler wie oben beschrieben am Messgerät an.

Hinweis: Die innere Getreidezelle des Messgeräts muss bei Gebrauch des Ballenfühlers leer sein. Vermeiden Sie jeden Kontakt mit dem mittleren Kontaktfeld der Zelle.

Drücken Sie kurz die Taste (), um das Gerät EINZUSCHALTEN, und bestätigen Sie, dass das Instrument den Ballenfühler registriert – erkennbar durch das Wort BALEPROBE (BALLENFÜHLER) auf der Anzeige. Drücken Sie einmal auf ▶, wenn dies nicht der Fall ist.

Hinweis: Die Getreideauswahlfunktion steht im Ballenfühlermodus nicht zur Verfügung.

## 4 Setup-Modus

Rufen Sie bei AUSGESCHALTETEM Gerät durch Drücken von ▶ und gleichzeitigem

**EINSCHALTEN** des Geräts mit der Taste () den Setup-Modus auf. Dadurch wird die Firmware-Version des Messgeräts (z. B. 1.00) angezeigt, bis alle Tasten wieder freigegeben werden. Anschließend wird auf der Anzeige die Produktbestellnummer (z. B. Grn3000) von rechts nach links abgerollt, gefolgt vom Datum der Firmware im Format JJ-MM-TT (Beispiel 00-06-16) und vom ersten Setup-Code, 0=0.

Daraufhin kann der Benutzer die Werksvoreinstellungen (°C, ATC EIN, alle benutzerseitigen Getreideeinstellungen zurückgesetzt) wiederherstellen oder einfach die Voreinstellung für die Temperaturanzeige (°C oder °F) wechseln oder den automatischen Temperaturausgleich aktivieren/deaktivieren.

Die Tasten haben die folgenden Funktionen:

- (<sup>|</sup>) Beenden des Setup-Modus ohne weitere Veränderungen.
- $\land$  oder  $\lor$  Änderung des Wertes für die ausgewählte Option.

| Anzeige | Beschreibung                                                                                                    |
|---------|----------------------------------------------------------------------------------------------------|
| 0=0     | Keine Funktion                                                                                                    |
| 0=1     | Alle Benutzereinstellungen werden auf die Voreinstellungen zurückgesetzt (°C, ATC EIN). Außerdem werden alle benutzerseitigen Getreideeinstellungen auf null zurückgesetzt. |
| 1=0     | Wählt zur Anzeige der Temperatur °C aus (auf dem Display erscheint °C)                                                                                                    |
| 1=1     | Wählt zur Anzeige der Temperatur °F aus (auf dem Display erscheint °F)                                                                                                    |
| 2=0     | Aktiviert den automatischen Temperaturausgleich (! in Ecke gelöscht)                                                                                                    |
| 2=1     | Deaktiviert den Temperaturausgleich (! wird angezeigt)                                                                                                    |

#### Tabelle 3: Optionen des Setup-Modus

Beispiel: Umschalten der Temperaturanzeige von °C zu °F und Ausschalten von OFF ATC:

- Drücken Sie die Taste ▶ und halten Sie sie gedrückt und drücken Sie kurz auf (). Lassen Sie beide Tasten los.
- 2. Warten Sie, bis **0=0** angezeigt wird. Drücken Sie auf ▶, um **1=0**, °C anzuzeigen.
- **3.** Drücken Sie auf  $\land$ , um **1=1**, **°F** anzuzeigen. (Temperaturen erscheinen jetzt in **°F**.)
- **4.** Drücken Sie auf ▶, um diese Änderung zu speichern und **2=0** anzuzeigen.

- 5. Drücken Sie auf  $\land$ , um 2=1, ! anzuzeigen. (ATC ist jetzt deaktiviert.)
- 6. Drücken Sie auf ▶, um diese Änderung zu speichern und 2=0 anzuzeigen.
- 7. Drücken Sie (1), um die Anzeige zu beenden.

Hinweis: Es wird empfohlen, ATC nur beim Gebrauch von Quickcheck zur Verifizierung der Gerätekalibrierung zu deaktivieren (siehe Abschnitt 6.0). Wenn die ATC-Funktion AUSGESCHALTET ist, blinkt das Symbol °C zu °F, um den Bediener während der Anzeige von Feuchtigkeitsmessungen ggf. zu warnen.

## 5 Pflege und Wartung

Wenn er nicht benötigt wird, lagern Sie den **Grainmaster i** in einer stabilen, staubfreien Umgebung außerhalb direkter Sonneneinstrahlung. Nehmen Sie die Batterie aus dem Messgerät heraus, wenn dieses für eine Dauer von über 4 Wochen gelagert werden soll oder wenn auf der Anzeige das Symbol zum Hinweis auf einen niedrigen Batterieladezustand erscheint. Überprüfen Sie regelmäßig den Zustand der mit dem Messgerät eingesetzten Zubehörteile und ersetzen Sie beschädigte oder abgenutzte Komponenten.

### 5.1 Mahlwerkpresse

Die Mahlwerkpresse muss regelmäßig gereinigt und geschmiert werden, besonders wenn nasse oder ölige Getreidesorten getestet wurden, die dazu neigen, das Gewinde der Kolbenspindel zu verstopfen. Beachten Sie dabei das folgende Wartungsverfahren:

- **1.** Lösen Sie die beiden Hälften der Mahlwerkpresse, indem Sie den gelben Sicherungsring nach links drehen und die Hälften auseinander ziehen.
- 2. Öffnen Sie Messersicherungsflügel und heben Sie die Kolben-/Messerbaugruppe heraus.
- **3.** Trennen Sie das Messer von der Kolbenbaugruppe und entfernen Sie den gelben Zufuhrring innen in der oberen Hälfte der Mahlwerkpresse.
- 4. Reinigen Sie das Messer, den Zufuhrring und beide Hälften der Mahlwerkpresse mit dem Pinsel.
- 5. Reinigen Sie das Gewinde des Kolbens und stellen Sie sicher, dass dieser sich ungehindert drehen lässt. Schmieren Sie die Baugruppe mit einem dünnflüssigen Öl.
- 6. Setzen Sie den Zufuhrring wieder in die obere Hälfte der Mahlwerkpresse ein.
- Bringen Sie das Messer am Kolben an und setzen Sie die ganze Baugruppe wieder in die untere Hälfte der Mahlwerkpresse ein. Klemmen Sie sie durch Schließen der Sicherungsflügel fest.
- **8.** Setzen Sie die beiden Hälften der Mahlwerkpresse zusammen und achten Sie darauf, dass die Positionsösen und die Kolbenspindel korrekt ausgerichtet sind.
- 9. Setzen Sie den gelben Sicherungsring wieder auf.

## 6 Prüfen der Kalibrierung

Der **Grainmaster i** wird mit einer **Quickcheck**-Vorrichtung geliefert, mit der überprüft werden kann, ob die Kalibrierungen des Messgeräts den Werksvoreinstellungen entsprechen. Das dazu angewandte Verfahren wird nachstehend beschrieben:

- 1. Stellen Sie sicher, dass kein externer Fühler angeschlossen und dass die interne Getreidezelle sauber und trocken ist.
- **2.** Deaktivieren Sie die Temperaturausgleichsfunktion **ATC**, wie in Abschnitt 4.0 beschrieben.
- 3. Wählen Sie die relative Skala von 0-100, wie in Abschnitt 2.0 beschrieben.
- 4. Legen Sie die Quickcheck-Vorrichtung über die Getreidezelle und halten Sie sie gut fest, damit ein Kontakt mit den konzentrischen Elektroden gewährleistet ist.
- Drücken Sie die Taste () und halten Sie sie gedrückt. Auf der Anzeige des Messgeräts sollte "36.5 ±1.0" erscheinen. Wenn der angezeigte Wert außerhalb dieses Bereichs liegt, sollte das Messgerät zu Wartungszwecken an Protimeter eingesandt werden.
- **6.** Reaktivieren Sie vor der weiteren Verwendung des Messgeräts die **ATC**-Funktion, wie in Abschnitt 4.0 beschrieben.

## 7 Informationscodes

Auf dem Display des Messgeräts erscheint eine Reihe von Codes zur Anzeige verschiedener Zustände, wie nachstehend in Tabelle 4 beschrieben:

| Code       | Bedeutung                                                                                                    |
|------------|----------------------------------------------------------------------------------------------------|
|            | Standby mode (Bereitschaftsmodus). Wenn dieser Code angezeigt wird, drücken Sie auf $\land$ oder $\lor$ , um das benötigte Getreide auszuwählen, oder warten Sie 7 Sekunden, bis sich das Gerät automatisch <b>AUSSCHALTET</b> . |
| u - r      | Unter dem Messbereich. Die Getreideprobe ist zu trocken, um zu einer Messanzeige zu führen, oder die Temperatur ist zu niedrig / fehlerhaft.                                                                                     |
| o - r      | Über dem Messbereich. Die Getreideprobe ist zu trocken, um zu einer<br>Messanzeige zu führen.                                                                                                    |
| °C oder °F | (blinkt) – Die automatische Getreidekalibrierung ist deaktiviert.                                                                                                    |
| !          | (blinkt) – Die Getreidekalibrierung wurde korrigiert. Für eine genaue<br>Beschreibung siehe Abschnitt 2.1.                                                                                                    |
| [!]        | Niedriger Ladezustand der Batterie. Batterie auswechseln.                                                                                                    |

#### Tabelle 4: Code-Auswertung

Hinweis: Wenn auf dem Display andere Fehlercodes erscheinen, schicken Sie das Messgerät an die Kundendienstabteilung von Amphenol Advanced Sensors.

## 8 Technische Daten

*Gewicht des Messgeräts mit Mahlwerkpresse:* 1 kg *Abmessungen des Messgeräts mit Mahlwerkpresse:* 

195 mm lang x 185 mm hoch x 100 mm breit

Strom: eine 9-V-Batterie 6F22R

LCD-Auflösung: 0.1

Betriebstemperaturbereich: 0 °C bis 40 °C

%H<sub>2</sub>O-*Messbereich:* Siehe Tabelle 5 unten.

| Tabelle 5: %H <sub>2</sub> O-Mess | bereich |
|-----------------------------------|---------|
|-----------------------------------|---------|

| Weizen: 11,3 bis 29,3 | Canola: 7,0 bis 26,0               | Kaffee: 9,8 bis 23,9  | Reis: 13,2 bis 26,5    |
|-----------------------|------------------------------------|-----------------------|------------------------|
| Hafer: 10,9 bis 29,3  | Leinsamen: 7,0 bis 16,5            | Soja: 7,4 bis 22,2    | Sorghum: 10,2 bis 26,9 |
| Ölraps: 7,0 bis 26,0  | Sonnenblumenkerne:<br>6,2 bis 23,0 | Bohnen: 12,4 bis 25,0 | Rohreis: 10,4 bis 26,2 |
| Gerste: 10,9 bis 29,3 | Mais: 10,4 bis 26,2                | Erbsen: 12,0 bis 30,9 | 0-100 relativ          |

Hinweis: Nicht alle Kalibrierungen sind für gemahlene Proben vorgesehen.

Die Informationen in dieser Anleitung werden in gutem Glauben bereitgestellt. Da die Verwendungsmethode des Messgeräts (und seiner Zubehörteile) sowie die Auswertung der Messwerte vom Hersteller nicht kontrolliert werden können, kann dieser auch keine Haftung für Verluste, Folge- und sonstige Schäden übernehmen, die durch Verwendung des Messgeräts auftreten.

Protimeter Grainmaster<sup>®</sup> ist eine eingetragene Marke von Amphenol Advanced Sensors.

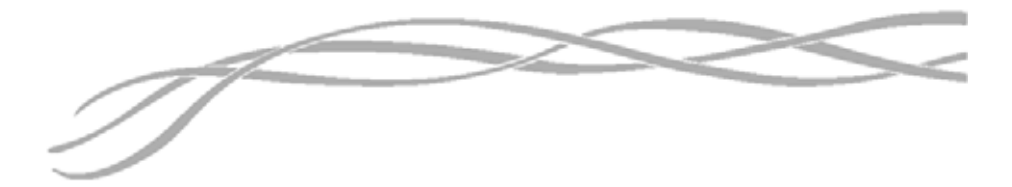

#### U.S.A.

Amphenol Thermometrics, Inc. 967 Windfall Road St. Marys, Pennsylvania 15857, USA

#### U.K.

Amphenol Thermometrics (U.K.) Limited Crown Industrial Estate Priorswood Road Taunton, TA2 8QY, UK

> INS3000-DE, Rev. B Juni 2014

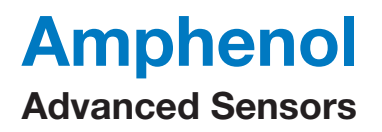

www.amphenol-sensors.com www.protimeter.com

Copyright © 2014 Amphenol Thermometrics, Inc., 967 Windfall Road, St. Marys, PA 15857-3333, USA

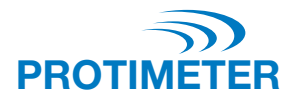

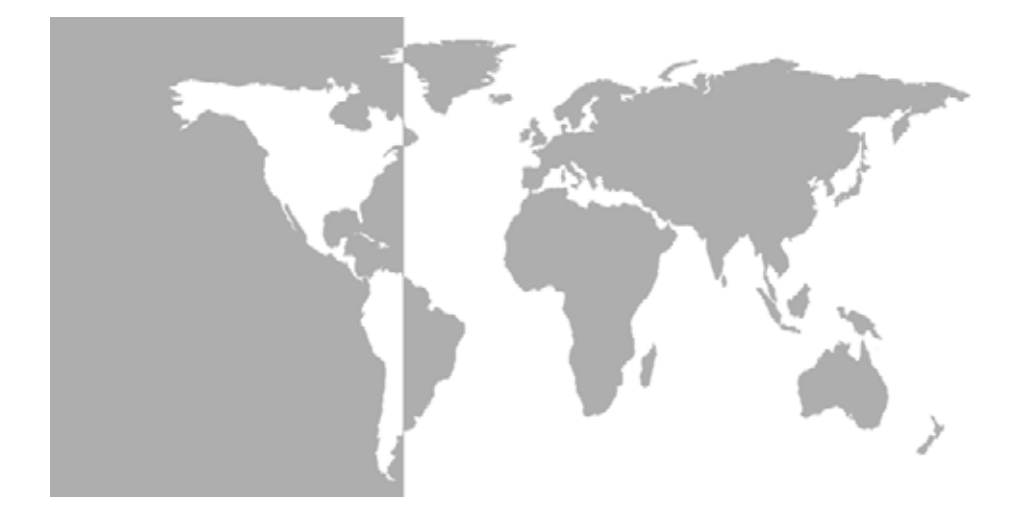

Grainmaster i<sup>®</sup> Humidimètre pour végétaux agricoles Protimeter

Manuel d'instructions

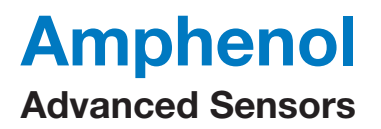

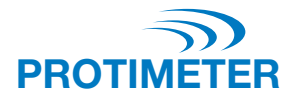

# Grainmaster i<sup>®</sup>

## Humidimètre pour végétaux agricoles Protimeter

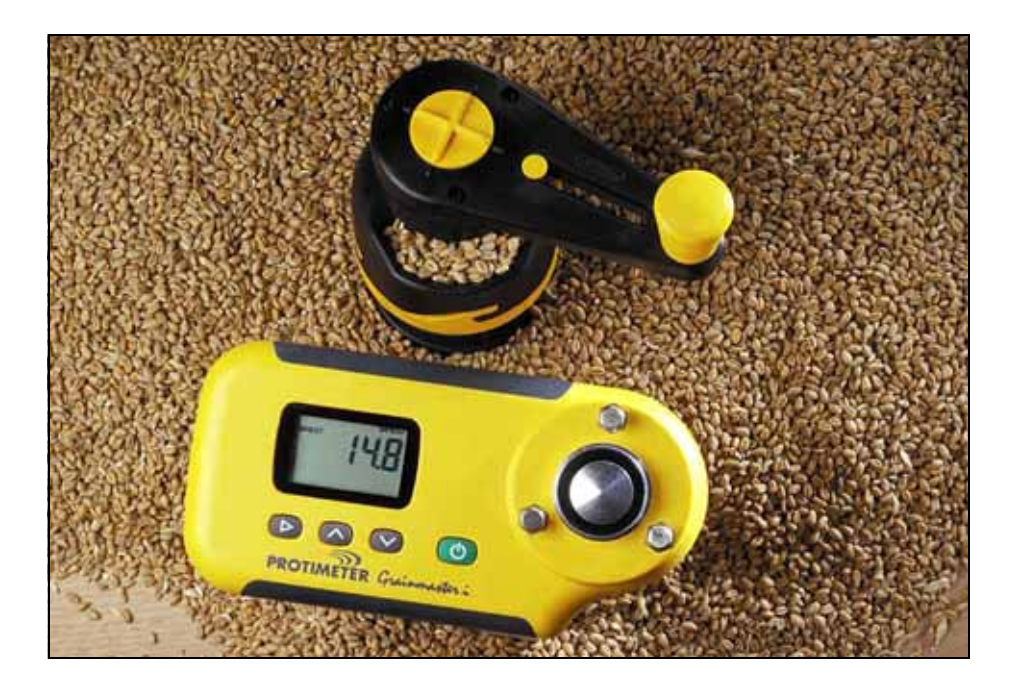

Manuel d'instructions

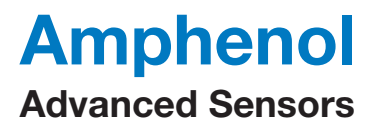

INS3000-FR, Rév. B Juin 2014

# Table des matières

| Int                         | rodu | uction                                                                           | 1  |  |  |
|-----------------------------|------|----------------------------------------------------------------------------------|----|--|--|
| 1.                          | Car  | Caractéristiques et fonctions du produit                                         |    |  |  |
|                             | 1.1  | Affichage et boutons                                                             | 1  |  |  |
|                             | 1.2  | Calibrage de récoltes et fonctions                                               | 2  |  |  |
| 2.                          | Mes  | sure de l'humidité et de la température d'échantillons broyés et compressés      | 2  |  |  |
|                             | 2.1  | Ajustement des calibrages programmés                                             | 4  |  |  |
| 3.                          | Son  | des d'humidité et de température externes en option                              | 4  |  |  |
|                             | 3.1  | Mode d'emploi de la sonde d'humidité et de température en option (réf. GRN3005). | 5  |  |  |
|                             | 3.2  | Mode d'emploi de la sonde de température en option (réf. GRN6046)                | 6  |  |  |
|                             | 3.3  | Mode d'emploi des sondes pour biomasse végétale en option (réf. GRN6138)         | 6  |  |  |
| 4.                          | Мос  | de de configuration                                                              | 7  |  |  |
| 5. Entretien et maintenance |      | retien et maintenance                                                            | 8  |  |  |
|                             | 5.1  | Compresseur-broyeur                                                              | 8  |  |  |
| 6.                          | Cor  | trôle du calibrage                                                               | 9  |  |  |
| 7.                          | Cod  | Codes d'information                                                              |    |  |  |
| 8.                          | Car  | actéristiques techniques                                                         | 10 |  |  |

## Introduction

Le **Protimeter Grainmaster i** (intégré) est un humidimètre polyvalent qui permet de mesurer l'humidité et la température dans les récoltes. Il s'utilise avec un compresseurbroyeur pour mesurer de petits échantillons de céréale durant la récolte et le séchage. En outre, il peut être utilisé avec des sondes en option pour la surveillance de la température et de l'humidité des végétaux agricoles stockées et de l'humidité du foin et de la paille en balles.

## 1 Caractéristiques et fonctions du produit

Le **Grainmaster i** est un instrument portatif alimenté par une pile de 9 V 6F22R située dans un compartiment à l'arrière. Il possède une cellule à céréale avec goujons de retenue pour le compresseur-broyeur, un affichage à cristaux liquides (**LCD**) et quatre boutons pour la sélection des modes d'utilisation et la prise de mesures. Une prise se trouve à gauche de l'instrument pour des sondes en option (voir détails à la section 3). L'instrument est fourni avec les éléments auxiliaires suivants (voir photo) :

- Compresseur-broyeur
- Godet à céréale
- Cuillère de prélèvement d'échantillon (10 ml)
- Pinceau de nettoyage
- Test d'étalonnage
- Sachet
- Instructions

## 1.1 Affichage et boutons

Appuyez sur le bouton () pour mettre l'instrument sous tension et effectuer des relevés d'humidité. L'instrument a deux modes principaux de fonctionnement, sélectionnés par une pression sur le bouton  $\blacktriangleright$ . En mode de mesure interne, l'instrument est utilisé avec le compresseur-broyeur pour mesurer un petit échantillon de végétaux agricoles dans la cellule à céréale. Les boutons  $\land$  et  $\lor$  sont ensuite utilisés pour sélectionner le calibrage de la récolte requise et permuter entre les affichages d'humidité et de température. L'instrument s'utilise en mode de mesure externe avec les sondes d'humidité/température en option.

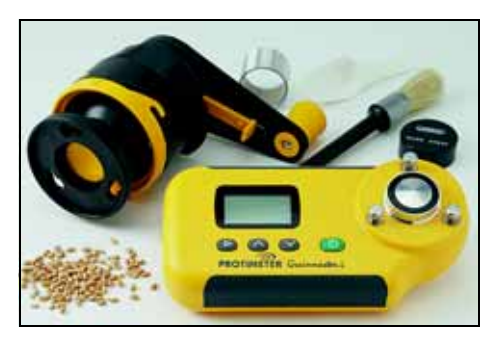

## 1.2 Calibrage de récoltes et fonctions

Seize calibrages sont programmés dans le Grainmaster i (voir Tableau 1 ci-dessous) :

| Blé              | Colza         | Café     | Riz                    |
|------------------|---------------|----------|------------------------|
| Avoine           | Graine de lin | Soja     | Sorgho                 |
| OSR (oléagineux) | Tournesol     | Haricots | Riz brut               |
| Orge             | Maïs          | Pois     | Échelle relative 0-100 |

Tableau 1 : Calibrages de végétaux agricoles programmés

**Remarque :** Les calibrages ne correspondent pas tous à des échantillons broyés. En outre, certains calibrages programmés ne sont pas disponibles avec la sonde de température et d'humidité externe en option (voir section 3.1.)

Avant de mesurer l'humidité et la température d'échantillons broyés et compressés, comme indiqué à la section 2 ci-dessous, procédez comme suit :

- Accédez au mode de configuration avec l'appareil hors tension en appuyant sur ▶ tout en le mettant sous tension en appuyant sur (<sup>|</sup>).
- 2. Au besoin, faites basculer l'affichage de température des degrés °C aux degrés °F.
- Activez (ON) ou désactivez (OFF) la correction automatique de la température (ATC). Toutefois, Protimeter recommande l'activation systématique de l'ATC lors de la mesure de l'humidité dans les récoltes. Lorsque l'ATC est désactivé (OFF), l'icône °C ou °F, le cas échéant, clignote en guise d'avertissement pendant que s'affichent des mesures d'humidité.

# 2 Mesure de l'humidité et de la température d'échantillons broyés et compressés

Procédez comme suit pour mesurer l'humidité et la température d'échantillons de 10 ml de récoltes :

1. Assurez-vous qu'aucune sonde externe n'est branchée. Activez (ON) le mode de

mesure interne en appuyant brièvement sur (b). Si l'appareil est déjà dans le bon mode, l'affichage indique H<sub>2</sub>O en haut à gauche, trois traits horizontaux et la récolte préalablement sélectionnée. Si l'affichage indique **BALEPROBE (sonde pour biomasse végétale) ou PROBE (Sonde)** (instrument en mode de mesure externe) ou si un nombre s'affiche, appuyez sur  $\blacktriangleright$  pour basculer vers le mode de mesure interne et annuler le relevé.

- Faites défiler l'affichage jusqu'au calibrage de la récolte requise (ou échelle relative 0-100) en appuyant sur ∧ ou sur ∨.
- **3.** Assurez-vous que la cellule à céréale de l'instrument est propre. Si elle est sale, nettoyez-la au pinceau.

- 4. Placez le godet à céréale (anneau en aluminium mat) sur la cellule à céréale.
- **5.** Assurez-vous que le compresseur-broyeur est propre et fonctionne sans heurts. Dans le cas contraire, démontez et nettoyez comme indiqué à la section 5.1.
- 6. Avant de placer le compresseur-broyeur sur l'instrument, assurez-vous que le pistonplongeur est rétracté à fond dans son boîtier. Le piston-plongeur est rétracté à fond en glissant l'interrupteur sous la poignée rotative vers l'avant en position de compression (photo) et en tournant la poignée dans le sens inverse des aiguilles d'une montre jusqu'à ce que l'embrayage émette quelques déclics. L'interrupteur coulissant peut uniquement être poussé ou tiré en position lorsque les incrustations noires de la poignée rotative sont alignées sur le X jaune.
- Tirez l'interrupteur sous la poignée rotative jusqu'à la position de broyage et placez le compresseur-broyeur sur le godet. Bloquez l'ensemble en position en tournant dans le sens des aiguilles d'une montre contre les trois goujons.
- 8. Utilisez toujours le volume d'échantillon correct - 10 ml. À l'aide de la cuillère de 10 ml fournie, versez un échantillon dans la trémie sur le côté du compresseurbroyeur.

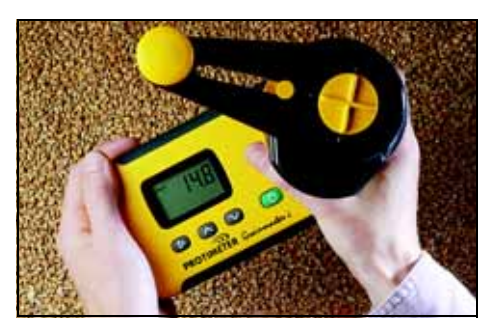

- **9.** Plaquez le **Grainmaster** i contre une surface plate et horizontale, puis tournez la poignée dans le sens des aiguilles d'une montre pour broyer l'échantillon et le pousser dans le godet à céréale. Si nécessaire, vérifiez si l'ensemble de l'échantillon est passé sous la lame du broyeur en tournant la poignée d'un quart de tour dans le sens inverse des aiguilles d'une montre et en regardant dans la trémie.
- **10.** Alignez les incrustations et le X jaune de la poignée rotative et poussez l'interrupteur coulissant vers l'avant en position de compression. Tournez la poignée dans le sens des aiguilles d'une montre pour visser le piston plongeur sur l'échantillon broyé qui se trouve désormais dans le godet. La compression correcte a lieu lorsque l'embrayage émet quelques déclics.
- Appuyez sans relâche sur () pour afficher la teneur en humidité de l'échantillon. Une fois le relevé stabilisé, relâchez () pour figer la valeur %H<sub>2</sub>O pendant 7 secondes environ. Notez et enregistrez cette valeur selon les consignes.
- Si nécessaire, affichez la température de l'échantillon en appuyant sur ∧ ou ∨ *uniquement* après avoir relâché (<sup>1</sup>). Notez et enregistrez cette valeur selon les consignes.
- 13. Après avoir noté le relevé d'humidité (et/ou de température), tournez la poignée dans le sens inverse des aiguilles d'une montre jusqu'à ce que l'embrayage émette des déclics (pour rétracter à fond le piston-plongeur !). Retirez le godet et l'échantillon testé, puis nettoyez la cellule à céréale au pinceau avant de commencer un autre essai.
#### 2.1 Ajustement des calibrages programmés

Au besoin, chacun des 15 calibrages de récolte programmés (à savoir, tous sauf l'échelle 0-100) peuvent être individuellement ajustés de  $\pm 1,5$  % pour compenser les changements subtils pouvant être causés par la variété de récolte, les conditions de développement ou la région géographique. Les utilisateurs pragmatiques pourront choisir d'ajuster leur humidimètre aux résultats obtenus d'un instrument local utilisé commercialement.

Remarque : À chaque fois qu'un ajustement utilisateur est activé, le symbole ! clignote en bas à droite de l'affichage.

Procédez comme suit pour ajuster les calibrages :

- **1.** Sélectionnez la récolte requise et mesurez la teneur en humidité d'un échantillon, comme indiqué à la section 2.0.
- 2. Tout en appuyant sur le bouton () pour afficher la valeur  $\%H_2O$ , appuyez sur  $\land$  pour augmenter le calibrage ou sur  $\lor$  pour le diminuer par incréments de 0,1. Un ! clignote en bas à droite de l'affichage pour indiquer qu'un calibrage a été ajusté par l'utilisateur.
- 3. Supprimez un ajustement de calibrage en appuyant simultanément sur ▶ et (). Le ! disparaît de l'angle inférieur droit de l'affichage.
- Remarque : Les ajustements sont séparés pour chaque récolte et sont stockés dans la mémoire non volatile de l'instrument jusqu'à effacement à l'étape 3 ci-dessus ou à la section 4 (Mode de configuration). Aucun ajustement n'est prévu pour les relevés de température.

#### 3 Sondes d'humidité et de température externes en option

Une série de sondes d'humidité et de température externes est disponible pour une utilisation avec le **Grainmaster i**. Les sondes externes se branchent sur l'instrument au niveau de la prise latérale, protégée par un bouchon d'obturation lorsqu'elle n'est pas utilisée.

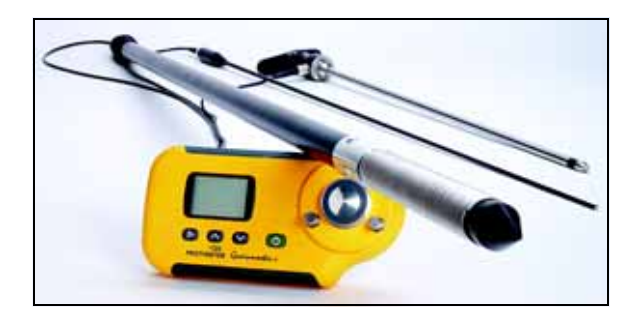

# 3.1 Mode d'emploi de la sonde d'humidité et de température en option (réf. GRN3005)

Neuf calibrages de sonde d'humidité et de température externe sont programmés dans le **Grainmaster i**, comme illustré dans le Tableau 2 ci-dessous :

| Tableau 2 : Calibrage de sondes d'humidité et de ter | mpérature en option |
|------------------------------------------------------|---------------------|
|------------------------------------------------------|---------------------|

| Blé              | Colza    | Avoine                 |
|------------------|----------|------------------------|
| OSR (oléagineux) | Haricots | Orge                   |
| Graine de lin    | Pois     | Échelle relative 0-100 |

- Remarque : La sonde en option peut être utilisée avec le Grainmaster i pour le contrôle de l'humidité et de la température des végétaux agricoles stockées. Cette sonde permet de surveiller rapidement l'état des végétaux agricoles ; elle ne remplace pas les mesures d'humidité prises à partir d'échantillons broyés, comme indiqué à la section 2.0. Les mesures sur des échantillons broyés sont plus fiables que les mesures effectuées avec une sonde d'humidité.
- **Remarque** : Assurez-vous que la cellule à céréale interne de l'instrument est vide avant d'utiliser la sonde d'humidité. Évitez tout contact avec le centre de la cellule en utilisant la sonde.

Utilisez comme suit la sonde d'humidité et de température externe en option :

- 1. Retirez le capuchon de protection l'extrémité de la sonde d'humidité et de température.
- 2. Enfoncez la sonde dans la céréale et attendez quelques minutes pour que la température se stabilise. Branchez la sonde sur l'instrument comme indiqué ci-dessus.
- 3. Appuyez brièvement sur () pour mettre sous tension, confirmez que l'instrument détecte la sonde d'humidité externe signalée par l'affichage de PROBE (Sonde) sinon, appuyez une fois sur ▶ pour le faire.
- 4. Comme avec la cellule à céréale interne, si la récolte indiquée n'est pas la culture requise, appuyez sur ∧ ou sur ∨ pour la sélectionner ; notez que certaines récoltes ne sont pas disponibles avec la sonde d'humidité externe.
- 5. Appuyez sans relâche sur () pour afficher la température ou l'humidité. Relâchez () et appuyez sur ∧ ou sur ∨ pour permuter de l'affichage d'humidité à l'affichage de température au besoin. vous ramène à la cellule à céréale interne.

# **Remarque :** Les ajustements de l'utilisateur pourront être effectués de la même manière qu'avec la cellule à céréale interne, en sachant qu'ils seront stockés séparément des derniers.

Les électrodes spiralées (mesure d'humidité) doivent être nettoyées avec un chiffon à intervalles réguliers pour empêcher l'accumulation de poussière pouvant attirer l'humidité et donner un relevé erroné. Un capteur de température figure dans l'extrémité de la sonde. Il peut être facilement endommagé si l'extrémité de la sonde est cognée contre des surfaces dures. Remettez toujours le capuchon de protection en place lorsque la *sonde d'humidité et de température* n'est pas utilisée.

#### 3.2 Mode d'emploi de la sonde de température en option (réf. GRN6046)

Remarque : La sonde de température en option GRN6046 peut être utilisée avec le Grainmaster i pour le contrôle de la température des végétaux agricoles stockées.

Utilisez comme suit la sonde de température en option :

- 1. Enfoncez la sonde dans la céréale et attendez quelques minutes pour que la température se stabilise. Branchez la sonde sur l'instrument comme indiqué ci-dessus.
- Appuyez brièvement sur () pour mettre sous tension, confirmez que l'instrument détecte la sonde externe signalée par l'affichage de PROBE (Sonde) sinon, appuyez une fois sur ▶ pour le faire.
- Appuyez sans relâche sur () pour afficher la température de la céréale. Notez que ∧ et ∨ sont sans effet dans ce mode ; vous permet de rebasculer vers la cellule à céréale interne.

**Remarque**: Aucun ajustement ne peut être apporté par l'utilisateur au relevé de température.

## 3.3 Mode d'emploi des sondes pour biomasse végétale en option (réf. GRN6138)

Remarque : La sonde pour biomasse végétale en option peut être utilisée avec le Grainmaster i pour le contrôle de l'humidité des balles de foin et de paille.

Longueur de la sonde pour biomasse végétale (réf. GRN6138) : 600mm.

Utilisez comme suit la sonde pour biomasse végétale en option :

- 1. Enfoncez la *sonde* dans la balle. Branchez la sonde sur l'instrument comme indiqué cidessus.
- **Remarque** : Assurez-vous que la cellule à céréale interne de l'instrument est vide avant d'utiliser la sonde pour biomasse végétale. Évitez tout contact avec le centre de la cellule.
- Appuyez brièvement sur (<sup>1</sup>) pour mettre sous tension, confirmez que l'instrument détecte la sonde pour biomasse végétale signalée par l'affichage de BALEPROBE (sonde pour biomasse végétale) sinon, appuyez une fois sur ▶ pour le faire.
- Remarque : Aucune sélection de récolte n'est possible en mode Baleprobe (sonde pour biomasse végétale).

#### 4 Mode de configuration

Accédez au mode de configuration avec l'appareil hors tension en appuyant sur **>** tout en

le mettant sous tension en appuyant sur (<sup>1</sup>). Cette action entraîne l'affichage de la version de micrologiciel de l'instrument (exemple 1.00) jusqu'au relâchement de tous les boutons. Le numéro de référence du produit (Grn3000, par exemple) défile ensuite de droite à gauche sur l'affichage, suivi de la date du micrologiciel dans le format **aa-mm-jj** (exemple **00-06-16**), puis du premier code de configuration, **0=0**.

L'utilisateur peut restaurer les paramètres usine (°C, ATC ON, tous les ajustements de récolte par l'utilisateur effacés) ou modifier simplement le paramètre par défaut pour l'affichage de température (°C ou °F) ou activer/désactiver la correction automatique de la température.

Les boutons ont les effets suivants :

- (<sup>|</sup>) Sortie du mode de configuration sans aucune autre modification.
- Enregistrement des modifications et passage à l'option suivante
- $\land$  ou  $\lor$  Modification de la valeur correspondant à l'option sélectionnée.

| Affichage | Description                                                                                                    |
|-----------|----------------------------------------------------------------------------------------------------|
| 0=0       | Aucune action                                                                                                    |
| 0=1       | Réinitialisation de tous les paramètres utilisateur aux valeurs par défaut<br>(°C, ATC ON).<br>Remise à zéro également de tous les ajustements de récolte effectués par<br>l'utilisateur. |
| 1=0       | Sélection de °C pour l'affichage de température (accompagné de °C sur l'affichage)                                                                                                    |
| 1=1       | Sélection de °F pour l'affichage de température (accompagné de °F sur l'affichage)                                                                                                    |
| 2=0       | Activation de la correction automatique de température (effacement de l<br>dans l'angle)                                                                                                  |
| 2=1       | Désactivation de la correction automatique de température (affichage de !)                                                                                                    |

Tableau 3 : Options du mode de configuration

Exemple : Pour basculer la température affichée de °C en °F et désactiver l'ATC :

- 1. Appuyez en continu sur ▶, appuyez brièvement sur (<sup>1</sup>), relâchez les deux boutons.
- 2. Attendez l'affichage de 0=0, appuyez sur ▶ pour afficher 1=0, °C
- Appuyez sur ∧ pour faire passer l'affichage à 1=1, °F (températures désormais affichées en °F)
- 4. Appuyez sur ▶ pour enregistrer cette modification et afficher 2=0

- 5. Appuyez sur  $\land$  pour faire passer l'affichage à 2=1, ! (L'ATC est désormais désactivée.)
- 6. Appuyez sur ▶ pour enregistrer cette modification et afficher 0=0
- 7. Appuyez sur (1) pour quitter.

Remarque : Il est recommandé de désactiver l'ATC uniquement lorsque vous utilisez le test d'étalonnage pour vérifier le calibrage de l'instrument (voir section 6.0). Lorsque l'ATC est désactivé (OFF), l'icône °C ou °F, le cas échéant, clignote en guise d'avertissement pendant que s'affichent les mesures d'humidité.

#### 5 Entretien et maintenance

Lorsqu'il n'est pas utilisé, stockez le **Grainmaster** i dans un environnement non poussiéreux et stable, à l'abri de la lumière directe du soleil. Retirez la pile de l'instrument si vous envisagez de la stocker pendant plus de quatre semaines ou lorsque le symbole de pile faible apparaît sur l'affichage. Vérifiez régulièrement l'état des accessoires de l'instrument et remplacez-les s'ils sont usés ou endommagés.

#### 5.1 Compresseur-broyeur

Le compresseur-broyeur doit être nettoyé et lubrifié à intervalles réguliers, surtout lors de mesures sur des récoltes mouillées ou huileuses qui ont tendance à boucher le filet de la tige du piston-plongeur. Suivez la procédure de maintenance décrite ici :

- **1.** Désolidarisez les deux moitiés du compresseur-broyeur en tournant l'anneau de blocage jaune et en tirant.
- 2. Desserrez les oreilles de retenue de la lame et soulevez l'ensemble piston-plongeur/lame.
- **3.** Séparez la lame du piston-plongeur et retirez l'anneau d'alimentation jaune de l'intérieur de la moitié supérieure du compresseur-broyeur.
- 4. Nettoyez la lame, l'anneau d'alimentation et les deux moitiés du compresseur-broyeur avec le pinceau.
- **5.** Nettoyez le filet du piston-plongeur et assurez-vous qu'il tourne librement. Lubrifiez avec une huile légère.
- 6. Remettez l'anneau d'alimentation dans la moitié supérieure du compresseur-broyeur.
- 7. Placez la lame sur le piston-plongeur et repositionnez l'ensemble dans la moitié inférieure du compresseur-broyeur. Pincez en position en serrant les oreilles de retenue.
- 8. Glissez les deux moitiés du compresseur-broyeur ensemble, en vous assurant que les goujons de position et la tige du piston-plongeur sont correctement alignés.
- 9. Remettez en place l'anneau de blocage jaune.

#### 6 Contrôle du calibrage

Le **Grainmaster i** est fourni avec un **test d'étalonnage** qui permet de vérifier si les calibrages de l'instrument sont corrects par rapport aux réglages usine. Suivez la procédure décrite ici :

- **1.** Assurez-vous qu'aucune sonde externe n'est branchée et que la cellule à céréale interne est propre et sèche.
- 2. Désactivez l'ATC comme indiqué à la section 4.0.
- **3.** Sélectionnez l'échelle relative 0 100 comme indiqué à la section 2.0.
- **4.** Placez le test d'étalonnage sur la cellule à céréale et maintenez-le en position pour garantir le contact avec les électrodes concentriques.
- 5. Appuyez en continu sur (b). L'instrument doit afficher 36,5 ±1. Si le relevé ne se situe pas dans ces limites, l'instrument doit être retourné à Protimeter pour maintenance.
- 6. Réactivez l'ATC, comme décrit à la section 4.0 avant de continuer à utiliser l'instrument.

#### 7 Codes d'information

L'instrument affiche plusieurs codes qui représentent diverses conditions décrites au Tableau 4 ci-dessous :

| Code     | Interprétation                                                                                                    |
|----------|----------------------------------------------------------------------------------------------------|
|          | Mode Attente. Lorsque ce code s'affiche, utilisez $\land$ ou $\lor$ pour sélectionner la récolte requise ou attendez 7 secondes pour une mise hors tension automatique. |
| u - r    | Sous la plage de mesure. L'échantillon de récolte est trop sec pour permettre l'enregistrement d'une valeur ou la température est trop basse/impropre.                  |
| 0 - r    | Au-dessus de la plage de mesure. L'échantillon de récolte est trop mouillé pour permettre l'enregistrement d'une valeur.                                                |
| °C ou °F | (clignotant) Le calibrage de récolte automatique est désactivé.                                                                                                    |
| !        | (clignotant) Le calibrage de récolte a été ajusté. Pour des détails, consultez la section 2.1.                                                                          |
| [!]      | Pile faible. Remplacez-la.                                                                                                    |

#### Tableau 4 : Interprétation des codes

### Remarque : Si d'autres codes d'erreur s'affichent, retournez l'instrument au service réparations de Amphenol Advanced Sensors.

#### 8 Caractéristiques techniques

*Poids de l'instrument avec le compresseur-broyeur :* 1 kg *Dimensions de l'instrument avec le compresseur-broyeur :* 

195 mm (longueur) x 185 mm (hauteur) x 100 mm (largeur)

Alimentation : 1 pile 9 V 6F22R

Résolution de l'affichage : 0,1

Plage de température d'exploitation : 0 à 40 °C

Plage de mesure de %H<sub>2</sub>O : Reportez-vous au Tableau 5 ci-dessous.

| Blé : 11,3 à 29,3    | Colza : 7 à 26           | Café : 9,8 à 23,9    | Riz : 13,2 à 26,5      |
|----------------------|--------------------------|----------------------|------------------------|
| Avoine : 10,9 à 29,3 | Graine de lin : 7 à 16,5 | Soja : 7,4 à 22,2    | Sorgho : 10,2 à 26,9   |
| Oléagineux : 7 à 26  | Tournesol : 6,2 à 23     | Haricots : 12,4 à 25 | Riz brut : 10,4 à 26,2 |
| Orge : 10,9 à 29,3   | Maïs : 10,4 à 26,2       | Pois : 12,0 à 30,9   | Échelle relative 0-100 |

Tableau 5 : Plage de mesure de %H<sub>2</sub>O

Remarque : Les calibrages ne correspondent pas tous à des échantillons broyés.

Les informations contenues dans ce manuel sont fournies de bonne foi. Comme la méthode d'utilisation de l'instrument et de ses accessoires et l'interprétation des relevés dépassent le cadre du contrôle des fabricants, ces derniers ne peuvent endosser la responsabilité de pertes, indirectes ou autres, résultant de leur utilisation.

Protimeter Grainmaster<sup>®</sup> est une marque déposée de Amphenol Advanced Sensors

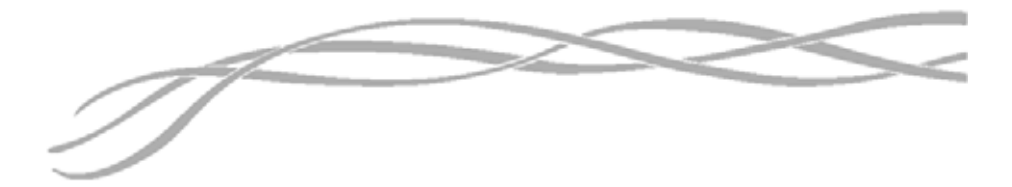

#### U.S.A.

Amphenol Thermometrics, Inc. 967 Windfall Road St. Marys, Pennsylvania 15857, USA

#### U.K.

Amphenol Thermometrics (U.K.) Limited Crown Industrial Estate Priorswood Road Taunton, TA2 8QY, UK

> INS3000-FR, Rév. B Juni 2014

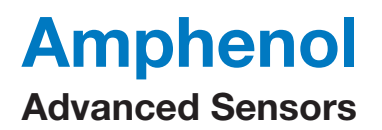

www.amphenol-sensors.com www.protimeter.com

Copyright © 2014 Amphenol Thermometrics, Inc., 967 Windfall Road, St. Marys, PA 15857-3333, USA

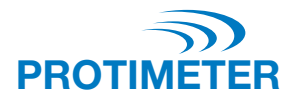

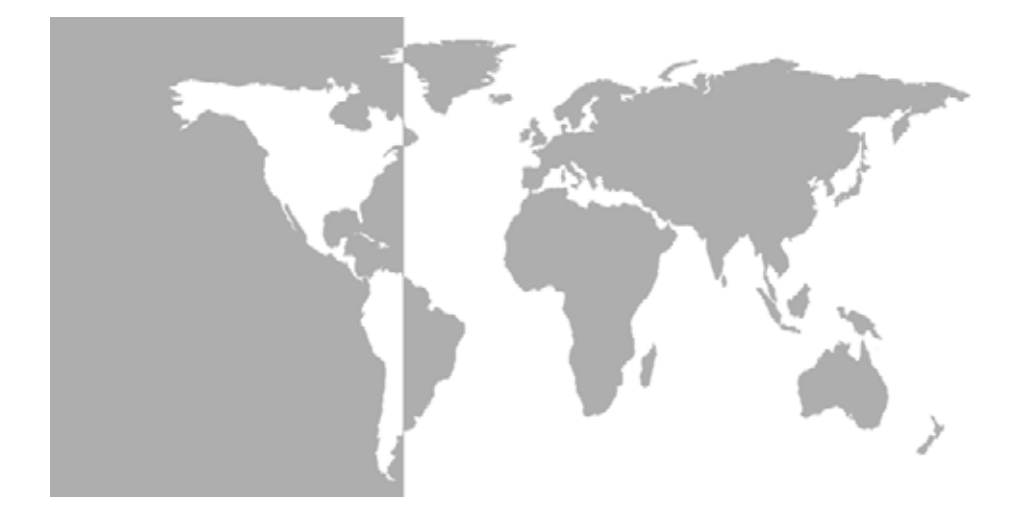

Grainmaster i<sup>®</sup> Misuratore di umidità dei chicchi Protimeter

Manuale di istruzioni

### Amphenol Advanced Sensors

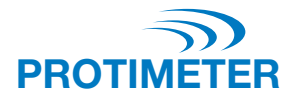

### Grainmaster i<sup>®</sup>

### Misuratore di umidità di chicchi Protimeter

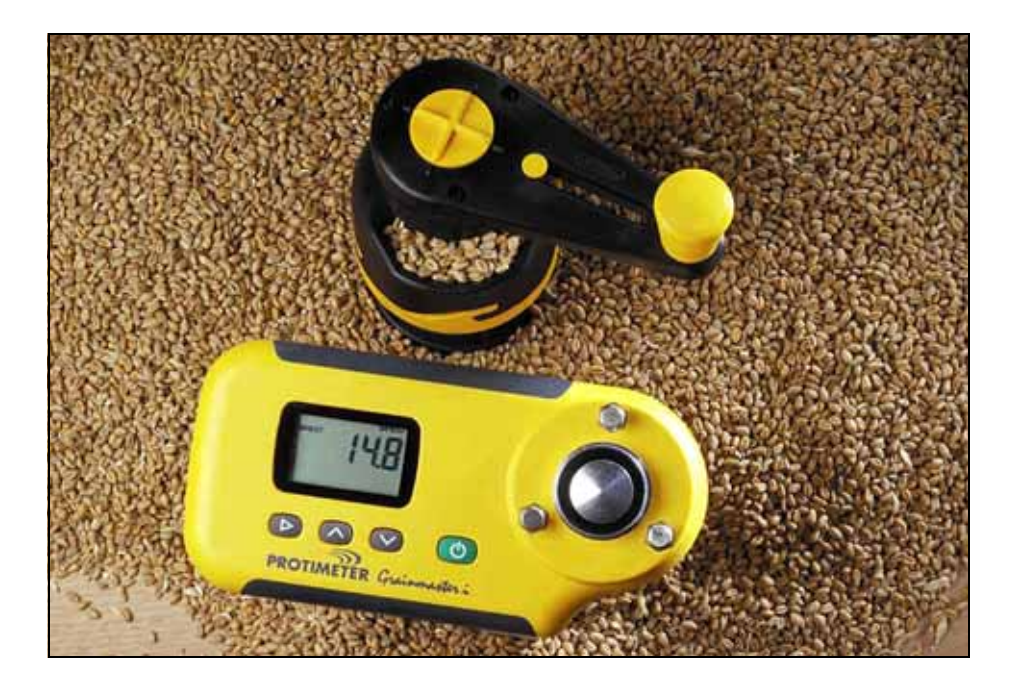

Manuale di istruzioni

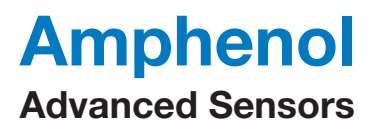

INS3000-IT, Rev. B giugno 2014

### Indice

| Int | rodu | uzione                                                                                      | 1 |
|-----|------|---------------------------------------------------------------------------------------------|---|
| 1.  | Car  | atteristiche del prodotto                                                                   | 1 |
|     | 1.1  | Display e tasti                                                                             | 1 |
|     | 1.2  | Calibrazioni per tipo di raccolto e funzioni                                                | 2 |
| 2.  | Mis  | ura dell'umidità e della temperatura di campioni macinati e compressi                       | 2 |
|     | 2.1  | Regolazione delle calibrazioni pre programmate                                              | 4 |
| 3.  | Son  | de esterne opzionali per umidità e temperatura                                              | 4 |
|     | 3.1  | Utilizzo della sonda opzionale di umidità e temperatura N. GRN3005                          | 5 |
|     | 3.2  | Utilizzo della sonda opzionale di temperatura (Codice articolo GRN6046)                     | 6 |
|     | 3.3  | Utilizzo di sonde opzionali per balle (Codici articolo GRN6138 e GRN6138-S) $\ldots \ldots$ | 6 |
| 4.  | Мос  | dalità di configurazione                                                                    | 7 |
| 5.  | Cur  | a e manutenzione                                                                            | 8 |
|     | 5.1  | Unità compressore-macinino                                                                  | 8 |
| 6.  | Cor  | trollo calibrazione                                                                         | 9 |
| 7.  | Cod  | lici informazioni                                                                           | 9 |
| 8.  | Car  | atteristiche tecniche                                                                       | 0 |

#### Introduzione

**Protimeter Grainmaster i.** (completo) è uno strumento versatile per misurare il livello dell'umidità e della temperatura nei raccolti. È utilizzato con un'unità compressoremacinino per la misura di piccoli campioni di chicchi durante il raccolto e l'essiccazione. Inoltre può essere utilizzato con sonde opzionali per il monitoraggio dei livelli di temperatura e umidità dei chicchi immagazzinati e dei livelli di umidità delle balle di fieno e di paglia.

#### 1 Caratteristiche del prodotto

**Grainmaster** i è uno strumento palmare alimentato da una batteria 6F22R a 9 V collocata in un comparto nel lato inferiore. Fanno parte dello strumento una cella per chicchi con pernetti per fissare l'unità compressore-macinino, un display a cristalli liquidi (LCD) e quattro tasti per la selezione delle modalità di funzionamento e delle misure. Sulla parte laterale a sinistra dello strumento si trova una presa per sonde opzionali (per dettagli vedere sezione 3). Lo strumento è dotato dei seguenti accessori (vedere nella foto):

- Unità compressore-macinino
- scodellino dei chicchi
- Cucchiaio campione (10 ml)
- Spazzola di pulizia
- Controllo rapido
- Sacca
- Istruzioni

#### 1.1 Display e tasti

Per accendere lo strumento e per leggere le misure di umidità premere il tasto  $\bigcirc$ . Lo strumento ha due modalità di funzionamento principali, che sono selezionate premendo il tasto  $\blacktriangleright$ . Nella modalità di misura interna lo strumento è utilizzato in combinazione con l'unità compressore-macinino per la misura di piccoli campioni di chicchi introdotti nella cella per chicchi. Quindi sono utilizzati i tasti  $\land$  e  $\lor$  per selezionare la calibrazione necessaria per il tipo di raccolto e per commutare dalla visualizzazione di umidità a quella di temperatura. Lo strumento è utilizzato in modalità di misura esterna utilizzando sonde di umidità/temperatura opzionali.

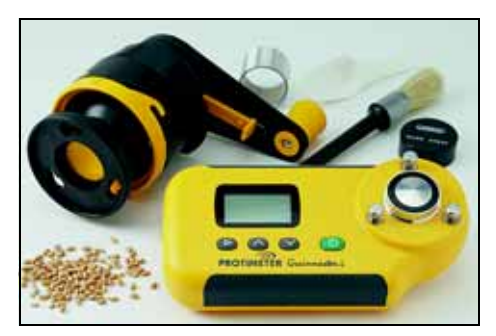

#### 1.2 Calibrazioni per tipo di raccolto e funzioni

Nel **Grainmaster i.** sono pre-programmate sedici calibrazioni (vedere nella Tabella 1 seguente):

| Frumento                       | Canola            | Caffè               | Riso           |
|--------------------------------|-------------------|---------------------|----------------|
| Avena                          | Seme di lino      | Soia (semi di soia) | Sorgo          |
| OSR<br>(semi di olio di colza) | Girasole          | Fagioli             | Risone         |
| Orzo                           | Granoturco (mais) | Piselli             | 0-100 relativa |

#### Tabella 1: Calibrazioni pre-programmate di chicchi

Nota: Non tutte le calibrazioni sono previste per campioni macinati. Inoltre alcune calibrazioni pre-programmate non sono disponibili con la sonda esterna opzionale di umidità e temperatura (vedere sezione 3.1)

Prima di misurare umidità e temperatura di campioni macinati e compressi, come descritto in dettaglio nella sezione 2 seguente, effettuare le seguenti operazioni:

- A strumento spento accedere alla modalità di configurazione premendo ▶ e al tempo stesso accendere utilizzando (<sup>1</sup>).
- 2. Passare dalla visualizzazione della temperatura in °C a quella in °F.
- 3. Attivare o disattivare la correzione automatica di temperatura (ATC). È consigliabile attivare sempre ATC quando si misura il livello di umidità nei raccolti. Quando ATC non è attiva, l'icona °C o °F, a seconda del caso, lampeggia per avvertire che manca la correzione automatica di temperatura mentre sono visualizzate le misure di umidità.

# 2 Misura dell'umidità e della temperatura di campioni macinati e compressi

Per prendere le misure di umidità e temperatura di 10 ml di campioni di raccolto, effettuare le seguenti operazioni:

- Accertarsi che non siano collegate sonde esterne. Attivare la modalità di misura interna premendo e rilasciando il tasto (<sup>1</sup>). Se è nella modalità giusta, sul display sono visualizzati H<sub>2</sub>O nell'angolo in alto a sinistra, tre righe orizzontali e il tipo di raccolto selezionato precedentemente. Se sul display è visualizzato BALEPROBE o BALE (sonda per balle o sonda) lo strumento è in modalità misura esterna o se è visualizzato un numero, premere ▶ per attivare la modalità misura interna e annullare la lettura.
- 2. Scorrere sino alla calibrazione del tipo di raccolto voluto (o sino alla scala relativa 0-100) premendo  $\land$  o  $\lor$ .
- **3.** Accertarsi che la cella per chicchi dello strumento sia pulita. Se è sporca, pulirla con la spazzola.
- 4. Mettere lo scodellino dei chicchi (l'anello di alluminio opaco) sulla cella per chicchi.

- **5.** Accertarsi che l'unità compressore-macinino sia pulita e funzioni senza intoppi. In caso contrario, smontarla e pulirla come illustrato nella sezione 5.1.
- 6. Prima di montare l'unità compressore-macinino sullo strumento, accertarsi che lo stantuffo sia interamente dentro l'alloggiamento. Lo stantuffo viene completamente tirato indietro facendo scorrere la levetta a scatto sul lato inferiore della manovella, in avanti in posizione di compressione (figura) e ruotando la manovella in senso antiorario sino a quando la frizione scatta alcune volte. La levetta a scatto scorrevole può essere spinta avanti o indietro soltanto quando le tacche in nero sulla sommità della manovella sono allineate con la X gialla.
- Spingere la levetta a scatto sul lato inferiore della manovella nella posizione di macinatura e mettere l'unità compressoremacinino sullo scodellino dei chicchi. Bloccate l'unità facendola ruotare in senso orario agendo sui tre pernetti.
- 8. Utilizzare sempre la misura del campione corretta di 10 ml. Utilizzando il cucchiaio da 10 ml in dotazione, versare un campione nel serbatoio sul lato dell'unità compressore-macinino.

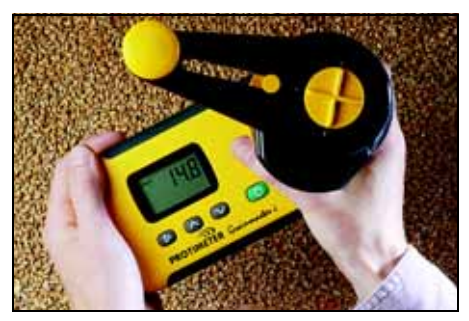

- **9.** Tenere il **Grainmaster i** su una superficie piana e orizzontale e ruotare la manovella in senso orario per macinare il campione e spingerlo nello scodellino dei chicchi. Se necessario, controllare che tutto il campione sia passato per la lama del macinino ruotando la manovella di un quarto di giro in senso antiorario e guardando nel serbatoio.
- **10.** Allineare le tacche con la X gialla della manovella e spingere la levetta a scatto scorrevole avanti in posizione di compressione. Ruotare l'impugnatura in senso orario per avvitare lo stantuffo e premere sul campione macinato che è ora nello scodellino dei chicchi. Il livello esatto di compressione è raggiunto quando la frizione scatta alcune volte.
- Premere e tenere premuto il tasto () per visualizzare il contenuto di umidità del campione. Quando la lettura dello strumento è stabile, rilasciare il tasto () per congelare il valore di %H<sub>2</sub>O per circa 7 secondi. Annotare e registrare questo valore quando necessario.
- Se necessario, visualizzare la temperatura del campione premendo ∧ o ∨ solo dopo aver rilasciato il tasto (<sup>1</sup>). Annotare e registrare questo valore quando necessario.
- **13.** Dopo avere preso nota della lettura di umidità (e/o temperatura), ruotare la manovella in senso antiorario sino a quando la frizione scatta (per tirare completamente indietro lo stantuffo!). Togliere lo scodellino dei chicchi e il campione sottoposto a test e pulire con la spazzola la cella per chicchi prima di effettuare un altro test.

#### 2.1 Regolazione delle calibrazioni pre programmate

Se necessario, ciascuna delle 15 calibrazioni preprogrammate di chicchi può essere regolata singolarmente di  $\pm 1,5\%$  (cioè tutte eccetto la scala 0-100) per consentire leggere modifiche che derivano dalle varietà di raccolti, dalle condizioni di crescita o dalla zona geografica. Utenti con senso pratico possono scegliere di regolare il misuratore in modo da ottenere risultati corrispondenti a quelli ottenuti da uno strumento locale in commercio.

Nota: Il simbolo ! lampeggia nell'angolo in basso a destra del display tutte le volte che è attiva una regolazione effettuata dall'utente.

Per regolare le calibrazioni, effettuare le seguenti operazioni:

- **1.** Selezionare il tipo di raccolto voluto e misurare il contenuto di umidità di un campione come illustrato nella sezione 2.0.
- Mentre si tiene premuto il tasto () per visualizzare il valore %H<sub>2</sub>O, premere ∧ per aumentare o diminuire la calibrazione o ∨ di 0,1. Un simbolo ! lampeggia nell'angolo in basso a sinistra del display per segnalare che la calibrazione è stata regolata dall'utente.
- Annullare la regolazione della calibrazione premendo il tasto ▶ e premendo contemporaneamente (<sup>1</sup>). Il simbolo ! scompare dall'angolo in fondo a destra del display.
- Nota: Le registrazioni per ciascun raccolto sono separate e archiviate nella memoria non volatile dello strumento sinché non sono cancellate al passaggio 3 descritto sopra o nella sezione 4 (Modalità di configurazione). Non è disponibile alcun tipo di regolazione per le letture di temperatura.

#### 3 Sonde esterne opzionali per umidità e temperatura

È disponibile una gamma di sonde esterne di umidità e temperatura da utilizzare con lo strumento **Grainmaster** i. Le sonde esterne sono collegate allo strumento per mezzo di una presa sul lato dello strumento, protetta da un anello di tenuta quando non è utilizzata.

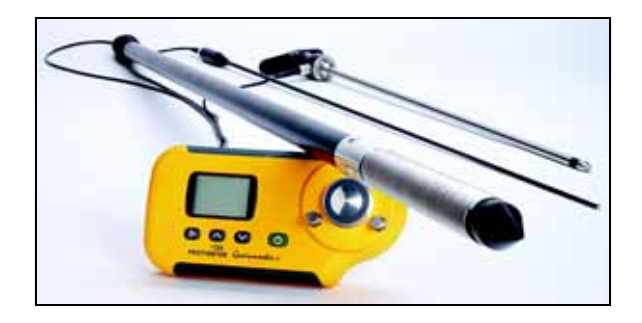

#### 3.1 Utilizzo della sonda opzionale di umidità e temperatura N. GRN3005

Nel **Grainmaster i** sono pre-programmate nove calibrazioni per sonda esterna di umidità e temperatura, nel modo mostrato Tabella 2 di seguito:

| Frumento                    | Canola  | Avena          |
|-----------------------------|---------|----------------|
| OSR (semi di olio di colza) | Fagioli | Orzo           |
| Semi di lino                | Piselli | 0-100 relativa |

Tabella 2: Calibrazioni della sonda opzionale di umidità e temperatura

- Nota: La sonda opzionale può essere utilizzata con lo strumento Grainmaster i per controllare i livelli di umidità e temperatura di chicchi immagazzinati. Questa sonda è utilizzata per il monitoraggio rapido delle condizioni dei chicchi immagazzinati; non sostituisce le misure di umidità prese su campioni macinati illustrate in dettaglio nella sezione 2.0. Le misure su campioni macinati sono più affidabili di quelle effettuate con la sonda di umidità.
- Nota: Accertarsi che la cella per chicchi interna dello strumento sia vuota quando è utilizzata la sonda esterna di umidità. Evitare il contatto con il tassello centrale della cella mentre è utilizzata la sonda per chicchi.

Utilizzare la sonda opzionale esterna di umidità e temperatura come segue:

- 1. Togliere il cappuccio protettivo dalla punta della Sonda di umidità e temperatura.
- 2. Spingere la sonda nei chicchi e, all'inizio, far stabilizzare la temperatura attendendo qualche minuto. Collegare la sonda allo strumento secondo la procedura già descritta.
- 3. Premere e rilasciare () per accendere , verificare che lo strumento rilevi la sonda di umidità esterna visualizzando sul display 'PROBE' (SONDA) altrimenti premere ► una volta per farla riconoscere.
- 4. Come con la cella per chicchi interna, se il tipo di raccolto visualizzato non è quello voluto, premere ∧ o ∨ per selezionarlo; tenere presente che alcuni tipi di raccolto non sono disponibili con la sonda esterna di umidità.
- 5. Premere e tenere premuto il tasto () per visualizzare il livello di temperatura o di umidità. Rilasciare () e premere ∧ o ∨ per passare dalla visualizzazione di umidità a quella di temperatura secondo la necessità. Premere ▶ per tornare alla cella per chicchi interna.

### **Nota:** Le regolazioni dell'utente possono essere fatte nello stesso modo di quelle per la cella per chicchi interna e sono archiviate separatamente da queste ultime.

Gli elettrodi avvolti a spirale (che rilevano la misura di umidità) devono essere puliti regolarmente con un panno per evitare l'accumulo di polvere che può attirare umidità e causare letture erronee. Sulla punta della sonda è montato un sensore di temperatura. Esso può essere facilmente danneggiato se la punta della sonda urta contro superfici dure. Rimettere sempre il cappuccio protettivo quando la *Sonda di umidità e temperatura* non è in uso.

# 3.2 Utilizzo della sonda opzionale di temperatura (Codice articolo GRN6046)

Nota: Con lo strumento Grainmaster i può essere utilizzata una sonda opzionale di N. GRN6046 per controllare la temperatura dei chicchi immagazzinati.

Utilizzare la sonda opzionale di temperatura come segue:

- 1. Spingere la sonda nei chicchi e, all'inizio, far stabilizzare la temperatura attendendo qualche minuto. Collegare la sonda allo strumento secondo la procedura già descritta.
- Premere e rilasciare () per accendere , verificare che lo strumento rilevi la sonda di umidità esterna visualizzando sul display 'PROBE' (SONDA) altrimenti premere
   ▶ una volta per farla riconoscere.
- 3. Tenere premuto () per visualizzare la temperatura dei chicchi. Notare che i pulsanti ∧ e ∨ non funzionano in questa modalità; il tasto ► fa passare alla cella per chicchi interna.

Nota: Per la lettura di temperatura all'utente non è possibile effettuare alcuna regolazione.

# 3.3 Utilizzo di sonde opzionali per balle (Codici articolo GRN6138 e GRN6138-S)

Nota: Con lo strumento Grainmaster i è possibile utilizzare una Sonda per balle opzionale per il controllo del livello di umidità in balle di paglia e fieno.

La Sonda per balle è disponibile in due lunghezze:

- 1400 mm (codice articolo GRN6138)
- 700 mm (codice articolo GRN6138)

Utilizzare la sonda opzionale per balle come segue:

- 1. Spingere la *Sonda per balle* nella balla. Collegare la sonda allo strumento secondo la procedura già descritta.
- Nota: Accertarsi che la cella per chicchi interna dello strumento sia vuota quando è utilizzata la sonda per balle. Evitare il contatto con il tassello centrale della cella.
- Premere e rilasciare il tasto () per accendere, quindi verificare che lo strumento rilevi la sonda per balle e la segnali sul display visualizzando 'BALEPROBE (Sonda per balle)', in caso contrario, premere una volta il tasto ▶ per visualizzare la dicitura sul display.

Nota: Non è possibile effettuare la selezione del raccolto in modalità sonda per balle.

#### 4 Modalità di configurazione

L'accesso alla modalità di configurazione è effettuato a strumento spento premendo  $\blacktriangleright$  e al tempo stesso accendendolo con il tasto (). Quest'azione ha l'effetto di visualizzare la versione firmware dello strumento (esempio 1.00) sino a quando sono rilasciati tutti i pulsanti. Quindi scorre da destra a sinistra sul display il codice componente del prodotto (esempio Grn3000) seguito dalla data del firmware in formato **aa-mm-gg** (esempio **00-06-16**) e poi il primo codice di configurazione, **0=0**.

L'utente ha in quel momento le opzioni di ripristinare le impostazioni di fabbrica (°C, ATC attiva, regolazioni dell'utente per i raccolti cancellate) oppure può semplicemente modificare le impostazioni predefinite della visualizzazione della temperatura (°C o °F) o quelle di attivazione/disattivazione della correzione automatica di temperatura.

La pressione dei tasti ha i seguenti effetti:

- (<sup>|</sup>) uscita dalla modalità di configurazione senza ulteriori cambiamenti.
- ► salvataggio delle modifiche e passaggio all'opzione successiva
- $\land o \lor$  modifica del valore per l'opzione selezionata.

| Display | Descrizione                                                                                                    |
|---------|----------------------------------------------------------------------------------------------------|
| 0=0     | Nessuna azione                                                                                                    |
| 0=1     | Ripristina le impostazioni utente con le impostazioni predefinite<br>(°C, ATC attiva). Inoltre ripristina a zero tutte le regolazioni tipo di raccolto<br>dell'utente. |
| 1=0     | Seleziona °C per la visualizzazione della temperatura (con °C visualizzato sul display)                                                                                |
| 1=1     | Seleziona °F per la visualizzazione della temperatura (con °F visualizzato sul display)                                                                                |
| 2=0     | Attiva la correzione automatica di temperatura (cancella ! nell'angolo)                                                                                                |
| 2=1     | Disattiva la correzione della temperatura (visualizza! nell'angolo)                                                                                                    |

#### Tabella 3: Opzioni modalità di configurazione

**Esempio:** Per modificare la visualizzazione della temperatura da °C a °F e per attivare la modalità ATC spenta:

- **1.** Tenere premuto  $\blacktriangleright$ , premere brevemente (<sup>1</sup>), rilasciare entrambi i pulsanti.
- 2. Attendere sino a quando è visualizzato 0=0, premere ▶ per visualizzare 1=0, °C
- 3. Premere  $\land$  per modificare la visualizzazione in **1=1**, **°F** (ora la temperatura è in **°F**)
- 4. Premere ▶ per salvare questa modifica e visualizzare 2=0
- 5. Premere  $\land$  per modificare la visualizzazione in 2=1, ! (ATC è ora disattivata)

- 6. Premere ▶ per salvare questa modifica e visualizzare 0=0
- 7. Premere (|) per uscire dal programma.

Nota: Si consiglia di disattivare ATC solo quando è utilizzato il 'Quickcheck' per la verifica della calibrazione dello strumento (vedere sezione 6.0). Tutte le volte che ATC non è attiva, l'icona °C o °F, a seconda del caso, lampeggia per avvertire che manca la correzione automatica di temperatura mentre sono visualizzate le misure di umidità.

#### 5 Cura e manutenzione

Quando non utilizzato, riporre il **Grainmaster** i in un ambiente in equilibrio, senza polvere e al riparo della luce diretta del sole. Togliere la batteria dallo strumento se deve essere riposto per più di quattro settimane o quando sul display appare il simbolo di livello basso della batteria. Controllare la condizione degli accessori utilizzati regolarmente con lo strumento Grainmaster e sostituirli se sono usurati o danneggiati.

#### 5.1 Unità compressore-macinino

L'unità compressore-macinino deve essere pulita e lubrificata a intervalli regolari, particolarmente quando i raccolti, che sono sottoposti a test, sono umidi o oleosi e tendono a intasare il filetto dell'albero dello stantuffo. Seguire la procedura di manutenzione illustrata in dettaglio dalle seguenti operazioni:

- **1.** Separare le due metà dell'unità compressore-macinino girando l'anello giallo di serraggio in senso antiorario e metterle da parte.
- **2.** Aprire le alette di ritenzione della lama e far scivolare fuori l'assieme dello stantuffo e della lama.
- **3.** Separare la lama dall'assieme dello stantuffo ed estrarre l'anello giallo di alimentazione dall'interno della metà superiore dell'unità compressore-macinino.
- **4.** Pulire la lama, l'anello di alimentazione ed entrambe le metà dell'unità compressoremacinino con la spazzola.
- 5. Pulire il filetto dello stantuffo e accertarsi che ruoti liberamente. Lubrificare con un olio a bassa viscosità.
- 6. Rimontare l'anello di alimentazione nella metà superiore dell'unità compressoremacinino.
- 7. Mettere la lama sull'assieme dello stantuffo e risistemare questa parte nella metà inferiore dell'unità compressore-macinino. Serrare in posizione chiudendo le alette di ritenzione.
- **8.** Far scorrere l'una sull'altra le due metà dell'unità compressore-macinino, accertandosi che la posizione dei pernetti e dell'albero dello stantuffo sia correttamente allineata.
- 9. Rimontare l'anello giallo di bloccaggio.

#### 6 Controllo calibrazione

Lo strumento **Grainmaster i** è dotato di un dispositivo '**Quickcheck**' per verificare che la calibrazione sia corretta in rapporto alle impostazioni di fabbrica. La procedura è illustrata in dettaglio con le seguenti operazioni:

- **1.** Accertarsi che non siano collegate sonde esterne e che la cella per chicchi interna sia pulita e asciutta.
- 2. Disattivare ATC come descritto in dettaglio nella sezione 4.0.
- 3. Selezionare la scala relativa 0 100 come illustrato in dettaglio nella sezione 2.0.
- 4. Mettere il Quickcheck sulla cella per chicchi e tenere in posizione per garantire il contatto con gli elettrodi concentrici.
- Tenere premuto il tasto (). Sullo strumento dovrebbe essere visualizzato 36,5 ±1,0. Se la lettura è al di fuori di questi valori limite, restituire lo strumento a Protimeter per assistenza tecnica.
- 6. Riattivare ATC come illustrato in dettaglio nella sezione 4.0 di continuare a utilizzare lo strumento.

#### 7 Codici informazioni

Sullo strumento è visualizzato un insieme di codici che rappresentano varie situazioni come è illustrato in dettaglio di Tabella 4seguito:

| Codice  | Interpretazione                                                                                                    |
|---------|----------------------------------------------------------------------------------------------------|
|         | Modalità di attesa. Quando è visualizzato questo codice, utilizzare $\land o \lor$ per selezionare il tipo di raccolto voluto o lasciarlo spegnere automaticamente dopo 7 secondi. |
| u - r   | Inferiore all'intervallo di misura. Il campione di raccolto è troppo secco per registrare un valore o la temperatura è troppo bassa / errata.                                      |
| 0 - r   | Superiore all'intervallo di misura. Il campione di raccolto è troppo umido per poter registrare un valore.                                                                         |
| °C o °F | (lampeggiante) La procedura automatica di calibrazione del raccolto è disattivata.                                                                                                 |
| !       | (lampeggiante) La procedura automatica di calibrazione del raccolto è stata<br>modificata. Consultare la sezione 2.1 per avere informazioni dettagliate.                           |
| [!]     | Livello basso di batteria. Cambiare la batteria.                                                                                                    |

#### Tabella 4: Interpretazione dei codici

Nota: Se sono visualizzati altri codici di errore, restituire lo strumento al reparto assistenza tecnica di Amphenol Advanced Sensors.

#### 8 Caratteristiche tecniche

*Peso dello strumento completo di unità compressore-macinino:* 1 kg *Dimensioni dello strumento completo di unità compressore-macinino:* 

195 mm di lunghezza X 185 mm di altezza x 100 mm di larghezza

Alimentazione: x1 batteria 6F22R 9 V

Risoluzione LCD: 0,1

Intervallo temperature di funzionamento: 0 °C a 40 °C

%H<sub>2</sub>O *intervallo di misurazione:* VedereTabella 5 di seguito.

| Frumento: 11,3 a 29,3                | Canola: 7,0 a 26,0       | Caffè: 9,8 a 23,9    | Riso: 13,2 a 26,5   |
|--------------------------------------|--------------------------|----------------------|---------------------|
| Avena: 10,9 a 29,3                   | Semi di lino: 7,0 a 16,5 | Soia: 7,4 a 22,2     | Sorgo: 10,2 a 26,9  |
| Semi di olio di colza:<br>7,0 a 26,0 | Girasole: 6,2 a 23,0     | Fagioli: 12,4 a 25,0 | Risone: 10,4 a 26,2 |
| Orzo: 10,9 a 29,3                    | Granoturco: 10,4 a 26,2  | Piselli: 12,0 a 30,9 | 0-100 relativa      |

Tabella 5: %H<sub>2</sub>O intervallo di misurazione

Nota: Non tutte le calibrazioni sono previste per campioni macinati.

Le informazioni contenute in questo manuale sono date in buona fede. Dal momento che il metodo d'uso dello strumento e dei suoi accessori e l'interpretazione delle letture rilevate esulano dall'ambito di controllo dei produttori, questi non possono assumere la responsabilità per qualsiasi perdita, diretta o indiretta, derivante dall'uso del suddetto prodotto.

Protimeter Grainmaster<sup>®</sup> è un marchio depositato di Amphenol Advanced Sensors

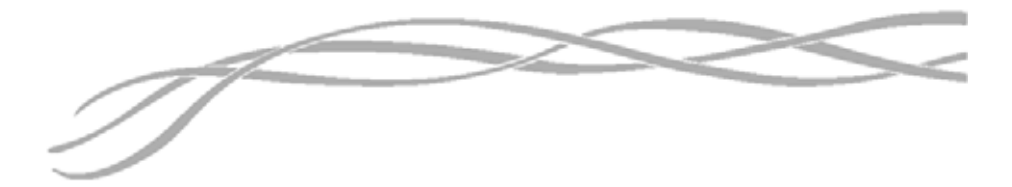

#### U.S.A.

Amphenol Thermometrics, Inc. 967 Windfall Road St. Marys, Pennsylvania 15857, USA

#### U.K.

Amphenol Thermometrics (U.K.) Limited Crown Industrial Estate Priorswood Road Taunton, TA2 8QY, UK

> INS3000-IT, Rev. B giugno 2014

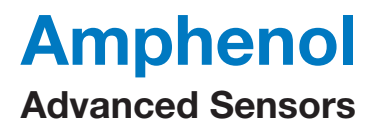

www.amphenol-sensors.com www.protimeter.com

Copyright © 2014 Amphenol Thermometrics, Inc., 967 Windfall Road, St. Marys, PA 15857-3333, USA

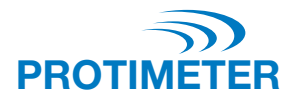

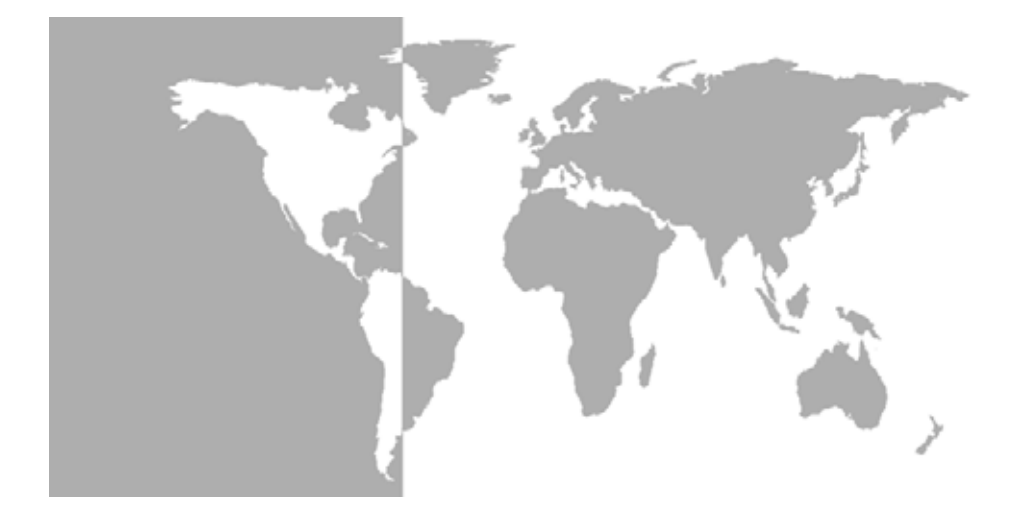

Grainmaster i<sup>®</sup> Protimeter Grain 水分計測器

取扱説明書

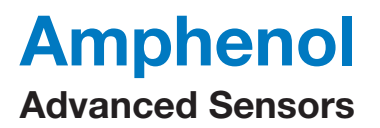

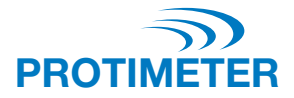

Grainmaster i<sup>®</sup> Protimeter Grain 水分計測器

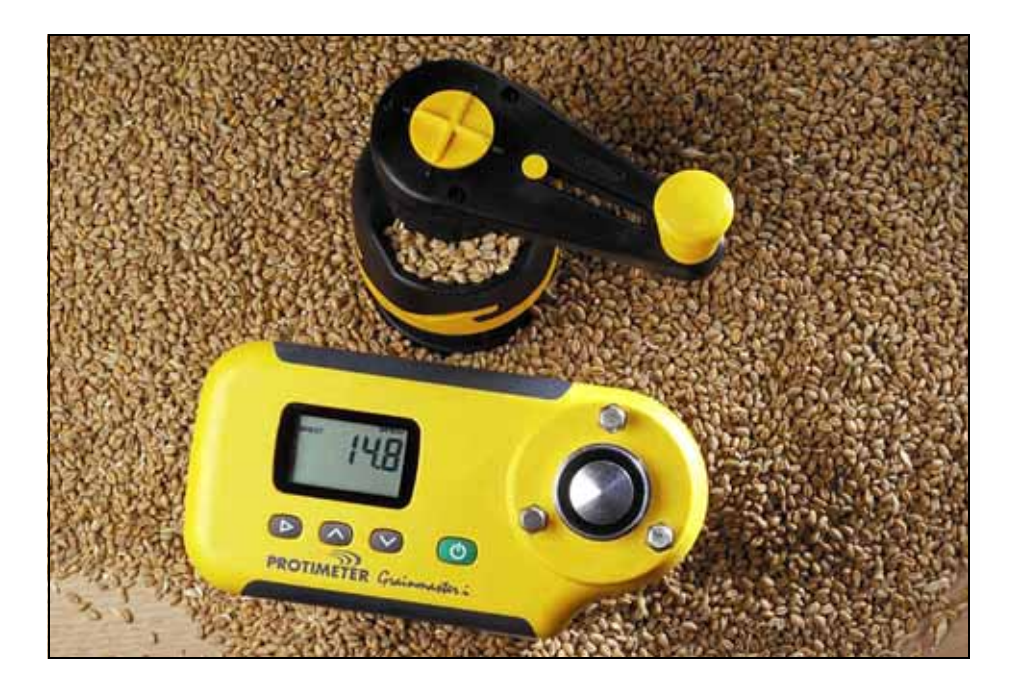

取扱説明書

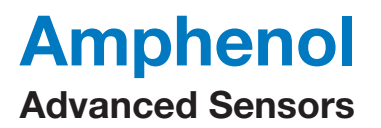

INS3000-JA、改訂 B 版 2014 年 6 月

### 目次

| は  | じめに                                            | 1  |
|----|------------------------------------------------|----|
| 1. | 製品の特徴                                          | 1  |
|    | 1.1 ディスプレイとボタン                                 | 1  |
|    | 1.2 穀類の校正および機能                                 | 2  |
| 2. | 粉砕および圧縮サンプルの水分と温度の測定                           | 2  |
|    | 2.1 事前にプログラムされている校正の調整                         | 4  |
| 3. | オプションの外付け水分プローブおよび温度プローブ                       | 4  |
|    | 3.1 オプションの水分プローブおよび温度プローブ(GRN3005)の使用          | 5  |
|    | 3.2 オプションの温度プローブ(部番 GRN6046)の使用                | 6  |
|    | 3.3 オプションのベールプローブ(部番 GRN6138 および GRN6138-S)の使用 | 6  |
| 4. | 設定モード                                          | 7  |
| 5. | ケアおよびメンテナンス                                    | 8  |
|    | 5.1 グラインダーコンプレッサー                              | 8  |
| 6. | 校正チェック                                         | 9  |
| 7. | 情報用のコード                                        | 9  |
| 8. | 製品仕様                                           | 10 |

Protimeter Grainmaster i (一体型) は、作物の水分および温度レベルを測定する ための水分計測器です。グラインダーコンプレッサー装置と使用して、穀類の収 穫や乾燥中に細かい穀類のサンプルを測定します。また、オプションのプローブ と使用して、保管されている穀類の温度と水分量および、わらや干草のようなベー ル梱包製品の水分量をモニターすることもできます。

#### 1 製品の特徴

Grainmaster i は、本体裏面のコンパートメントに収納されている1本の6F22R9V バッテリーを電源とするハンドヘルド計器です。本計器には、グラインダーコン プレッサー装置、液晶ディスプレイ(LCD)を保持するラグおよび、操作モードの 選択や測定を行うための4つのボタンが装備され、グレインセルが組み込まれて います。本体左側にオプションのプローブを接続するためのソケットが付いてい ます(詳細についてはセクション3を参照)。本計器には、以下の補助アイテムが 同梱されています(写真を参照):

- グラインダーコンプレッサー装置
- グレインカップ
- サンプルスプーン (10 ml)
- 洗浄ブラシ
- クイックチェック
- パウチ
- 取扱説明書

1.1 ディスプレイとボタン

 ○ボタンは、計器を ON (オン) に切り替えて、水分測定値を取得するときに押します。本計器には2つの主要な操作モードが用意されており、▶ボタンを押して選択できます。内部測定モードでは、本計器をグラインダーコンプレッサー装置と組み合わせて使用して、グレインセルの小さなサンプルを測定します。
 ◇ボタンは、所要の穀類の校正を選択したり、ディスプレイの表示を水分から 温度に切り替えたりするときに使用します。オプションの水分/温度プローブを使うときは、本計器を外部測定モードで使用します。

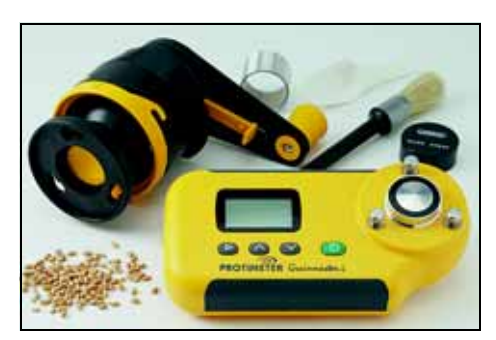

**Grainmaster i** には 16 種類の校正メニューが事前にプログラムされています(以下 の ï 1 を参照):

| 小麦         | カノーラ   | コーヒー  | *       |
|------------|--------|-------|---------|
| オートムギ      | アマニ    | 大豆    | ソルガム    |
| OSR (アブラナ) | ヒマワリ   | 豆     | 稻       |
| オオムギ       | トウモロコシ | エンドウ豆 | 0~100相対 |

表1:事前にプログラムされている粒数の校正

粉砕および圧縮サンプルの水分と温度を測定する前に、セクション2の詳細手順 に従って、次の手順を実行します:

- 1. スイッチ OFF (オフ)の状態で ▶ を押し、()を使って ON (オン)に切り替 えて、設定モードに入ります。
- 2. 温度表示を ℃から ℉に切り替えます。
- 自動温度補正(ATC)をON(オン)またはOFF(オフ)に切り替えます。Protimeter では、作物の水分レベルを測定する際に、ATCを常に作動させておくことをお 勧めします。ATCがOFF(オフ)の場合、水分測定値が表示されている際に、℃ から °Fに切り替わるアイコンが点滅して警告を発します。
- 2 粉砕および圧縮サンプルの水分と温度の測定

10 ml の穀類サンプルの水分および温度の測定値を取得するには、次の手順を実行します:

- 外付けプローブが接続されていないことを確認します。

   ケ部測定モードをON(オン)に切り替えます。正しいモードに設定されると、ディスプレイの左上隅にH<sub>2</sub>O、3本の横線および既に選択されている穀類が表示されます。ディスプレイにBALEPROBE(ベールプローブ)またはPROBE(プローブ)(計器は外部測定モード)あるいは、数字が表示されている場合は、
   を押して内部測定モードに切り替えて読み取りを取り消します。
- 2. A または > を押して必要な穀類の校正(0~100相対尺度)までスクロールします。
- 3. 本計器のグレインセルが清潔であることを確認します。汚れている場合は、 ブラシで洗浄してください。
- 4. グレインカップ(光沢のないアルミニウム環)をグレインセルの上に置きます。

注記:校正はすべて粉砕サンプルに使用するわけではありません。また、事前に プログラムされている穀類の校正によっては、オプションの外付け水分プ ローブおよび温度プローブで利用できないものもあります(セクション3.1 を参照)。

- グラインダーコンプレッサー装置が清潔で、動作がスムーズであることを確認 します。そうでない場合は、セクション 5.1 の詳細手順に従って、分解して洗 浄してください。
- 6. グラインダーコンプレッサー装置を計器の上に設置する前に、プランジャーが筐体内に完全に納まっていることを確認してください。プランジャーは、回転ハンドル裏面のスイッチを平らな位置(写真)まで前方にスライドさせて、クラッチから数回カチッと音がするまでハンドルを反時計回りに回すと完全に納まります。スライドスイッチは、回転ハンドル上部の黒色のマークと黄色のXが揃っているとき以外は、所定の位置へ押したり引いたりすることができません。
- 回転ハンドル裏面のスイッチを、穀類 を粉砕する位置まで引いて、グライン ダーコンプレッサー装置をグレイン カップの上に設置します。装置を3本 のラグに接触させて、時計回りに回し て定位置にロックします。
- 正しいサンプルサイズ 10 ml を必ず 使用してください。付属の 10 ml ス プーンを使って、グラインダーコンプ レッサー装置側のホッパーにサンプ ルを入れます。

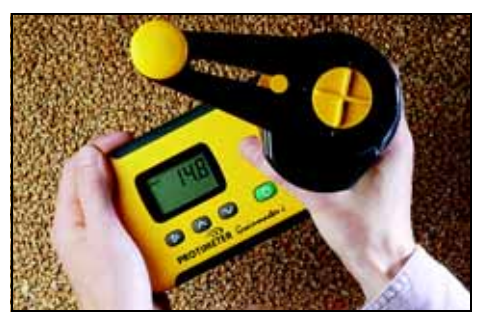

- 9. 平らな水平面の上で Grainmaster i を手に持って、ハンドルを時計回りに回してサンプルを粉砕してグレインカップに落とします。必要に応じて、ハンドルを1/4回転反時計回りに回し、ホッパーの中を見てすべてのサンプルがグラインダーの刃を通り抜けたことを確認します。
- 10. マークと回転ハンドルの黄色の X を揃えて、スライドスイッチを平らな位置 まで前方に押します。ハンドルを時計回りに回して、グレインカップに入って いる粉末のサンプルの上にプランジャーをねじ込みます。クラッチから数回カ チッと音がする場合は、圧縮が正しく行われています。
- 11. (▲) を押し続けてサンプルの水分含有量を表示します。測定値が安定したら
   (▲) を離して、%H<sub>2</sub>O 値を 7 秒間凍結します。必要に応じて、この値を記録 しておきます。
- 12. 必要であれば、*必ず先に* () を離してから、 ∧ または ∨ を押して、サンプルの 温度を表示させます。必要に応じて、この値を記録しておきます。
- 13. 水分含有量(および/または温度)の測定値を記録したら、クラッチから数回 カチッと音がするまでハンドルを反時計回りに回します(プランジャーを完全 に納めるため)。グレインカップとテスト済みのサンプルを取り出して、次の テストを開始する前にグレインセルをブラシで洗浄します。

2.1 事前にプログラムされている校正の調整

必要であれば、穀類の種類、生育条件、地理的地域の違いによる微妙な誤差を見 込んで、15種類の事前にプログラムされている穀類の校正(例えば、0~100尺 度以外のすべて)を、個別に±1.5%調整します。実際に、ユーザーは商業ベース で利用されている現地の計器から取得した測定値に合わせるために、メーターを 調整することを選択できます。

注記:ユーザーが行った調整が有効な場合は、!シンボルがディスプレイの右下隅で 点滅します。

校正を調整するには、次の手順を実行します:

- 1. 必要な穀類を選択し、セクション 2.0 の概略に従って水分含有量を測定します。
- 2. (<sup>1</sup>) を押したまま %H<sub>2</sub>O 値を表示して、∧ を押して校正を上げたり、∨ を押して 0.1 のインクリメントで校正を下げたりします。! がディスプレイの右下隅 で点滅し、ユーザーによる校正の調整が完了したことを知らせます。
- (<sup>1</sup>) を押したまま ▶ を押し、校正調整を終了します。! がディスプレイの右下 隅に表示されます。
- 注記:調整は穀類毎に行われ、上記ステップ3または、セクション4(設定モード) で消去されるまで計器の不揮発性メモリに保存されます。温度測定値の調整 は行われません。
- 3 オプションの外付け水分プローブおよび温度プローブ

幅広い外付け水分プローブおよび温度プローブが、Grainmaster i と使用できます。 外付けプローブは本計器の左側のエッジコネクタソケットから接続します。使用 しないときは、ブランキンググロメットによって保護されます。

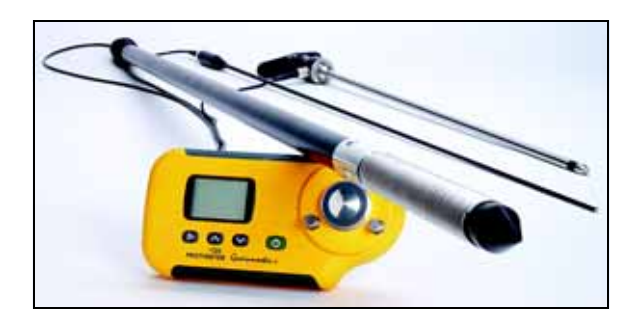

**3.1 オプションの水分プローブおよび温度プローブ(GRN3005)の使用** 以下の i 2 に示されているように、9 種類の外付け水分プローブおよび温度プロー ブの校正が Grainmaster i に事前にプログラムされています:

|            |       | • • • • • • • |
|------------|-------|---------------|
| 小麦         | カノーラ  | オートムギ         |
| OSR (アブラナ) | 豆     | オオムギ          |
| アマニ        | エンドウ豆 | 0~100相対       |

表 2:オプションの水分プローブおよび温度プローブの校正

- 注記:オプションのプローブは、Grainmaster i と使用して、保管されている穀類 の水分量と温度レベルをチェックすることができます。本プローブは、保管 されている穀類の状態をすばやくモニターするために使用されますが、セク ション2.0 で詳述されている粉末のサンプルから取得した水分測定値の代わ りにはなりません。粉末のサンプルの測定値は、水分プローブの測定値より も信頼できます。
- 注記:外付け水分プローブの使用中は、本計器の内部グレインセルが空になってい ることを確認します。グレインプローブの使用中は、セルのセンターパッド との接触を避けてください。

オプションの外付け水分プローブおよび温度プローブは、以下のとおり使用します:

- 1. 水分プローブおよび温度プローブの先端から保護キャップを外します。
- プローブを穀類に差し込んで、最初に温度が安定するまで数分間そのままに しておきます。上記に記載されている手順に従って、プローブを計器に接続 します。
- を押して離し ON (オン) に切り替えて、計器が外付け水分プローブを感知して、「PROBE (プローブ)」の警告が表示されることを確認します。そうでない場合は、▶ を1回押してから確認してください。
- 内部グレインセルと同様に、不要な穀類が表示されている場合は、
   を押して必要な穀類を選択します。穀類によっては、外付け水分プローブで表示できない点に留意してください。
- 5. () を押したまま、温度または水分量のいずれかを表示します。() を離して ∧ または ∨ を押し、適宜、ディスプレイの表示を水分から温度に切り替えてくだ さい。▶ を押すと、元の内部グレインセルに切り替わります。
- 注記: ユーザーの調整は、内部グレインセルと同じ方法で行われ、次の調整とは 別に保存されます。

渦巻き状の電極(水分測定を行う)は、湿気を吸収して測定にエラーを発生させる原因となる埃の集積を防ぐために、定期的に布で拭いて汚れを落としてください。温度センサーがプローブの先端に装着されています。本センサーは、プローブの先端が硬い物に当たると簡単に損傷します。水分プローブおよび温度プロー ブを使わないときは、必ず保護キャップを交換してください。

- 3.2 オプションの温度プローブ(部番 GRN6046)の使用
- 注記: オプションの温度プローブ(部番 GRN6046)は、Grainmaster i と使用して、 保管されている穀類の温度をチェックすることが可能です。

オプションの温度プローブは、以下のとおり使用します:

- プローブを穀類に差し込んで、最初に温度が安定するまで数分間そのままに しておきます。上記に記載されている手順に従って、プローブを計器に接続 します。
- 2. (<sup>1</sup>) を押して離し ON (オン) に切り替えて、計器が外付け水分プローブを感知して、「PROBE (プローブ)」の警告が表示されることを確認します。そうでない場合は、▶ を1回押してから確認してください。
- 3. (<sup>1</sup>) を押したまま、穀物の温度を表示します。 ∧ および ∨ は、このモードでは 使用されません。 ▶ を押すと、元の内部グレインセルに切り替わります。

注記:温度測定値は、ユーザーが調整できません。

- 3.3 オプションのベールプローブ(部番 GRN6138 および GRN6138-S)の 使用
- 注記:オプションのベールプローブは、Grainmaster i と使用して、わらや干草の ようなベール梱包製品の水分量をチェックすることができます。

ベールプローブは、2種類の長さで用意されています:

- 1400 mm (部番 GRN6138)
- 700 mm (部番 GRN6138-S)

オプションのベールプローブは、以下のとおり使用します:

- 1. *ベールプローブ*をベールに差し込みます。上記に記載されている手順に従って、 プローブを計器に接続します。
- 注記:ベールプローブの使用中は、本計器の内部グレインセルが空になっていることを確認します。セルのセンターパッドとの接触を避けてください。
- 2. (<sup>1</sup>) を押して離し ON (オン) に切り替えて、計器がベールプローブを感知して、「BALEPROBE (ベールプローブ)」の警告が表示されることを確認します。そうでない場合は、▶ を1回押してから確認してください。
- 注記:ベールプローブモードでは、穀類の選択機能はありません。

4 設定モード

スイッチ OFF (オフ) の状態で ▶ を押し、 () を使用して ON (オン) に切り替え て、設定モードに入ります。この操作によって、すべてのボタンを離すまで、 本計器のファームウェアバージョン番号 (例えば、1.00) が表示されます。製品部 番 (例えば、Grn3000) が表示され、ディスプレイを右から左にスクロールすると、 yy-mm-dd 形式のファームウェア日付 (例えば、00-06-16) が表示され、続いて最 初の設定コード 0=0 が表示されます。

このときユーザーは、工場出荷時設定(℃、ATC ON(オン)、ユーザーの全穀類 調整を消去)に戻すか、温度表示(℃ または °F)の初期設定のみを変更するか、 または自動温度補正を有効化 / 無効化するオプションを選べます。

各ボタンの機能は以下のとおりです:

- (<sup>1</sup>)変更を行わずに設定モードを終了します。
- ▶ 変更を保存して次のオプションへ進みます。
- A または > 選択したオプションの値を修正します。

| 表示  | 説明                                                                      |
|-----|-------------------------------------------------------------------------|
| 0=0 | アクションなし                                                                 |
| 0=1 | すべてのユーザー設定を初期設定にリセットします(℃、ATC ON<br>(オン))。<br>また、ユーザーの全穀類調整をゼロにリセットします。 |
| 1=0 | 温度表示に ℃を選択します(℃ がディスプレイに表示されます)                                         |
| 1=1 | 温度表示に °F を選択します(°F がディスプレイに表示されます)                                      |
| 2=0 | 自動温度補正を有効にします(画面隅の!が消去されます)                                             |
| 2=1 | 温度補正を無効にします(!が表示されます)                                                   |

表3:設定モードのオプション

例:ディスプレイの温度表示を ℃から °F へ変更し、ATC を OFF (オフ)にするには:

- 1. ▶ を押したまま (<sup>1</sup>) を短く押して、両方のボタンを離します。
- 2. 0=0 が表示されるまで待ち、▶ を押して 1=0、℃ を表示します
- 3. ∧ を押して表示を 1=1、 °F へ変更します(温度表示が °F になります)
- 4. ▶を押して変更を保存し、2=0を表示します
- 5. を押して表示を 2=1、!へ変更します(ATC が無効になりました。)
- 6. ▶ を押して変更を保存し、0=0 を表示します
- 7. (<sup>|</sup>)を押して終了します。
- 注記:計器の校正を検証するために、「クイックチェック」の使用中は、ATC のみを 無効にすることをお勧めします(セクション6.0 を参照)。ATC がOFF(オフ) のときは常に、水分測定値が表示されている間、警告として℃ または F アイ コン(設定に応じて適宜)が点滅します。
- 5 ケアおよびメンテナンス

不使用の場合は、Grainmaster i を安定したダストフリー環境に保管し、直射日光 は避けてください。本計器を4週間以上保管する場合または、低電池残量シンボ ルがディスプレイ画面上に現れた場合は、バッテリーを計器から取り外してくだ さい。計器と併用したアクセサリーの状態を定期的にチェックし、摩耗または損 傷しているアクセサリーは交換してください。

5.1 グラインダーコンプレッサー

グラインダーコンプレッサー装置は、プランジャースピンドルのねじを目詰まり させる傾向がある水分や油分を多く含む穀類をテストするときは特に、定期的に 洗浄してください。次の詳細手順に従って、メンテナンスを実行してください:

- グラインダーコンプレッサー装置の黄色のロッキングリングを反時計回りに 回して引き離し、両方の半分を取り外します。
- 刃を保持しているウィングを開いてプランジャーと刃の組立部を持ち上げ ます。
- プランジャー組立部から刃を外し、グラインダーコンプレッサー装置の上半分の内側から、黄色のフィーダーリングを取り外します。
- A. 刃、フィーダーリングおよび、グラインダーコンプレッサー装置の両方の半分 をブラシで洗浄します。
- 5. プランジャー装置のねじを洗浄して、支障なく回転することを確認します。 軽質油を差してください。
- 6. グラインダーコンプレッサー装置の上半分に取り付けてあるフィーダーリン グを交換します。
- 刃をプランジャー組立部に置き、グラインダーコンプレッサー装置の下半分の 正常な位置に戻します。刃を保持しているウィングを閉じて、定位置にクラン プで締めます。
- 8. グラインダーコンプレッサーの両方の半分を組み合わせて、位置決めラグとプ ランジャースピンドルが正しく配列されていることを確認します。
- 9. 黄色のロッキングリングを交換します。

6 校正チェック

Grainmaster i には、工場出荷時設定に対して計器の校正が正しいことを検証する ために、「クイックチェック」装置が標準装備されています。詳細手順は以下のと おりです:

- 外付けプローブが接続されていないことや、内部グレインセルが清潔で乾燥していることを確認します。
- 2. セクション 4.0 の詳細手順に従って、ATC を無効にします。
- 3. セクション 2.0 の詳細手順に従って、0~100 相対尺度を選択します。
- クイックチェックをグレインセルの上に置いて位置を固定し、同心電極との接触を確認します。
- 5. (↓) を押し続けます。本計器には、36.5±1.0 が表示されます。測定値がこれらの範囲を超えている場合、計器はメンテナンスの必要がありますので、 Protimeter に返送してください。
- 6. 本計器の使用を継続する前に、セクション 4.0 の詳細手順に従って ATC を再び 作動させます。
- 7 情報用のコード

本計器には、以下のi4に詳述されているとおり、さまざまな状態を示すコードが 多数表示されています:

| コード   | 解釈                                                                                             |
|-------|------------------------------------------------------------------------------------------------|
|       | 待機状態。<br><br><br>または<br><br><br>を使って必要な穀類を選択し、7 秒後に計<br>器が自動的に OFF(オフ)に切り替わるまでそのままにしておき<br>ます。 |
| u - r | 測定範囲より低い。穀類サンプルが乾燥し過ぎて値が表示されないか、温度が低過ぎるまたは不正確です。                                               |
| o - r | 測定範囲より高い。穀類サンプルが乾燥し過ぎて値が表示されま<br>せん。                                                           |
| ℃または℉ | (点滅)穀類の自動校正が無効です。                                                                              |
| !     | (点滅) 穀類の校正が調整されました。詳細については、セクション 2.1 を参照してください。                                                |
| [!]   | 低電池残量。バッテリーを交換してください。                                                                          |

表4:コードの解釈

注記:*その他のエラーコードがディスプレイに表示された場合、計器は* Amphenol Advanced Sensors *サービス部門に返送してください。* 

8 製品仕様

*計器の重量 c/w グラインダーコンプレッサー装置 :* 1 kg *計器の寸法 c/w グラインダーコンプレッサー装置 :* 

長さ 195 mm x 高さ 185 mm x 幅 100 mm

*電源:*6F22R9Vバッテリー1本

LCD 解像度: 0.1

*使用温度範囲*:0℃~40℃

%H<sub>2</sub>O 測定範囲:以下のï5を参照してください。

| 小麦:11.3~29.3           | カノーラ: 7.0 ~ 26.0       | コーヒー: 9.8 ~ 23.9      | <b>米</b> : 13.2 <b>~</b> 26.5 |
|------------------------|------------------------|-----------------------|-------------------------------|
| オートムギ :<br>10.9 ~ 29.3 | アマニ: 7.0 ~ 16.5        | 大豆:7.4~22.2           | ソルガム :<br>10.2 ~ 26.9         |
| アブラナ:7.0 ~ 26.0        | ヒマワリ: 6.2 ~ 23.0       | 豆:12.4 ~ 25.0         | 稲:10.4 ~ 26.2                 |
| オオムギ :<br>10.9 ~ 29.3  | トウモロコシ:<br>10.4 ~ 26.2 | エンドウ豆:<br>12.0 ~ 30.9 | 0~100相対                       |

表 5:%H<sub>2</sub>O 測定範囲

注記:校正はすべて粉砕サンプルに使用するわけではありません。

このマニュアルに記載の情報は誠意と信頼に基づいて提供されるものです。本計器および アクセサリーの使用方法および測定値の解釈は製造業者の統制範囲外のものであり、その ために間接的あるいは直接的に生じるいかなる損害に対しても製造業者は一切の責任を負 わないものとします。

Protimeter Grainmaster<sup>®</sup>は Amphenol Advanced Sensors の登録商標です。

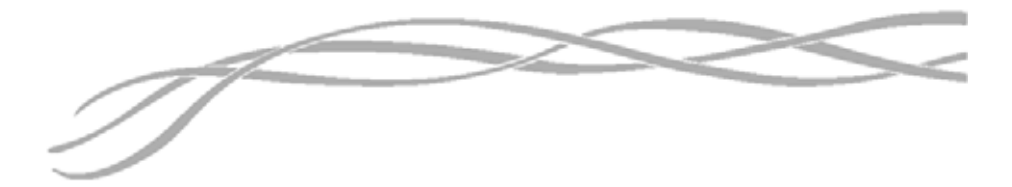

#### 米国

Amphenol Thermometrics, Inc. 967 Windfall Road St. Marys, Pennsylvania 15857, USA

### 連合王国

Amphenol Thermometrics (U.K.) Limited Crown Industrial Estate Priorswood Road Taunton, TA2 8QY, UK

> INS3000-JA、改訂 B版 2014 6 月

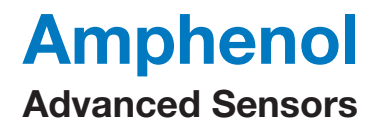

www.amphenol-sensors.com www.protimeter.com

Copyright © 2014 Amphenol Thermometrics, Inc., 967 Windfall Road, St. Marys, PA 15857-3333, USA

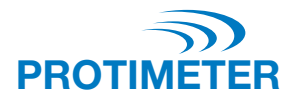

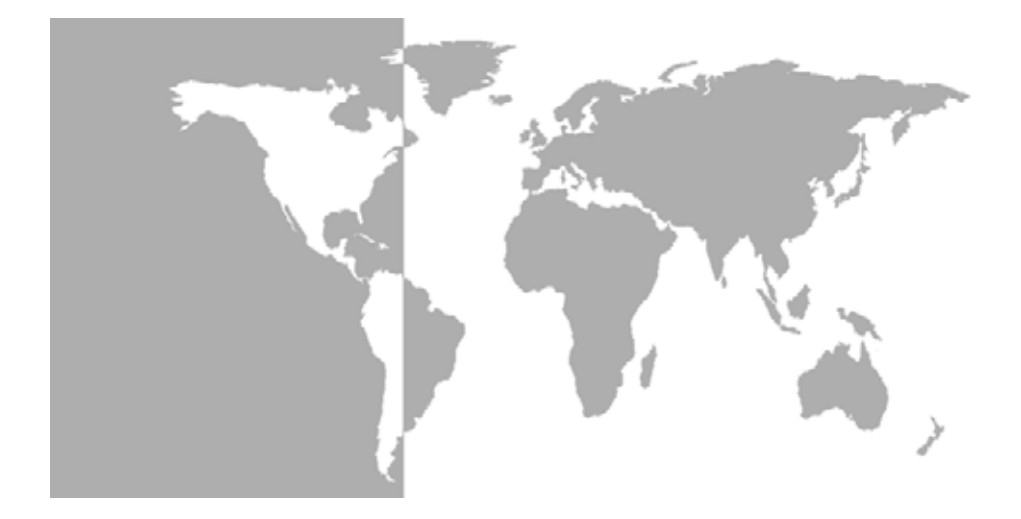

Grainmaster i<sup>®</sup>

Protímetro Indicador de Humidade para Cereais em Grão

Manual de Instruções

# Amphenol Advanced Sensors

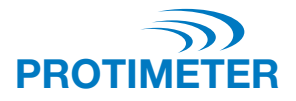

# Grainmaster i<sup>®</sup>

# Protímetro Indicador de Humidade para Cereais em Grão

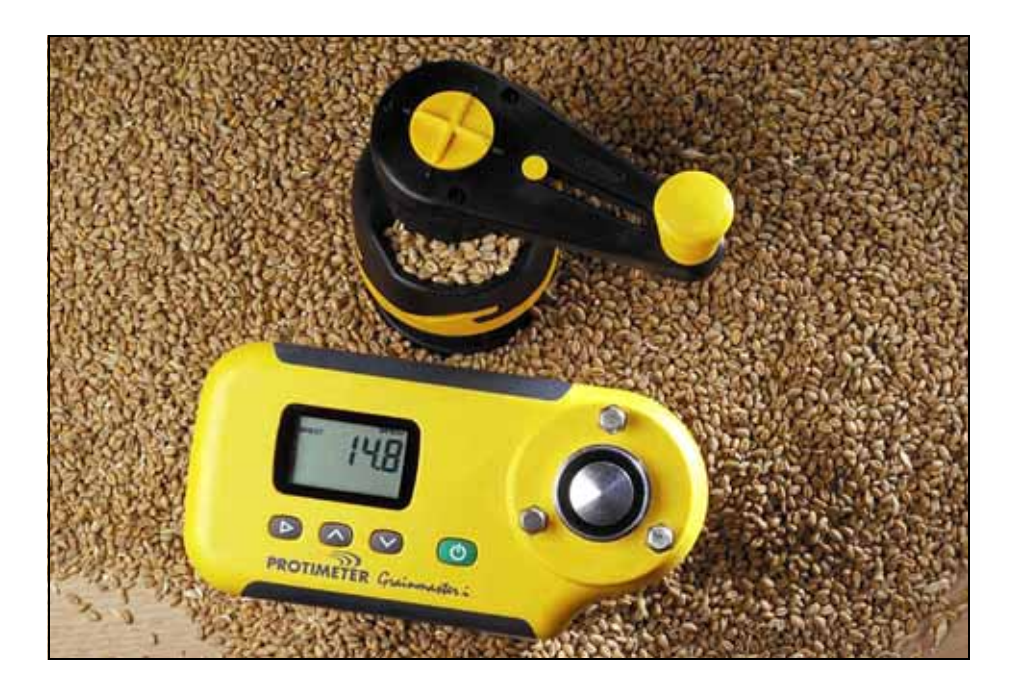

Manual de Instruções

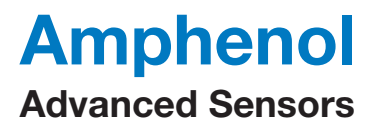

INS3000-PT, Rev. B Junho de 2006

# Índice

| Int | rodu | ução                                                                          | 1 |
|-----|------|-------------------------------------------------------------------------------|---|
| 1.  | Car  | acterísticas do Produto                                                       | 1 |
|     | 1.1  | Visor e Comandos                                                              | 1 |
|     | 1.2  | Calibragens das Colheitas e Funções                                           | 2 |
| 2.  | Med  | dição de Humidade e Temperatura em Amostras de Grão Moído ou Comprimido       | 2 |
|     | 2.1  | Ajuste das Calibragens Pré-Programadas                                        | 4 |
| 3.  | Son  | idas Opcionais Externas de Humidade e Temperatura                             | 4 |
|     | 3.1  | Utilização da Sonda Opcional de Humidade e Temperatura Nº GRN3005             | 5 |
|     | 3.2  | Utilização da Sonda Opcional de Temperatura (Peça Nº GRN6046)                 | 6 |
|     | 3.3  | Utilização das Sondas Opcionais para Fardos (Peças N.ºs GRN6138 e GRN6138-S). | 6 |
| 4.  | Мос  | do de Configuração                                                            | 7 |
| 5.  | Cuio | dados e Manutenção                                                            | 8 |
|     | 5.1  | Unidade Moedora-Compressora                                                   | 8 |
| 6.  | Veri | ificação da Calibragem                                                        | 9 |
| 7.  | Cóc  | ligos de Informação                                                           | 9 |
| 8.  | Esp  | ecificações                                                                   | 0 |

## Introdução

O **Protimeter Grainmaster i** (integrado) é um instrumento de medição de humidade altamente versátil para medir os níveis de humidade e de temperatura nas colheitas. Faz-se acompanhar de uma unidade compressora-moedora que serve para medir pequenas amostras de grãos durante os processos de colheita e de secagem. Pode também ser utilizado com sondas opcionais para a monitorização da temperatura e dos níveis de humidade dos grãos armazenados e da temperatura dos fardos de feno e de palha.

## 1 Características do Produto

O **Grainmaster** i é um instrumento portátil alimentado por uma pilha 6F22R de 9V, alojada num compartimento na superfície inferior do aparelho. Incorpora uma célula de retenção dos grãos na unidade compressora-moedora, um visor (**LCD**) e quatro botões para seleccionar os modos de funcionamento e de registo de medições. Existe uma tomada no lado esquerdo do instrumento para aplicação das sondas opcionais (consultar secção 3 para mais detalhes). O instrumento é fornecido com os seguintes itens auxiliares (consulte a fotografia):

- Unidade Compressora-Moedora
- Recipiente para o grão
- Colher para amostra (10 ml)
- Escova de limpeza
- Verificação Rápida
- Bolsa
- Instruções

## 1.1 Visor e Comandos

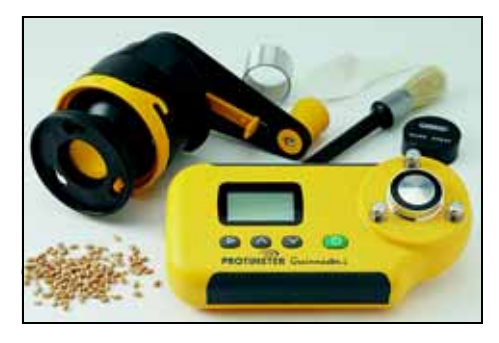

O botão é premido  $\bigcirc$  para LIGAR o instrumento e registar as leituras das medições de humidade. O instrumento possui dois modos de funcionamento principais, seleccionados premindo o botão  $\blacktriangleright$ . Quando em modo de medição interna, o instrumento é utilizado em combinação com a unidade compressora-moedora para medir uma pequena amostra na célula de retenção de grãos. Os botões  $\land$  e  $\lor$  são de seguida premidos para seleccionar a calibragem desejada da colheita e para exibir as passagens das medições de humidade para temperatura. O instrumento é utilizado em modo de medição externa quando são aplicadas as sondas opcionais de humidade/temperatura.

## 1.2 Calibragens das Colheitas e Funções

São pré-programadas 16 calibragens no Grainmaster i (consultar Tabela 1 em baixo):

| <u> </u>                             |                           |                       |                            |
|--------------------------------------|---------------------------|-----------------------|----------------------------|
| Trigo                                | Canola                    | Café                  | Arroz                      |
| Aveia                                | (Sementes de) Linhaça     | Soja (feijão de soja) | Sorgo                      |
| OSR (moagem de sementes oleaginosas) | (Sementes de)<br>Girassol | Leguminosas           | Arroz integral (com casca) |
| Cevada                               | Milho                     | Ervilhas              | Escala relativa 0-100      |

Tabela 1: Calibragens Pré-Programadas dos Grãos

Nota: Nem todas as calibragens servem para amostras de Grão moído. Algumas das calibragens pré-programadas não são disponibilizadas com a Sonda opcional externa de Humidade e Temperatura (consultar Secção 3.1.)

Antes de proceder à medição de amostras de grão moído e comprimido, e de acordo com a informação detalhada na Secção 2:

- 1. Accione o Modo de Configuração a partir do estado DESLIGAR, premindo ▶ para LIGAR enquanto prime 也.
- 2. Altere a exibição da temperatura de °C para °F.
- 3. Active ou desactive a correcção automática de temperatura (CAT), premindo LIGAR ou DESLIGAR. A Protimeter recomenda, no entanto, que a CAT esteja permanentemente activada durante a medição dos níveis de humidade das colheitas. Quando a CAT está DESLIGADA, a passagem do ícone °C para °F, conforme aplicável, surge visualmente sob forma de aviso durante a exibição das medições.

# 2 Medição de Humidade e Temperatura em Amostras de Grão Moído ou Comprimido

Para proceder às medições de humidade e temperatura de 10 ml de amostras de colheitas, proceda da seguinte forma:

1. Certifique-se de que não está ligada qualquer sonda. Active em LIGAR o modo de medição

interna, pressionando e soltando 0. Caso se encontre no modo adequado, o visor irá exibir H<sub>2</sub>O no canto superior esquerdo, três linhas horizontais e a colheita previamente seleccionada. Se o visor exibir **SONDA para FARDOS ou SONDA** (o instrumento encontra-se em modo de medição externa) ou se for exibido um número, prima  $\blacktriangleright$  para passar para o modo de medição interna e para cancelar a leitura.

- **2.** Percorra até à calibragem desejada (ou 0-100 escala relativa) premindo  $\land$  ou  $\lor$ .
- **3.** Certifique-se de que a célula de retenção dos grãos se encontra limpa. Caso contrário, remova a sujidade com a escova.
- 4. Coloque o recipiente para o grão (o anel de alumínio mate) por cima da célula de retenção dos grãos.

- **5.** Certifique-se de que a unidade moedora-compressora se encontra limpa e de que funciona sem problemas. Caso contrário, desmonte-a e limpe-a, conforme indicado de forma detalhada na secção 5.1.
- 6. Antes de colocar a unidade moedora-compressora no instrumento, certifique-se de que o êmbolo se encontra totalmente dentro do respectivo alojamento. O êmbolo retrai totalmente, fazendo deslizar para a frente o interruptor na superfície inferior do manípulo rotativo até à posição de compressão (imagem) e rodando o manípulo no sentido contrário ao dos ponteiros do relógio até que o engate clique algumas vezes. O interruptor deslizante só pode ser empurrado ou puxado para assumir posição quando as pontos negros no topo do manípulo rotativo estiverem alinhados com a cruz amarela.
- 7. Faça deslizar o interruptor da superfície inferior do manípulo rotativo até à posição de moagem e coloque a unidade compressora-moedora em cima do recipiente para o grão. Fixe a unidade no respectivo lugar, rodando-a no sentido dos ponteiros do relógio contra os três ressaltos.
- 8. Utilize sempre a medida correcta da amostra de 10 ml. Com a colher de 10 ml, verta uma amostra no funil do lado da unidade compressora-moedora.

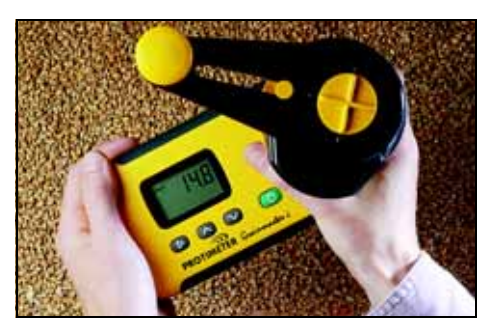

- **9.** Coloque o **Grainmaster** i numa superfície plana e horizontal e rode o manípulo no sentido dos ponteiros do relógio para moer a amostra, empurrando-a para o recipiente para o grão. Se for necessário, verifique se a totalidade da amostra passou pela lâmina de moagem, rodando o manípulo um quarto de volta no sentido contrário ao dos ponteiros do relógio para inspeccionar o funil.
- 10. Alinhe os pontos negros e a cruz amarela do manípulo rotativo e empurre o interruptor deslizante para a posição de compressão. Rode o manípulo para o lado direito para comprimir o êmbolo na amostra de grão moído, presentemente no recipiente para o grão. A compressão adequada é alcançada quando o engate clica algumas vezes.
- Pressione sem soltar b para exibir o conteúdo de humidade da amostra. Logo que a leitura tenha estabilizado, pare de premir para fixar o valor de %H<sub>2</sub>O durante aproximadamente 7 segundos. Anote e registe este valor.
- 12. Em caso de necessidade, exiba a temperatura da amostra, premindo  $\land$  ou  $\lor$  *unicamente* após soltar o comando  $\oiint$ . Anote e registe este valor.
- 13. Após ter anotado a leitura de humidade (e/ou temperatura), rode o manípulo para o lado esquerdo até que o engate faça um clique (para recolher totalmente o êmbolo!). Retire o recipiente para o grão e a amostra testada e proceda à limpeza da célula de retenção dos grãos antes de iniciar um novo teste.

## 2.1 Ajuste das Calibragens Pré-Programadas

Em casode necessidade, cada uma das calibragens pré-programadas (todas excepto escala 0-100) pode ser ajustada individualmente a  $\pm 1,5\%$ , por forma a adequar-se a ligeiras alterações eventualmente causadas pela variedade da colheita, condições de crescimento ou região geográfica. Os utilizadores com um sentido mais prático, podem optar por ajustar o seu medidor para adequar os resultados obtidos a partir de um instrumento local de utilização comercial.

Nota: Sempre que se encontra activo um ajuste do utilizador, o símbolo ! pisca no canto inferior direito do visor.

Para ajustar as calibragens, proceda da seguinte forma:

- 1. Seleccione a colheita pretendida e meça o conteúdo de humidade de uma amostra, de acordo com o exemplificado na secção 2.0.
- 3. Elimine o ajuste da calibragem, premindo ► ao mesmo tempo que prime 🕁 . O ! desaparece do canto inferior direito do visor.
- **Nota:** Os ajustes são diferentes para cada colheita e são armazenados na memória não volátil do instrumento até serem apagados no passo 3 acima referido ou na Secção 4 (Modo de Configuração). Não é fornecido qualquer ajuste para leituras de temperatura.

## 3 Sondas Opcionais Externas de Humidade e Temperatura

Encontram-se disponíveis várias sondas externas de humidade e temperatura para aplicação no **Grainmaster i**. As sondas externas são ligadas ao instrumento através da tomada de conexão de extremidade, localizada no lado esquerdo do medidor e protegida por uma capa quando não é utilizado.

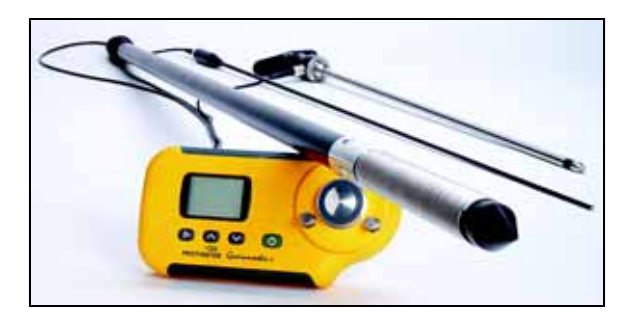

## 3.1 Utilização da Sonda Opcional de Humidade e Temperatura Nº GRN3005

Nove calibragens para a sonda externa de Humidade e Temperatura são pré-programadas no **Grainmaster i** conforme indicado Tabela 2 em baixo:

| Trigo                                | Canola      | Aveia                 |
|--------------------------------------|-------------|-----------------------|
| OSR (moagem de sementes oleaginosas) | Leguminosas | Cevada                |
| (Sementes de) Linhaça                | Ervilhas    | Escala relativa 0-100 |

### Tabela 2: Calibragens das Sondas Opcionais de Humidade e Temperatura

- Nota: A sonda opcional pode ser utilizada com o Grainmaster i para verificar os níveis de humidade e de temperatura de grãos armazenados. Esta sonda é utilizada para monitorizar rapidamente o estado do grão armazenado; não constitui um substituto das medições de humidade efectuadas nas amostras de grão moído, conforme informação detalhada na secção 2.0. As medições efectuadas nas amostras de grão moído são mais fidedignas do que as medições de humidade com recurso à sonda.
- **Nota:** Certifique-se de que a célula interna de retenção de grãos é esvaziada antes de utilizar a sonda externa de humidade. Evite o contacto com o disco central da célula quando utilizar a sonda de grãos.

Proceda da seguinte forma aquando da utilização da sonda opcional externa de humidade e temperatura:

- 1. Retire a capa protectora da extremidade da Sonda de Humidade e Temperatura.
- 2. Introduza a sonda no grão e aguarde, de início, alguns minutos até a temperatura estabilizar. Ligue a sonda ao instrumento conforme descrito em cima.
- Prima e solte o comando b para LIGAR, certifique-se de que o instrumento detecta a sonda externa de humidade assinalada no visor que deverá exibir 'SONDA' caso contrário, prima ►.
- 4. Da mesma forma do que com a célula interna de retenção dos grãos, caso a colheita exibida não seja a pretendida, pressione ∧ ou ∨ para seleccionar a apropriada; tenha em atenção que algumas colheitas não são adequadas à sonda externa de humidade.
- 5. Pressione sem soltar o comando para exibir tanto os níveis de temperatura como os de humidade. Solte e prima ∧ ou ∨ para alternar as exibições de humidade e temperatura, conforme pretendido. retrocederá para a célula interna de retenção dos grãos.
- **Nota:** Os ajustes do utilizador podem ser efectuados de forma idêntica à da célula interna de retenção dos grãos, armazenados separadamente dos últimos.

Os eléctrodos circulares (que realizam a medição de humidade) devem ser limpos regularmente com um pano para evitar a acumulação de pó, passível de atrair humidade e conduzir a uma leitura errada. Um sensor de temperatura é instalado na extremidade da sonda e facilmente danificado caso a extremidade da sonda choque com superfícies duras. Nunca se esqueça de voltar a colocar a capa protectora quando a *Sonda de Humidade e Temperatura* não estiver em utilização.

## 3.2 Utilização da Sonda Opcional de Temperatura (Peça Nº GRN6046)

Nota: Pode ser utilizada uma Sonda Opcional de Temperatura Nº GRN6046 com o Grainmaster i para verificar a temperatura de grãos armazenados.

Proceda da seguinte forma aquando da utilização da sonda opcional de temperatura:

- 1. Introduza a sonda no grão e aguarde, de início, alguns minutos até a temperatura estabilizar. Ligue a sonda ao instrumento conforme descrito em cima.
- Prima e solte o comando b para LIGAR, certifique-se de que o instrumento detecta a sonda externa de humidade assinalada no visor que deverá exibir 'SONDA' caso contrário, prima ►.
- Pressione sem soltar U para exibir a temperatura do grão. Tenha em atenção que ∧ e ∨ não produzem qualquer efeito neste modo; F retrocederá para a célula interna de retenção dos grãos.

Nota: Não existe qualquer ajuste de utilizador para a leitura de temperatura.

# 3.3 Utilização das Sondas Opcionais para Fardos (Peças N.ºs GRN6138 e GRN6138-S)

Nota: Pode ser utilizada uma Sonda para Fardos com o Grainmaster i para verificar o nível de humidade dos fardos de feno e de palha.

A Sonda para Fardos encontra-se disponível em dois tamanhos:

- 1400 mm (peça nº GRN6138)
- 700 mm (peça nº GRN6138-S)

Proceda da seguinte forma aquando da utilização da sonda opcional para fardos:

- 1. Introduza a *Sonda para Fardos* no fardo. Ligue a sonda ao instrumento conforme descrito em cima.
- **Nota:** Certifique-se de que a célula interna de retenção de grãos é esvaziada antes de utilizar a sonda para fardos. Evite o contacto com o disco central da célula.
- Prima e solte o comando b para LIGAR, certifique-se de que o instrumento detecta a sonda para fardos assinalada no visor que deverá exibir 'SONDA para FARDOS' caso contrário, prima ►.

Nota: Não é possível seleccionar qualquer colheita no modo de Sonda para Fardos.

## 4 Modo de Configuração

O modo de Configuração é accionado a partir do estado DESLIGAR, premindo ▶ para LIGAR

enquanto prime 0. Este procedimento exibe a versão de firmware do instrumento (exemplo 1.00) até todos os botões serem soltos. O número da peça do produto (exemplo Grn3000) percorre então o visor da direita para a esquerda, seguido da data de firmware no formato **ano-mês-dia** (exemplo **00-06-16**) e do primeiro código de funcionamento, **0=0**.

O utilizador pode então optar por restaurar as configurações de fábrica (°C, LIGAR CAT, apagar todos os ajustes de colheitas do utilizador) ou simplesmente alterar a configuração predefinida para a exibição da temperatura (°C ou °F) ou ainda activar/desactivar a correcção automática de temperatura.

Os comandos têm as seguintes funções:

- 🖒 Abandonar o modo de configuração sem proceder a mais nenhuma alteração.
- • Guardar todas as alterações e avançar para a próxima opção
- $\land$  ou  $\lor$  Modificam o valor para a opção seleccionada.

### Tabela 3: Opções do Modo de Configuração

| Visor | Descrição                                                                                                    |
|-------|----------------------------------------------------------------------------------------------------|
| 0=0   | Sem acção                                                                                                    |
| 0=1   | Todas as configurações do utilizador são repostas a predefinições (°C, LIGAR CAT).<br>Repõe a zero todos os ajustes de colheitas do utilizador. |
| 1=0   | Selecciona °C para exibição da temperatura (acompanhada de °C no visor)                                                                         |
| 1=1   | Selecciona °F para exibição da temperatura (acompanhada de °F no visor)                                                                         |
| 2=0   | Activa a correcção automática de temperatura (o ! desaparece do canto)                                                                          |
| 2=1   | Desactiva a correcção de temperatura (o ! é exibido)                                                                                            |

Exemplo: Para alterar a temperatura, o visor passa de °C para °F e o CAT é DESLIGADO:

- 1. Pressione sem soltar ▶, pressione brevemente 🕁, solte ambos os botões.
- 2. Aguarde até que 0=0 surja no visor, prima ▶ para exibir 1=0, °C
- **3.** Prima  $\land$  para alterar a exibição para **1=1**, **°F** (Temperaturas presentemente em **°F**)
- 4. Prima ► para guardar esta alteração e exibir 2=0

- 5. Prima ∧ para alterar a exibição para 2=1, ! (O CAT encontra-se agora desactivado.)
- 6. Prima▶para guardar esta alteração e exibir 0=0
- 7. Prima 🕛 para concluir.
- Nota: Recomenda-se que o CAT seja unicamente desactivado quando o 'Quickcheck' é utilizado para verificar a calibragem do instrumento (consultar secção 6.0). Sempre que o CAT esteja DESLIGADO o ícone °C ou °F (conforme apropriado) pisca sob a forma de sinal de aviso, ao mesmo tempo que são exibidas as medições de humidade.

## 5 Cuidados e Manutenção

Quando não está a ser utilizado, guarde o **Grainmaster** i num ambiente estável, sem pó e não exposto à luz directa do sol. Retire a pilha do instrumento caso seja armazenado por períodos superiores a quatro semanas ou logo que o símbolo de pilha fraca surja no visor. Verifique regularmente o estado dos acessórios utilizados com o instrumento e proceda à respectiva substituição se estiverem gastos ou danificados.

## 5.1 Unidade Moedora-Compressora

A unidade Moedora-Compressora deve ser limpa e lubrificada regularmente, sobretudo quando foram testadas colheitas molhadas ou oleosas que tendem a entupir a rosca do veio do êmbolo. Obedeça aos procedimentos de manutenção, de acordo com as seguintes instruções detalhadas:

- **1.** Separe as duas metades da unidade fazendo rodar o anel amarelo de fixação no sentido contrário ao dos ponteiros do relógio para o desmontar.
- 2. Abra as abas de retenção da lâmina e retire o conjunto do êmbolo e da lâmina.
- **3.** Separe a lâmina do conjunto do êmbolo e retire o anel amarelo de alimentação do interior da metade do topo da unidade Moedora-Compressora.
- 4. Limpe a lâmina, anel de alimentação e as duas metades da unidade Moedora-Compressora com a escova.
- 5. Limpe a rosca da unidade do êmbolo e certifique-se de que roda livremente. Lubrifique com um óleo leve.
- 6. Volte a colocar o anel de alimentação na metade do topo da unidade Moedora-Compressora.
- 7. Coloque a lâmina no conjunto do êmbolo e reposicione esta unidade na metade inferior da unidade Moedora-Compressora. Encaixe no respectivo lugar, fechando as abas de retenção.
- **8.** Faça deslizar conjuntamente as duas metades da unidade Moedora-Compressora, certificando-se de que os ressaltos de localização e o veio do êmbolo estão correctamente alinhados.
- 9. Volte a colocar o anel amarelo de fixação.

## 6 Verificação da Calibragem

O **Grainmaster** i é fornecido com um mecanismo de '**Quickcheck**' que serve para verificar a concordância das calibragens do instrumento com as configurações de fábrica. O procedimento é explicado de seguida:

- 1. Certifique-se de que nenhuma sonda externa está ligada e de que a célula interna de retenção dos grãos está limpa e seca.
- 2. Desactive o CAT conforme informação detalhada na secção 4.0.
- 3. Seleccione a escala relativa 0 100 conforme informação detalhada na secção 2.0.
- 4. Coloque o Quickcheck por cima da célula de retenção dos grãos e mantenha a posição para assegurar o contacto com os eléctrodos circulares.
- 5. Pressione sem soltar 🕁. O instrumento deverá exibir 36.5 ±1.0. Caso a leitura não se encontre dentro destes limites, o instrumento deve ser devolvido à Protimeter para intervenção técnica.
- 6. **Reactive o CAT** conforme informação detalhada na secção 4.0 antes de continuar a utilizar o instrumento.

## 7 Códigos de Informação

O instrumento exibe vários códigos que representam múltiplos estados, conforme informação detalhada na Tabela 4 seguinte:

| Código   | Interpretação                                                                                                    |
|----------|----------------------------------------------------------------------------------------------------|
|          | Modo de Suspensão. Quando exibido, utilize $\land$ ou $\lor$ para seleccionar a colheita pretendida ou aguarde 7 segundos para <b>DESLIGAR</b> automaticamente. |
| u - r    | Fora do alcance de medição. A amostra da colheita está demasiado seca para registar um valor ou a temperatura é demasiado baixa / incorrecta.                   |
| o - r    | Fora do alcance de medição. A amostra da colheita está demasiado húmida para registar um valor.                                                                 |
| °C ou °F | (a piscar) a calibragem automática da colheita está desactivada                                                                                                 |
| !        | (a piscar) A calibragem da colheita foi ajustada. Consultar secção 2.1 para informação detalhada.                                                               |
| [!]      | Pilha fraca. Substitua a pilha.                                                                                                    |

### Tabela 4: Interpretação dos Códigos

Nota: Se surgirem no visor outros códigos de erro, o instrumento deverá ser devolvido ao departamento de intervenções técnicas da Amphenol Advanced Sensors.

## 8 Especificações

Peso do instrumento com a unidade Moedora-Compressora: 1kg Dimensões do instrumento com a unidade Moedora-Compressora:

195 mm comprimento x 185 mm altura x 100 mm largura

*Potência:* pilha x1 6F22R de 9V

Resolução do LCD: 0.1

Alcance das temperaturas de funcionamento de 0 °C a 40 °C

%H<sub>2</sub>O *alcance das medições:* Consultar Tabela 5 em baixo.

|                        | 6                                        | 3                              |                                            |
|------------------------|------------------------------------------|--------------------------------|--------------------------------------------|
| Trigo: de 11,3 a 29,3  | Canola: de 7,0 a 26,0                    | Café: de 9,8 a 23,9            | Arroz: de 13,2 a 26,5                      |
| Aveia: de 10,9 a 29,3  | (Sementes de)<br>Linhaça: de 7,0 a 16,5  | Soja: de 7,4 a 22,2            | Sorgo: de 10,2 a 26,9                      |
| OSR: de 7,0 a 26,0     | (Sementes de)<br>Girassol: de 6,2 a 23,0 | Leguminosas: de 12,4<br>a 25,0 | Arroz integral (com casca): de 10,4 a 26,2 |
| Cevada: de 10,9 a 29,3 | Milho: de 10,4 a 26,2                    | Ervilhas: de 12,0 a<br>30,9    | Escala relativa 0-100                      |

Nota: Nem todas as calibragens servem para amostras de Grão moído.

As informações incluídas neste manual são indicadas sob o pressuposto de que estão correctas. Como o método de utilização do instrumento (e dos seus acessórios) e a interpretação das leituras se encontram fora do controlo dos fabricantes, estes excluem qualquer responsabilidade por perdas, com ou sem consequências, resultantes da sua utilização.

Protimeter Grainmaster® é uma marca comercial registada da Amphenol Advanced Sensors

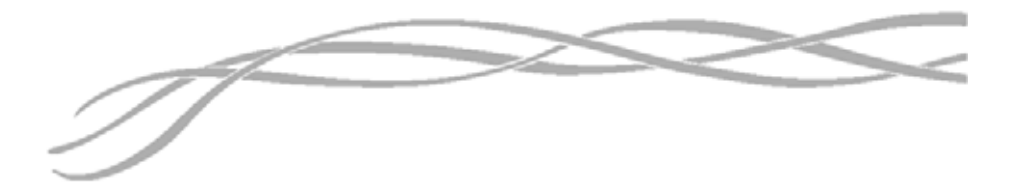

#### EUA

Amphenol Thermometrics, Inc. 967 Windfall Road St. Marys, Pennsylvania 15857, USA

#### **Reino Unido**

Amphenol Thermometrics (U.K.) Limited Crown Industrial Estate Priorswood Road Taunton, TA2 8QY, UK

> INS3000-PT, Rev. B Junho de 2014

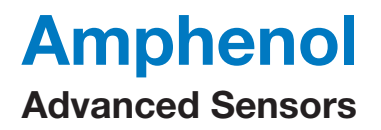

www.amphenol-sensors.com www.protimeter.com

Copyright © 2014 Amphenol Thermometrics, Inc., 967 Windfall Road, St. Marys, PA 15857-3333, USA

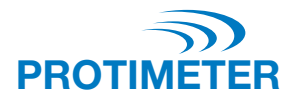

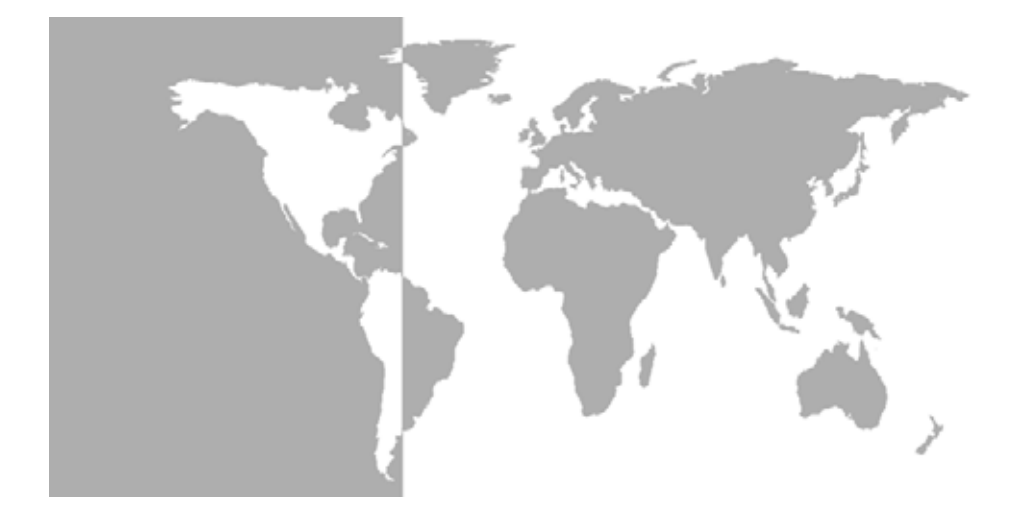

Grainmaster i<sup>®</sup>

Medidor de humedad de grano Protimeter

Manual de instrucciones

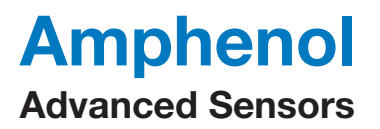

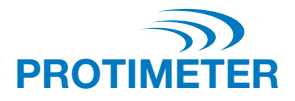

# Grainmaster i<sup>®</sup>

## Medidor de humedad de grano Protimeter

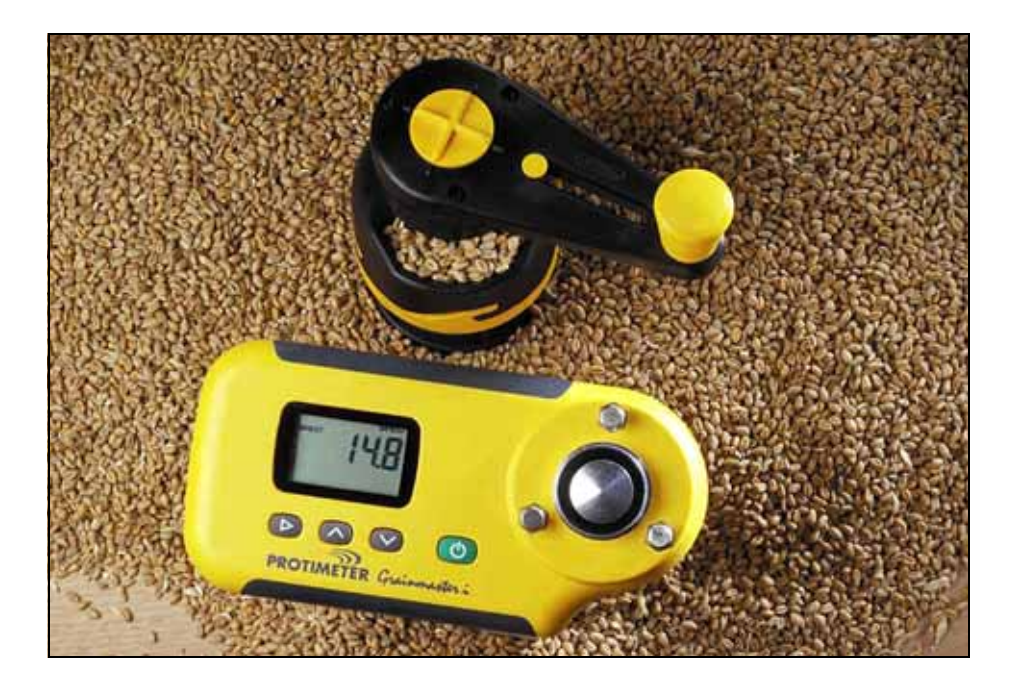

Manual de instrucciones

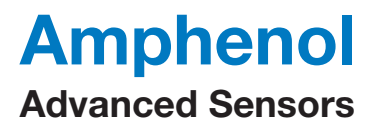

INS3000-ES, Rev. B Junio 2014

# Tabla de contenido

| Int | rodu | ucción                                                                               | 1  |
|-----|------|--------------------------------------------------------------------------------------|----|
| 1.  | Car  | acterísticas del producto                                                            | 1  |
|     | 1.1  | Pantalla y botones                                                                   | 1  |
|     | 1.2  | Funciones y calibraciones de cultivo                                                 | 2  |
| 2.  | Med  | dición de la humedad y temperatura de muestras molidas y comprimidas                 | 2  |
|     | 2.1  | Ajuste de las calibraciones preprogramadas                                           | 4  |
| 3.  | Son  | idas opcionales externas de humedad y temperatura                                    | 4  |
|     | 3.1  | Utilización de la sonda opcional de humedad y temperatura No. GRN3005                | 5  |
|     | 3.2  | Utilización de la sonda opcional de temperatura<br>(Núm. de parte GRN6046)           | 6  |
|     | 3.3  | Utilización de las sondas opcionales de fardo<br>(Núm. de parte GRN6138 y GRN6138-S) | 6  |
| 4.  | Moo  | do de configuración                                                                  | 7  |
| 5.  | Cui  | dado y mantenimiento                                                                 | 8  |
|     | 5.1  | Moledora-compresora                                                                  | 8  |
| 6.  | Cor  | nprobación de la calibración                                                         | 9  |
| 7.  | Cóc  | ligos de información                                                                 | 9  |
| 8.  | Esp  | ecificaciones                                                                        | .0 |

## Introducción

**Protimeter Grainmaster i** (integrado) es un medidor de humedad versátil para medir los niveles de humedad y temperatura en las cosechas. Se utiliza con una unidad moledoracompresora para medir pequeñas muestras de grano durante la cosecha y el secado. También se puede utilizar con sondas opcionales para comprobar los niveles de temperatura y humedad de grano almacenado y los niveles de humedad de heno y paja embalados.

## 1 Características del producto

**Grainmaster** i es un instrumento, que se sujeta con una mano, alimentado por una batería de 6F22R 9V situada en un compartimento de la parte posterior. Contiene una celda para el grano con tornillos de retención para la unidad moledora-compresora, una pantalla de cristal líquido (**PCL**) y cuatro botones para seleccionar los modos de funcionamiento y tomar medidas. En el lado izquierdo del instrumento hay un conector para sondas opcionales (vea la Sección 3 para detalles al respecto). El instrumento se proporciona con los siguientes elementos auxiliares (vea la fotografía):

- Unidad moledora-compresora
- Recipiente para grano
- Cuchara para muestras (10 ml)
- Cepillo de limpieza
- Comprobador rápido
- Bolsa
- Instrucciones

## 1.1 Pantalla y botones

El botón () se presiona para cambiar el instrumento a **ENCENDIDO** y tomar lecturas de mediciones de humedad. El instrumento tiene dos modos principales de funcionamiento, para seleccionarlos presione el botón  $\blacktriangleright$ . En el modo de medición interno, el instrumento se utiliza en combinación con la unidad moledora-compresora para medir una muestra pequeña de grano en la celda para grano. Los botones  $\land y \lor$  se utilizan para seleccionar la calibración requerida de cosecha y para cambiar entre las pantallas de humedad y temperatura. El instrumento se utiliza en modo de medición externo cuando se emplean sondas opcionales de humedad/temperatura.

## 1.2 Funciones y calibraciones de cultivo

Grainmaster i tiene dieciséis calibraciones preprogramadas(vea la siguiente Tabla 1):

| Trigo  | Canola          | Café      | Arroz                    |
|--------|-----------------|-----------|--------------------------|
| Avena  | Semilla de lino | Soja      | Sorgo                    |
| Colza  | Girasol         | Alubias   | Arroz con cáscara        |
| Cebada | Maíz            | Guisantes | Escala relativa de 0-100 |

Tabla 1: Calibraciones preprogramadas de granos

Nota: No todas las calibraciones son para muestras molidas. Además, algunas de las calibraciones preprogramadas no están disponibles con la Sonda opcional externa de humedad y temperatura (vea la Sección 3.1.)

Antes de medir la humedad y la temperatura de muestras molidas y comprimidas, como se describe en la Sección 2 más abajo, haga lo siguiente:

- Entre en el modo Configuración mientras cambia del estado de APAGADO presionando ► al de ENCENDIDO utilizando (<sup>1</sup>).
- 2. Compruebe que la temperatura en pantalla está en grados °C.
- 3. Cambie la corrección automática de temperatura (ATC) a ENCENDIDO o APAGADO. No obstante, Protimeter recomienda que ATC esté siempre activada cuando se mide el nivel de humedad en cultivos. Si ATC está APAGADO, el icono de °C a °F, según sea aplicable, está intermitente como señal de advertencia mientras se muestran las mediciones de humedad.

# 2 Medición de la humedad y temperatura de muestras molidas y comprimidas

Para realizar mediciones de humedad y temperatura de muestras de cultivos de 10 ml, complete los siguientes pasos:

- Asegúrese de que no haya una sonda externa conectada. Cambie a ENCENDIDO en el modo de medición interno presionando y soltando (<sup>1</sup>). Si está en el modo correcto, la pantalla mostrará H<sub>2</sub>O en la esquina superior izquierda, tres líneas horizontales y el cultivo seleccionado anteriormente. Si la pantalla muestra BALEPROBE o PROBE (el instrumento está en el modo de medición externo) o si se muestra un número, presione para cambiar al modo de medición interno y cancelar la lectura.
- 2. Deslícese a la calibración de cultivo requerida (o escala relativa de 0-100) presionando  $\land o \lor$ .
- 3. Asegúrese de que la celda para grano esté limpia. Si está sucia, límpiela con el cepillo.
- 4. Coloque el recipiente para grano (el anillo mate de aluminio) sobre la celda para grano.

- 5. Asegúrese de que la unidad moledora-compresora esté limpia y funcione correctamente. De lo contrario, desmóntela y límpiela como se describe en la Sección 5.1.
- 6. Antes de colocar la unidad moledora-compresora en el instrumento, asegúrese de que el émbolo esté completamente retraído dentro de su caja. El émbolo se retrae completamente deslizando el interruptor en la parte inferior derecha de la manilla giratoria hacia delante en la posición de compresión (vea la fotografía) y girando la manilla en el sentido contrario a las agujas del reloj hasta que el embrague haga clic varias veces. El interruptor de deslizamiento sólo puede empujarse o retraerse en posición cuando los puntos negros en la parte superior de la manilla giratoria están alineados con la X amarilla.
- Empuje el interruptor en la parte inferior de la manilla giratoria a la posición de molido y coloque la unidad moledoracompresora sobre el recipiente para grano. Trabe la unidad en su posición girándola en el sentido de las agujas del reloj contra los tres tornillos.
- 8. Utilice siempre el tamaño de muestra correcto de 10 ml. Con la cuchara de 10 ml proporcionada, vierta una muestra en la tolva situada en el lateral de la unidad moledora-compresora.

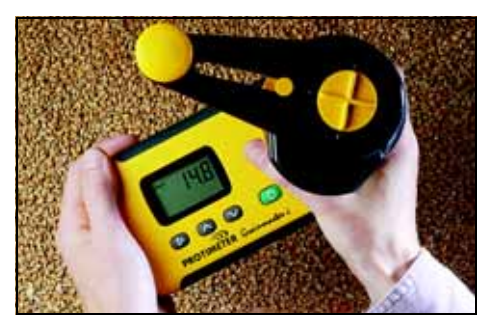

- **9.** Sostenga **Grainmaster** i contra una superficie horizontal y plana y gire la manilla en el sentido de las agujas del reloj para moler la muestra y hacer que se introduzca en el recipiente para grano. Si fuera necesario, para comprobar que toda la muestra ha pasado a través de la cuchilla de triturar, gire la manilla en sentido contrario a las agujas del reloj un cuarto de vuelta y mire la tolva.
- **10.** Alinee los tornillos y la X amarilla de la manilla giratoria y empuje el interruptor de deslizamiento hacia delante a la posición de compresión. Gire la manilla en el sentido de las agujas del reloj para enroscar el émbolo dentro de la muestra molida que ahora se encuentra en el recipiente para grano. La compresión correcta se alcanza cuando el embrague hace clic varias veces.
- **11.** Mantenga presionado (<sup>|</sup>) para mostrar el contenido de humedad de la muestra.

Cuando la lectura se haya estabilizado, suelte (1) para congelar el valor% $H_2O$  durante aproximadamente 7 segundos. Observe y registre este valor, según se requiera.

- Si fuera necesario, para mostrar la muestra de temperatura, presione ∧ o ∨ después de soltar (<sup>|</sup>). Observe y registre este valor, según se requiera.
- **13.** Una vez anotada la lectura de humedad (y/o temperatura), gire la manilla en el sentido contrario a las agujas del reloj hasta que el embrague haga clic (para retirar completamente el émbolo). Quite el recipiente para grano y la muestra investigada y limpie la celda para grano con el cepillo antes de comenzar otra prueba.

## 2.1 Ajuste de las calibraciones preprogramadas

Si es necesario, cada una de las 15 calibraciones de cultivo preprogramadas (menos la escala de 0-100) se puede ajustar individualmente por  $\pm 1.5\%$  para permitir modificaciones leves a causa de variedades de cultivo, condiciones de crecimiento o región geográfica. Los usuarios pragmáticos pueden elegir ajustar su medidor para que se corresponda con los resultados obtenidos por un instrumento local utilizado comercialmente.

**Nota:** *El símbolo* **!** *aparece intermitentemente en la esquina inferior derecha de la pantalla, siempre que un ajuste de usuario está activo.* 

Para ajustar las calibraciones, complete los siguientes pasos:

- **1.** Seleccione el cultivo requerido y mida el contenido de humedad de una muestra como se describe en la Sección 2.0.
- Manteniendo presionado el botón () para mostrar el valor%H<sub>2</sub>O, presione ∧ para incrementar la calibración o ∨ para disminuirla en incrementos de 0,1. En la esquina inferior derecha de la pantalla, aparecerá intermitentemente el símbolo ! para indicar que la calibración ha sido ajustada por el usuario.
- 3. Para quitar un ajuste de calibración presione ► mientras presiona (). ! desaparecerá de la esquina inferior derecha de la pantalla.
- Nota: Los ajustes se separan para cada cultivo y permanecen almacenados en la memoria no volátil del instrumento hasta que se eliminan según se ha descrito en el paso 3 o en la Sección 4 (Modo de configuración). No se proporcionan ajustes para las lecturas de temperatura.

## 3 Sondas opcionales externas de humedad y temperatura

Hay disponible una serie de sondas externas de humedad y temperatura para utilizar con **Grainmaster i**. Las sondas externas se conectan al instrumento mediante el interruptor de conector de borde en el lado izquierdo del instrumento, que está protegido por una arandela obturadora cuando no está en uso.

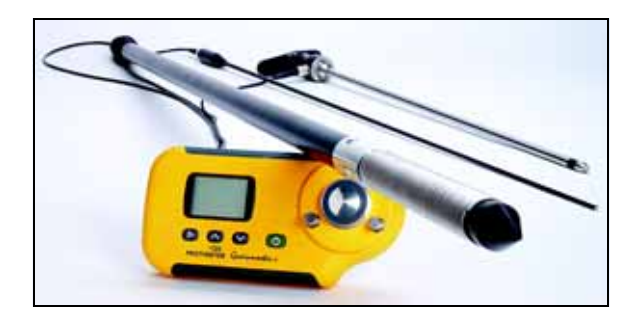

## 3.1 Utilización de la sonda opcional de humedad y temperatura No. GRN3005

Hay nueve calibraciones preprogramadas para la sonda externa de humedad y temperatura en **Grainmaster i** como muestra la siguiente Tabla 2:

| Trigo           | Canola    | Avena                    |
|-----------------|-----------|--------------------------|
| IIIgo           | Calloia   | Tivena                   |
| Colza           | Alubias   | Cebada                   |
| Semilla de lino | Guisantes | Escala relativa de 0-100 |

Tabla 2: Calibraciones de sonda opcional de humedad y temperatura

- Nota: La sonda opcional se puede utilizar con Grainmaster i para comprobar los niveles de humedad y temperatura de grano almacenado. Esta sonda se utiliza para controlar de manera rápida la condición de grano almacenado; no es un sustituto de las mediciones de humedad tomadas a partir de muestras molidas como se describe en la Sección 2.0. Las mediciones de muestras molidas son más fiables que las mediciones con sonda de humedad.
- Nota: Asegúrese de que la celda interna para grano del instrumento esté vacía mientras usa la sonda externa de humedad. Evite el contacto con la funda del centro de la celda mientras utiliza la sonda para grano.

Utilice la sonda opcional externa de humedad y temperatura como se indica a continuación:

- 1. Quite la tapa protectora de la punta de la *Sonda de humedad y temperatura*.
- 2. Inserte la sonda en el grano e, inicialmente, deje que transcurran unos minutos para que la temperatura se estabilice. Conecte la sonda al instrumento como se ha descrito anteriormente.
- Presione y suelte () para cambiar a ENCENDIDO, confirme que el instrumento capta la sonda externa de humedad mostrando en pantalla 'PROBE' de lo contrario, presione ▶ una vez.
- 4. Al igual que con la celda para grano interna, si el cultivo que se muestra no es el correcto, presione ∧ o ∨ para seleccionarlo; tenga en cuenta que ciertos cultivos no están disponibles con la sonda externa de humedad.
- 5. Mantenga presionado (<sup>1</sup>) para mostrar el nivel de temperatura o de humedad. Suelte

 $\bigcirc$  y presione  $\land$  o  $\lor$  para cambiar de la pantalla de humedad a la de temperatura, según sea necesario.  $\blacktriangleright$  regresará a la celda interna de grano.

**Nota:** Los ajustes de usuario se pueden realizar de la misma manera que los de celda interna para grano, éstos se almacenan separados de los anteriores.

Los electrodos de bobinado espiral (con los que se realiza la medición de humedad) deben limpiarse con un paño a intervalos regulares para prevenir la acumulación de polvo que podría atraer humedad y dar una lectura errónea. En la punta de la sonda está instalado un sensor de temperatura. Si la punta de la sonda roza contra superficies duras, puede dañarse fácilmente. Ponga la tapa protectora siempre que la *Sonda de humedad y temperatura* no esté en uso.

# 3.2 Utilización de la sonda opcional de temperatura (Núm. de parte GRN6046)

Nota: Se puede utilizar una Sonda opcional de temperatura No. GRN6046 con Grainmaster i para comprobar la temperatura de grano almacenado.

Utilice la sonda opcional de temperatura como se indica a continuación:

- 1. Insete la sonda en el grano e, inicialmente, deje transcurrir unos minutos para que se estabilice la temperatura. Conecte la sonda al instrumento como se ha descrito anteriormente.
- Presione y suelte () para cambiar a ENCENDIDO, confirme que el instrumento capta la sonda externa de humedad mostrando en pantalla 'PROBE' de lo contrario, presione ▶ una vez.
- 3. Mantenga presionado () para mostrar la temperatura del grano. Observe que ∧ y ∨ no tienen efecto alguno en este modo; 
   regresará a la celda interna para grano.

Nota: No hay ajustes de usuario para la lectura de temperatura.

## 3.3 Utilización de las sondas opcionales de fardo (Núm. de parte GRN6138 y GRN6138-S)

Nota: Se puede utilizar una Sonda de fardo opcional con Grainmaster i para comprobar el nivel de humedad de fardos de paja y heno.

La Sonda de fardo está disponible en dos longitudes:

- 1400 mm (número de parte GRN6138)
- 700 mm (número de parte GRN6138-S)

Utilice la sonda opcional de temperatura como se indica a continuación:

- 1. Inserte la *Sonda de prueba* en el fardo. Conecte la sonda al instrumento como se ha descrito anteriormente.
- Nota: Asegúrese de que la celda para grano interna del instrumento esté vacía mientras utiliza la sonda de fardo. Evite cualquier contacto con la funda central de la celda.
- Presione y suelte () para cambiar a ENCENDIDO, confirme que el instrumento capta la sonda externa de humedad mostrando en pantalla 'BALEPROBE' de lo contrario, presione ▶ una vez.

Nota: No es posible seleccionar cultivos en el modo Baleprobe.

## 4 Modo de configuración

Al modo de configuración se entra desde el estado – APAGADO presionando ▶ mientras cambia a ENCENDIDO utilizando (<sup>1</sup>). Esta acción muestra la versión de firmware del instrumento (por ejemplo, 1.00) hasta que se sueltan todos los botones. El número de parte del producto (por ejemplo, Grn3000) se deslizará a través de la pantalla de derecha a izquierda seguido por la fecha de firmware en el formato **aa-mm-dd** (por ejemplo, **00-06-16**) y, a continuación, aparece el primer código de configuración **0=0**.

El usuario tiene opción a restaurar las configuraciones de fábrica (°C, ATC (Colza) ENCENDIDO, los ajustes de usuario de cultivo son eliminados) o simplemente cambiar la configuración predeterminada para mostrar la temperatura (°C o °F) o activar/desactivar la corrección automática de temperatura.

Los botones tienen las siguientes funciones:

- (<sup>|</sup>) Salir del modo de configuración sin realizar ningún cambio.
- • Guardar los cambios y avanzar a la siguiente opción.
- $\land$  or  $\lor$  Modificar el valor de la opción seleccionada.

| Mostrar | Descripción                                                                                                    |  |  |
|---------|----------------------------------------------------------------------------------------------------|--|--|
| 0=0     | No acción                                                                                                    |  |  |
| 0=1     | Reasigna todas las configuraciones del usuario a las configuraciones<br>predeterminadas (°C, ATC ENCENDIDO).<br>También reasigna todos los ajustes de usuario para cultivos a cero. |  |  |
| 1=0     | Selecciona °C para mostrar la temperatura (seguido de °C en la pantalla)                                                                                                    |  |  |
| 1=1     | Selecciona °F para mostrar la temperatura (seguido de °F en la pantalla)                                                                                                    |  |  |
| 2=0     | Activa la corrección automática de temperatura (! no aparece en la pantalla)                                                                                                    |  |  |
| 2=1     | Desactiva la corrección automática de temperatura (! aparece en la pantalla)                                                                                                    |  |  |

### Tabla 3: Opciones del modo de configuración

Ejemplo: Para cambiar la temperatura de la pantalla de °C a °F y DESACTIVAR ATC (Colza):

- **1.** Mantenga presionado  $\triangleright$ , presione brevemente (<sup>|</sup>) y suelte ambos botones.
- 2. Espere hasta que se muestre 0=0, presione ▶ para mostrar 1=0, °C
- 3. Presione ∧ para cambiar a 1=1, °F (Ahora las temperaturas están en grados °F)
- 4. Presione ► para guardar esta modificación y mostrar 2=0
- 5. Presione  $\land$  para cambiar a **2=1**, **!** (ATC está ahora desactivada.)

- 6. Presione ▶ para guardar esta modificación y mostrar 0=0
- 7. Presione (<sup>|</sup>) para salir.

Nota: Se recomienda que ATC se desactive únicamente cuando se utiliza 'Quickcheck' para verificar la calibración del instrumento (vea la Sección 6.0). Siempre que ATC esté DESACTIVADO el icono de °C o °F (según corresponda) aparecerá intermitentemente como advertencia mientras se muestran las mediciones de humedad.

## 5 Cuidado y mantenimiento

Cuando no esté en uso, almacene **Grainmaster** i en un entorno estable, libre de polvo y donde no llegue la luz solar directa.Quite la batería del instrumento si va a estar almacenado durante períodos de más de cuatro semanas o cuando aparezca en pantalla el símbolo de baja potencia de la batería. Compruebe la condición de los accesorios utilizados con el instrumento regularmente y reemplácelos si están desgastados o dañados.

## 5.1 Moledora-compresora

La unidad Moledora-compresora se debe limpiar y lubricar a intervalos regulares, especialmente cuando se prueban cultivos mojados o aceitosos que tienden a obstruir la rosca del eje del émbolo. Siga el procedimiento de mantenimiento como se describe en los siguientes pasos:

- 1. Desenganche las dos partes de la unidad moledora-compresora girando el anillo amarillo de cierre en sentido contrario a las agujas del reloj para separarlas.
- 2. Abra las alas de retención de la cuchilla y saque el ensamblaje del émbolo y la cuchilla.
- **3.** Separe la cuchilla del émbolo y quite el anillo amarillo de alimentación de dentro de la mitad superior de la unidad Moledora-compresora.
- 4. Limpie la cuchilla, el anillo de alimentación y ambas partes de la unidad Moledoracompresora con el cepillo.
- 5. Limpie el eje del émbolo y asegúrese de que gira con facilidad. Lubríquelo con un aceite ligero.
- 6. Vuelva a colocar el anillo de alimentación en la parte superior de la unidad Moledoracompresora.
- 7. Ponga la cuchilla en el ensamblaje del émbolo y vuelva a colocar esta unidad en la mitad inferior de la Moledora-compresora. Cierre las alas retenedoras para que quede sujetado en su lugar.
- 8. Ajuste las dos partes de la Moledora-compresora, asegurando que los tornillos de posición y el eje del émbolo están alineados correctamente.
- 9. Vuelva a poner el anillo amarillo de traba.

## 6 Comprobación de la calibración

Junto con **Grainmaster i** se proporciona '**Quickcheck**' un dispositivo para verificar que las calibraciones del instrumento son correctas con respecto a las configuraciones de fábrica. El procedimiento se describe en los siguientes pasos:

- 1. Asegúrese de que no esté conectada una sonda externa y que la celda interna para grano esté limpia y seca.
- 2. Desactive ATC (Colza) como se describe en la Sección 4.0.
- **3.** Seleccione la escala relativa de 0 100 como se describe en la Sección 2.0.
- 4. Coloque Quickcheck sobre la celda para grano y manténgalo en posición para asegurar el contacto con los electrodos concéntricos.
- Presione y suelte (). El instrumento debe mostrar 36,5 ±1,0. Si la lectura no se encuentra entre estos límites, debe devolver el instrumento a Protimeter para reparación.
- 6. **Reactive ATC (Colza)** como se describe en la Sección 4.0 antes de comenzar a utilizar el instrumento.

## 7 Códigos de información

El instrumento muestra una serie de códigos que representan varias condiciones como se describe en la siguiente Tabla 4:

| Código  | Interpretación                                                                                                    |  |  |
|---------|----------------------------------------------------------------------------------------------------|--|--|
|         | Modo en espera. Cuando aparezca, utilice $\land o \lor para seleccionar el cultivo requerido o espere 7 segundos para que cambie a APAGADO automáticamente.$ |  |  |
| u - r   | Rango de submedición. La muestra de cultivo está demasiado sucia para registrar un valor o la temperatura es demasiado baja/incorrecta.                      |  |  |
| 0 - r   | Rango de sobremedición. La muestra de cultivo está demasiado mojada para registrar un valor.                                                                 |  |  |
| °C o °F | (intermitente) La calibración automática está desactivada.                                                                                                   |  |  |
| !       | (intermitente) La calibración de cultivo ha sido ajustada. Vea la Sección 2.1 para detalles al respecto.                                                     |  |  |
| [!]     | Nivel bajo de potencia de la batería. Cambie la batería.                                                                                                    |  |  |

### Tabla 4: Códigos de interpretación

# **Nota:** *Si aparecieran otros códigos de error en la pantalla, debe devolver el instrumento al departamento de servicio de* **Amphenol Advanced Sensors***.*

## 8 Especificaciones

*Peso del instrumento con la unidad Moledora-compresora:* 1kg *Dimensiones del instrumento con la unidad Moledora-compresora:* 

195 mm de largo x 185 mm de alto x 100 mm de ancho

Alimentación: batería x1 6F22R 9V

Resolución LCD: 0.1

Rango de temperatura de funcionamiento: 0 °C a 40 °C

*Rango de medición*%H<sub>2</sub>O: Vea la siguiente Tabla 5.

| Tabla 5: Rango de medición % |
|------------------------------|
|------------------------------|

| Trigo: 11,3 a 29,3  | Canola: 7,0 a 26,0          | Café: 9,8 a 23,9       | Arroz: 13,2 a 26,5             |
|---------------------|-----------------------------|------------------------|--------------------------------|
| Avena: 10,9 a 29,3  | Semilla de lino: 7,0 a 16,5 | Soja: 7,4 a 22,2       | Sorgo: 10,2 a 26,9             |
| Colza: 7,0 a 26,0   | Girasol: 6,2 a 23,0         | Alubias: 12,4 a 25,0   | Arroz con cáscara: 10,4 a 26,2 |
| Cebada: 10,9 a 29,3 | Maíz: 10,4 a 26,2           | Guisantes: 12,0 a 30,9 | Escala relativa de 0-100       |

Nota: No todas las calibraciones son para muestras molidas.

La información contenida en este manual se da de buena fe. Dado que el método de uso del instrumento (y sus accesorios) así como la interpretación de las lecturas están fuera del control de los fabricantes, éstos no pueden aceptar responsabilidad por ninguna pérdida, consecuencial o de otro tipo, como resultado de su uso.

Protimeter Grainmaster<sup>®</sup> es una marca comercial registrada de Amphenol Advanced Sensors

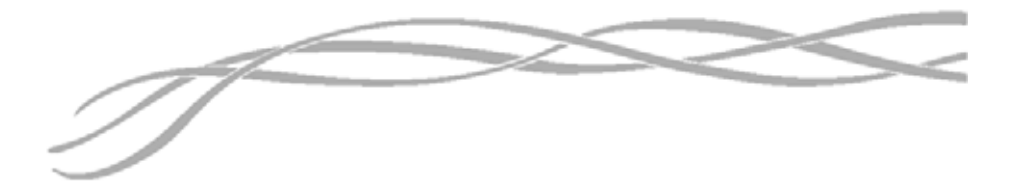

#### **Estados Unidos**

Amphenol Thermometrics, Inc. 967 Windfall Road St. Marys, Pennsylvania 15857, USA

#### **Reino Unido**

Amphenol Thermometrics (U.K.) Limited Crown Industrial Estate Priorswood Road Taunton, TA2 8QY, UK

> INS3000-ES, Rev. B Junio 2014

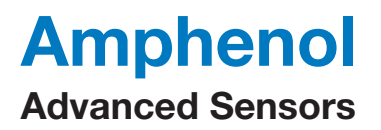

www.amphenol-sensors.com www.protimeter.com

Copyright © 2014 Amphenol Thermometrics, Inc., 967 Windfall Road, St. Marys, PA 15857-3333, USA